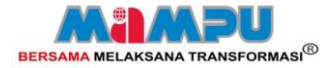

Software

# Procedures PRSEBD BL

## PORTAL GPKI BAGI AUTHORISED PERSONNEL

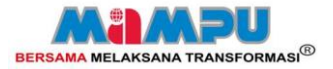

#### PENGENALAN PORTAL GPKI

- Portal GPKI telah dibangunkan bagi meningkatkan perkhidmatan GPKI.
- Portal ini membolehkan pengguna perkhidmatan PKI yang disediakan oleh MAMPU membuat permohonan secara dalam talian bagi perkhidmatan pembekalan soft certificate, kad pintar dan pembaca kad pintar, semakan status permohonan selain daripada pengurusan sijil tersebut.
- Portal GPKI ini mengandungi modul-modul berikut bagi pengguna kad pintar:
  - Modul AP
    - Permohonan dan Pengurusan Kad Pintar
    - Permohonan dan Pengurusan Pembaca Kad Pintar
    - Permohonan dan Pengurusan PUK Unblocker
    - Semakan dan Laporan
  - Modul Pengguna
    - Permohonan Kad Pintar
    - Semak Status
    - Kemaskini Profil
    - Pengesahan Penerimaan Kad Pintar

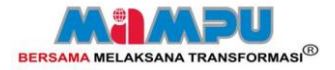

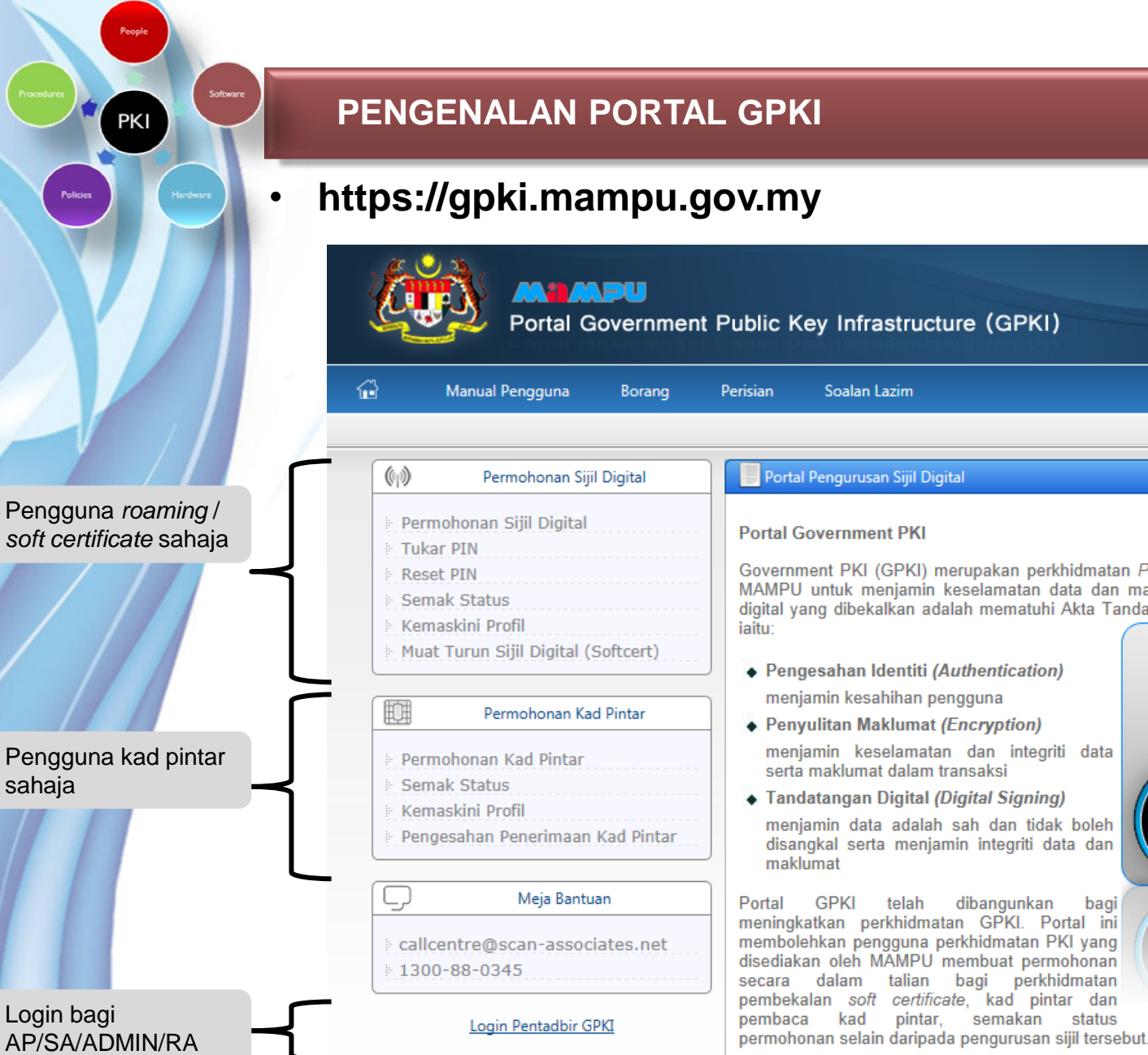

#### Soalan Lazim Portal Pengurusan Sijil Digital Government PKI (GPKI) merupakan perkhidmatan Public Key Infrastructure (PKI) yang disediakan oleh MAMPU untuk menjamin keselamatan data dan maklumat bagi aplikasi Kerajaan Elektonik (EG). Sijil digital yang dibekalkan adalah mematuhi Akta Tandatangan Digital 1997. Tiga ciri-ciri asas keselamatan Pengesahan Identiti (Authentication) fuat Turun Sijil Digital menjamin kesahihan pengguna Penyulitan Maklumat (Encryption) menjamin keselamatan dan integriti data serta maklumat dalam transaksi Tandatangan Digital (Digital Signing) Guna Mohon Siiil Digital menjamin data adalah sah dan tidak boleh Sijil Digital dalam aplikasi) disangkal serta menjamin integriti data dan telah dibangunkan bagi meningkatkan perkhidmatan GPKI. Portal ini membolehkan pengguna perkhidmatan PKI yang disediakan oleh MAMPU membuat permohonan secara dalam talian bagi perkhidmatan pembekalan soft certificate, kad pintar dan

pintar, semakan status

3

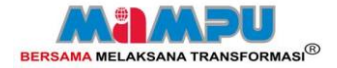

## PENGENALAN PORTAL GPKI

Masukkan Id Pengguna dan tek

Untuk pengguna yang tiada Sijil Digital, sila klik di sini

Id Pengguna:

### Pentadbir – https://gpki.mampu.gov.my/RAAdmin

Teruskan

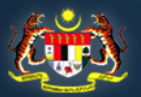

PKI

#### **Mampu**

•

Portal Government Public Key Infrastructure (GPKI)

|                       | dibekalkan adalah mematuhi Akta Tandatangan Digital 1997. Tiga ciri-ciri asas keselamatan iaitu: |                           |  |  |  |  |
|-----------------------|--------------------------------------------------------------------------------------------------|---------------------------|--|--|--|--|
| Login                 | Pengesahan Identiti (Authentication)                                                             |                           |  |  |  |  |
| an butang "Teruskan". | menjamin kesahihan pengguna<br>Penyulitan Maklumat (Encryption)                                  | Muat Turu<br>Siiil Dioita |  |  |  |  |
|                       | menjamin keselamatan dan integriti data serta maklumat<br>dalam transaksi                        | Sijn Digita               |  |  |  |  |

💊 Tandatangan Digital

menjamin data adalah sah dan tidak boleh disangkal serta menjamin integriti data dan maklumat

Government PKI (GPKI) merupakan perkhidmatan Public Key Infrastructure (PKI) yang disediakan oleh MAMPU untuk menjamin keselamatan keselamatan data dan maklumat bagi aplikasi Kerajaan Elektonik (EG). Sijil digital yang

Portal GPKI telah dibangunkan bagi meningkatkan perkhidmatan GPKI. Portal ini membolehkan pengguna perkhidmatan PKI yang disediakan oleh MAMPU membuat permohonan secara dalam talian bagi perkhidmatan pembekalan *soft certificate*, kad pintar dan pembaca kad pintar, semakan status permohonan selain daripada pengurusan sijil tersebut.

Quick Link

GPKI Portal
 Semak Status
 FAQ
 Panduan Pengguna

Untuk sebarang pertanyaan hubungi: Meja Bantuan: callcentre@scan-associates.net / 1300-88-0345

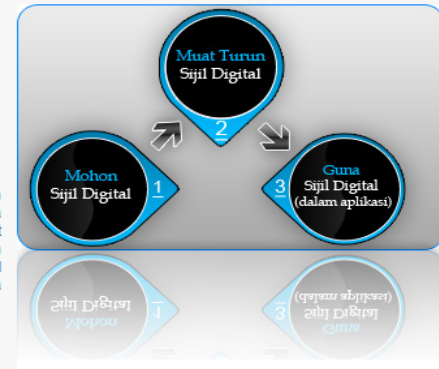

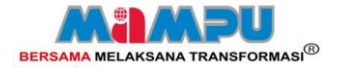

#### MODEL OPERASI PERKHIDMATAN PKI BAGI APLIKASI eSPKB

People

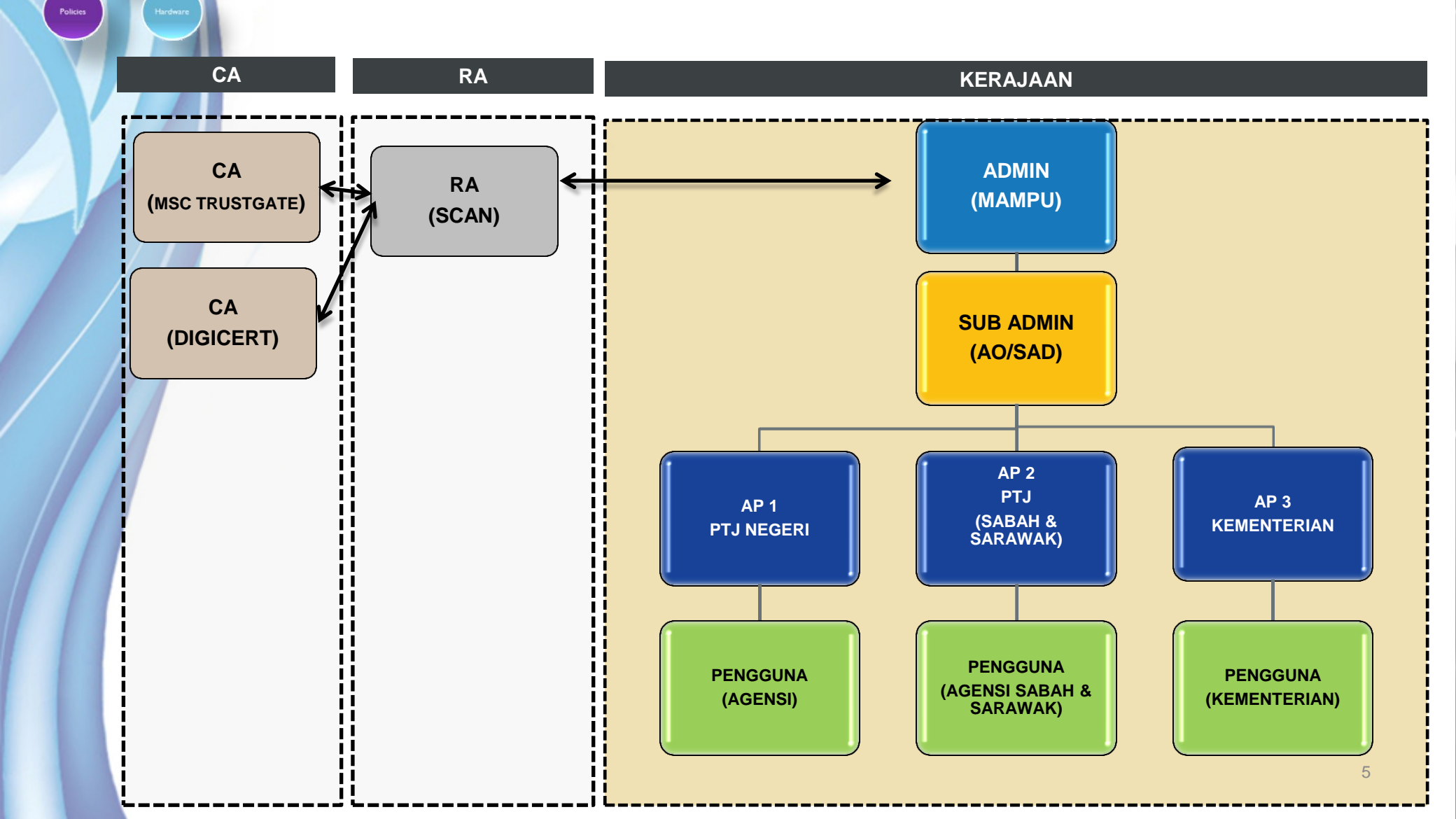

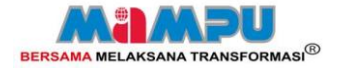

#### MODEL OPERASI PERKHIDMATAN PKI BAGI APLIKASI ePerolehan

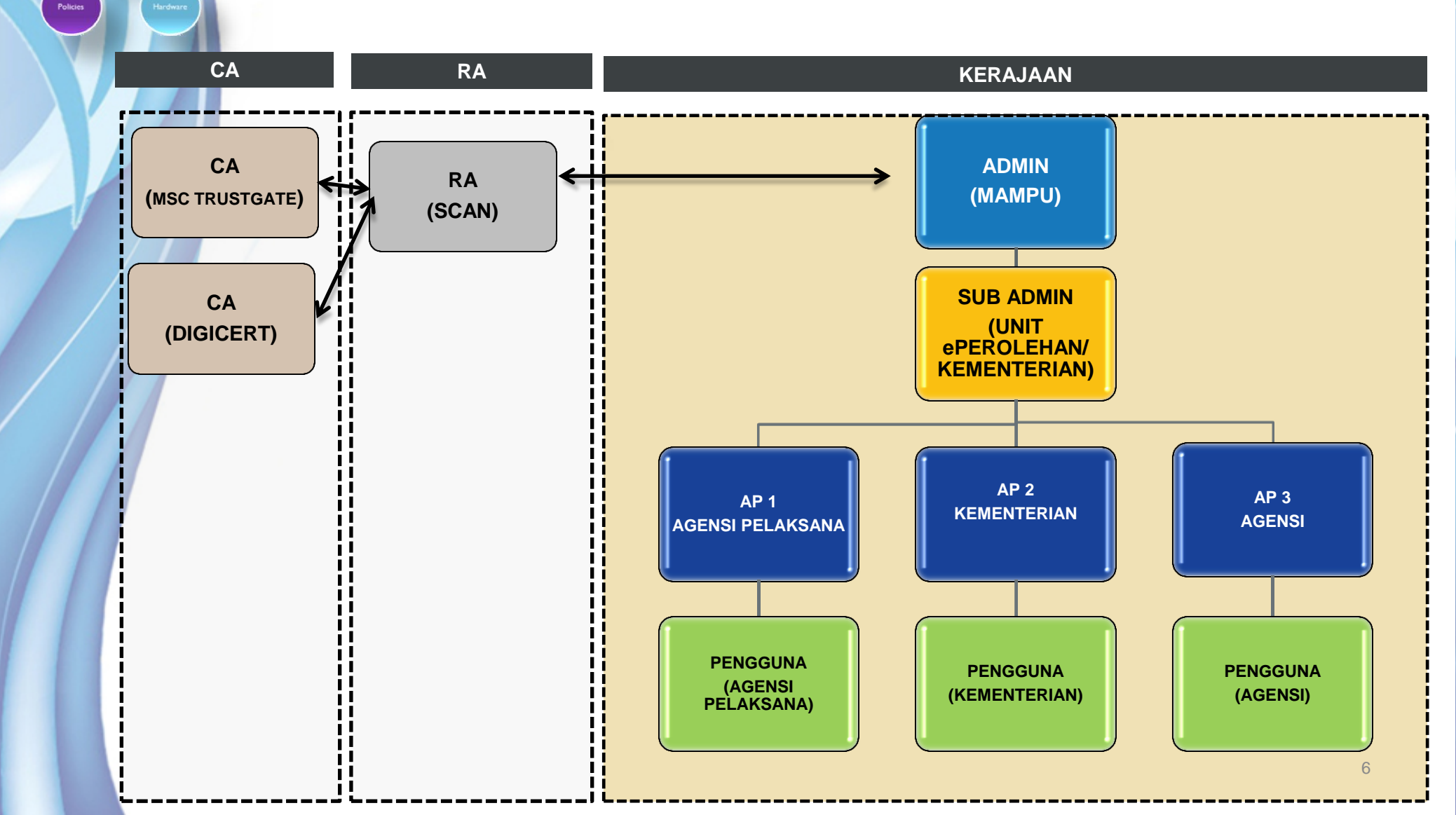

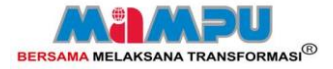

### PERANAN DAN TANGGUNGJAWAB

| PERANAN                        | ORGANISASI                         | PERANAN                                                                                                    |
|--------------------------------|------------------------------------|----------------------------------------------------------------------------------------------------|
| CERTIFICATE<br>AUTHORITY (CA)  | DIGICERT SDN. BHD<br>MSC TRUSTGATE | Syarikat yang mengeluarkan sijil digital yang sah berdasarkan Akta<br>tandatangan Digital 1997.                                                                                                    |
| REGISTRATION<br>AUTHORITY (RA) | SCAN ASSOCIATES<br>BERHAD          | Dilantik oleh CA bagi menjalankan kerja semakan permohonan dan mengesahkan pengeluaran sijil digital sebelum sijil dikeluarkan oleh CA.                                                                                                    |
| ADMIN                          | MAMPU                              | Pentadbir sistem Portal GPKI yang bertanggungjawab untuk mengurus dan mentadbir permohonan sijil digital. Meluluskan pelantikan Sub Admin.                                                                                                    |
| SUB ADMIN (SA)                 | AGENSI PELAKSANA /<br>KEMENTERIAN  | Pegawai yang dilantik dalam kalangan Agensi Pelaksana untuk mengurus permohonan sijil digital bagi aplikasi EG. <i>Sub Admin</i> juga merupakan pentadbir sistem EG.                                                                                   |
| AUTHORIZED<br>PERSONNEL (AP)   | AGENSI                             | Pegawai yang dilantik oleh <i>Sub Admin</i> , bertanggungjawab untuk mengurus pengguna yang memohon sijil digital dan memastikan pengguna yang memohon sijil digital adalah pengguna yang sah. AP adalah bertanggungjwab di peringkat Agensi/Bahagian. |
| PENGGUNA                       | AGENSI                             | Pemilik kad pintar / <i>soft certificate / roaming certificate</i> . Memastikan sijil yang dimiliki tidak disalahgunakan dan sentiasa di dalam keadaan selamat                                                                                         |

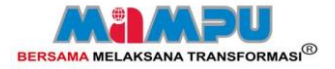

### PERBEZAAN PERMOHONAN SECARA DALAM TALIAN DENGAN MANUAL

| BIL | PERKARA                             | MANUAL                                                                                                    | DALAM TALIAN                                                                                                    |
|-----|-------------------------------------|----------------------------------------------------------------------------------------------------|----------------------------------------------------------------------------------------------------|
| 1.  | Pentadbir                           | Pegawai bertanggungjawab<br>perlu dikenalpasti                                                                 | Agensi Pelaksana perlu<br>mengenalpasti <i>sub admin</i> (SA) dan<br><i>authorized personnel</i> (AP).                                 |
| 2.  | Notifikasi Tarikh<br>Luput Sijil    | Tiada notifikasi                                                                                               | Notifikasi akan diberikan sebulan<br>sebelum tarikh luput sijil bagi<br>pengguna yang pernah membuat<br>permohonan secara dalam talian |
| 3.  | Permohonan Kad<br>Pintar            | Pengguna perlu menghantar<br>Borang BNTC-01, BPKP-01,<br>dan salinan kad pengenalan<br>Perlu menghantar semula | AP perlu mengenalpasti pengguna<br>dan membuat pendaftaran di Portal<br>GPKI<br>Pengguna akan menerima e-mel                           |
|     |                                     | semua dokumen sekiranya<br>lakukan pembaharuan kad<br>pintar                                                   | notikasi untuk membuat permohonan                                                                                                    |
| 4.  | Permohonan<br>Pembaca Kad<br>Pintar | Tidak perlu mengisi maklumat<br>pengguna                                                                       | Perlu mengisi maklumat pengguna AP<br>akan memohon bagi pengguna                                                                       |

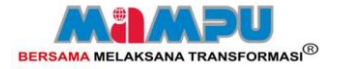

### PERBEZAAN PERMOHONAN SECARA DALAM TALIAN DENGAN MANUAL

| BIL | PERKARA              | MANUAL                                                                                              | DALAM TALIAN                                                                         |
|-----|----------------------|----------------------------------------------------------------------------------------------------|--------------------------------------------------------------------------------------|
| 6.  | Semakan Status       | Perlu menghubungi<br>MAMPU/Call Center SCAN<br>atau melalui<br>https://gpki.scan-<br>associates.net | Melalui Portal GPKI. Notifikasi akan<br>diberikan bagi permohonan<br>berjaya/ditolak |
| 7.  | Status<br>Penerimaan | Perlu mengembalikan<br>borang pengesahan<br>penerimaan kepada SCAN                                  | Kemaskini status penerimaan di<br>Portal GPKI                                        |
| 8.  | PUK NO.              | Perlu menghubungi<br>MAMPU/Call Center SCAN                                                         | AP boleh mendapatkan terus<br>melalui Portal GPKI                                    |

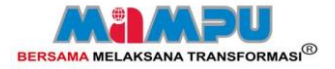

### PERBEZAAN PORTAL GPKI DENGAN APLIKASI

| BIL | PERKARA              | PORTAL GPKI                                                                                                    | APLIKASI                                                                                       |
|-----|----------------------|----------------------------------------------------------------------------------------------------|------------------------------------------------------------------------------------------------|
| 1.  | Fungsi               | Perolehan kad pintar, pembaca kad<br>pintar, no. PUK, <i>soft certificate</i> dan<br><i>roaming certificate</i>                                                               | Menjalankan transaksi yang telah<br>ditetapkan oleh aplikasi                                   |
| 2.  | URL                  | https://gpki.mampu.gov.my                                                                                                    | Mengikut URL aplikasi                                                                          |
| 3.  | Pentadbir            | Admin, Sub Admin, Authorized<br>Personnel                                                                                                    | Mengikut peranan yang ditetapkan oleh aplikasi                                                 |
| 4.  | Peranan<br>Pentadbir | Mendaftar dan menguruskan<br>pengguna aplikasi bagi permohonan<br>kad pintar, pembaca kad pintar, puk<br>unblocker, <i>soft certificate</i> dan<br><i>roaming certificate</i> | Mendaftar dan menguruskan<br>pengguna aplikasi bagi menjalankan<br>transaksi di dalam aplikasi |
| 5.  | Pemilik<br>Projek    | MAMPU                                                                                                    | Agensi Pelaksana                                                                               |

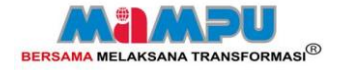

#### ALIRAN PROSES PERMOHONAN KAD PINTAR BAGI AP

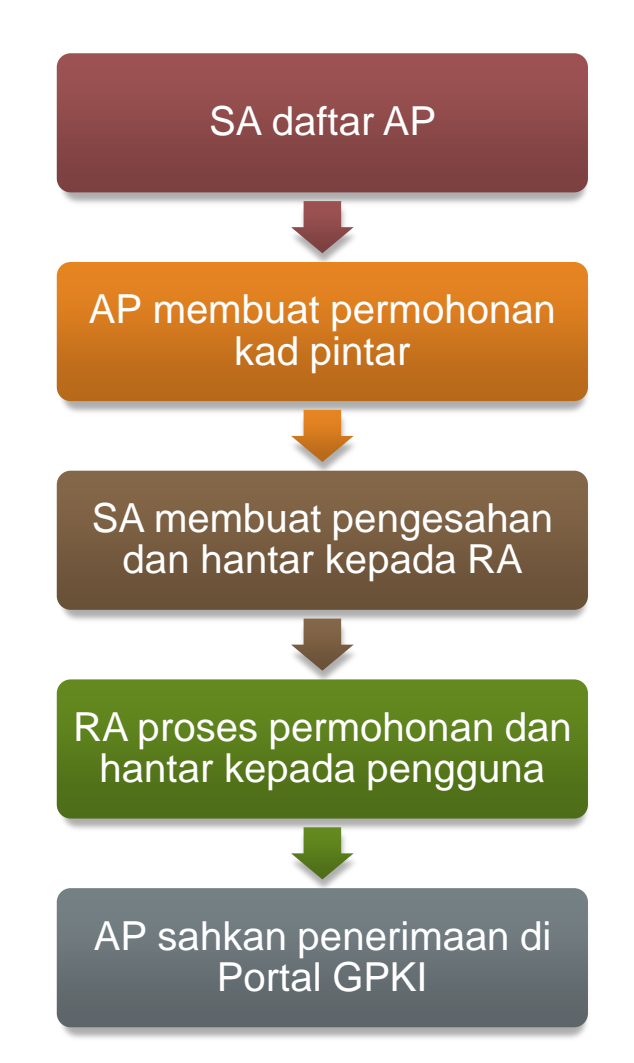

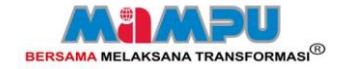

### ALIRAN PROSES PERMOHONAN KAD PINTAR BAGI PENGGUNA APLIKASI

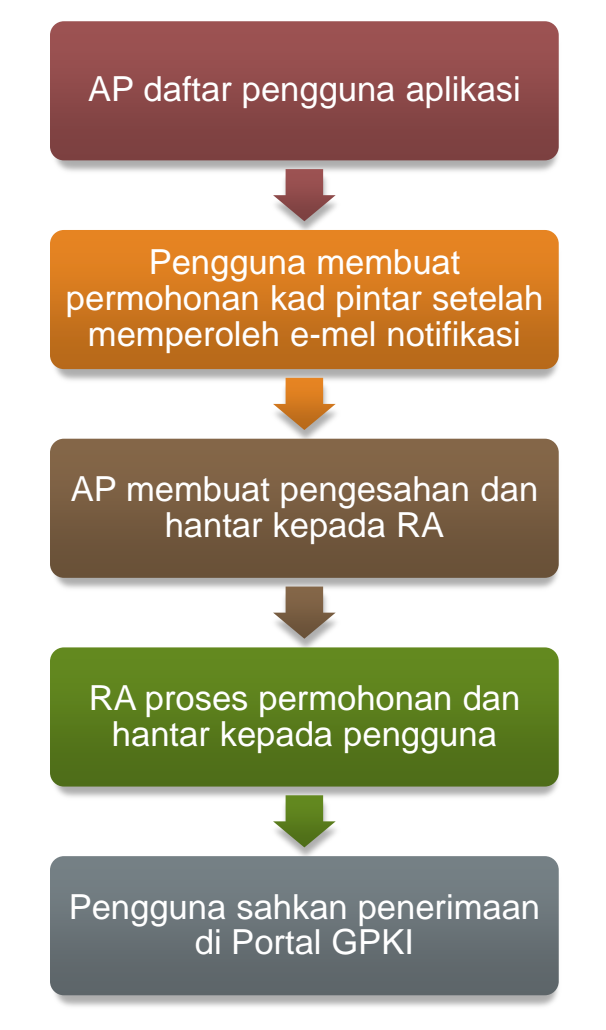

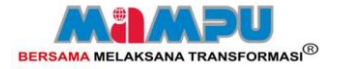

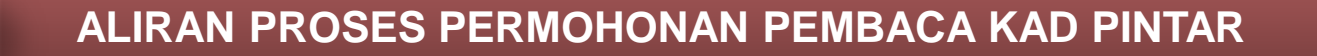

PKI

AP membuat permohonan pembaca kad pintar bagi pengguna yang telah didaftarkan

MAMPU membuat kelulusan dan hantar kepada RA

RA proses permohonan dan hantar kepada AP

AP sahkan penerimaan di Portal GPKI

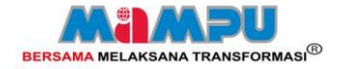

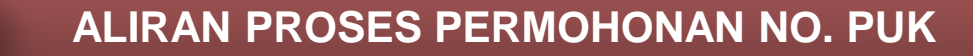

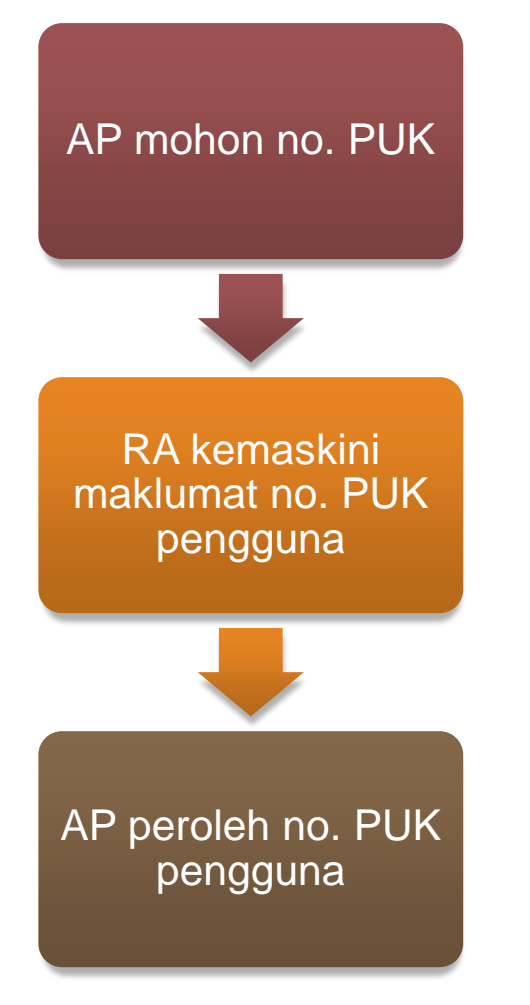

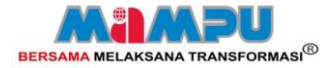

## KEPERLUAN SEBELUM MENGGUNAKAN PORTAL

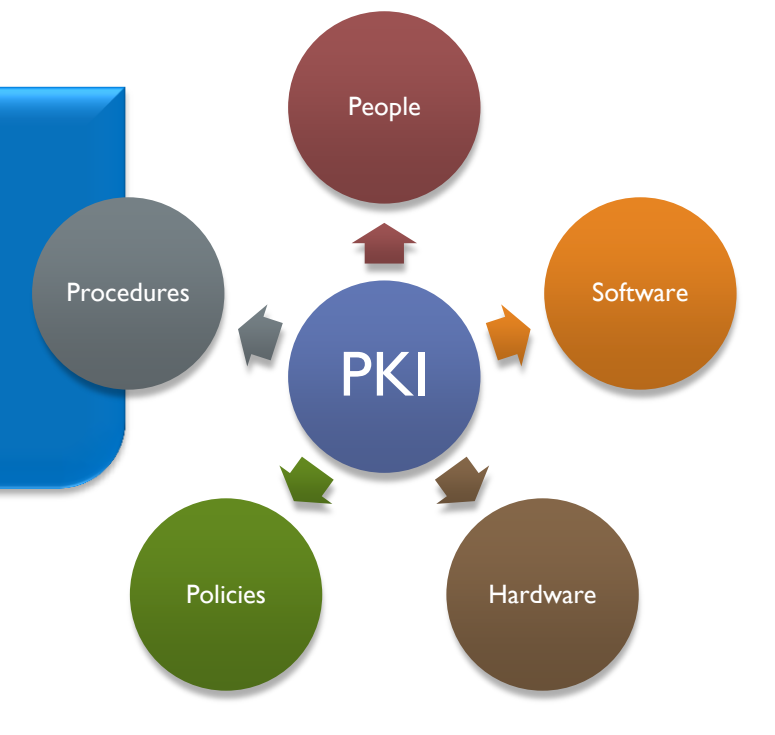

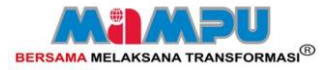

#### **KEPERLUAN SEBELUM MENGGUNAKAN PORTAL**

AP perlu melakukan langkah-langkah berikut SEBELUM menggunakan Portal GPKI:

- 1. Membuat pendaftaran sebagai AP
- 2. Muat Turun dan Pemasangan GPKI Agent (versi terkini)
- 3. Memohon Kad Pintar atau roaming certificate.
  - Kad pintar :

sekiranya pengguna ePerolehan/eSPKB /SPPII/MyRESULTS

#### • Roaming Certificate :

sekiranya pengguna mengakses aplikasi selain ePerolehan/eSPKB /SPPII

Keperluan minimum perisian:

- 1. Pelayar Mozilla Firefox
- 2. Adobe Acrobat Reader
- 3. Microsoft Excel 2003

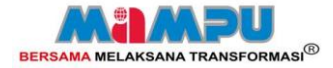

## PENDAFTARAN AUTHORIZED PERSONNEL

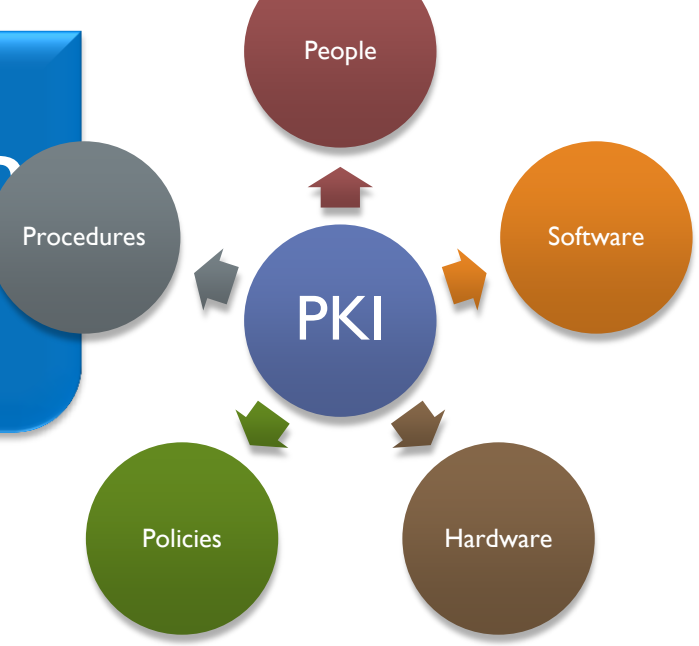

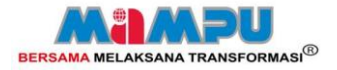

#### PENDAFTARAN AP

- Permohonan Pendaftaran AP
  - Muat turun borang melalui https://gpki.mampu.gov.my
  - Hantarkan (melalui pos) Borang BAP-01 ke Sub Admin
  - Sub Admin akan membuat pengesahan permohonan dan mendaftarkan AP di Portal GPKI.
  - E-mel notifikasi akan dihantar kepada AP untuk meneruskan permohonan dalam talian.

### Sekiranya AP telah mempunyai kad pintar

- AP boleh terus login ke Portal GPKI
- Abaikan kod pengaktifan

### Sekiranya AP belum mempunyai kad pintar / roaming certificate

- AP perlu membuat permohonan terlebih dahulu.
- Gunakan kod pengaktifan yang telah die-melkan untuk membuat permohonan
- Sub Admin akan membuat pengesahan permohonan bagi kad pintar/roaming certificate bagi AP
- Selepas mendapat kad pintar/roaming certificate, login ke Portal GPKI

AP isi Borang BAP-01 dan hantar kepada SA

SA daftarkan sebagai AP di Portal GPKI

Notifikasi pendaftaran akan dihantar melalui emel kepada AP

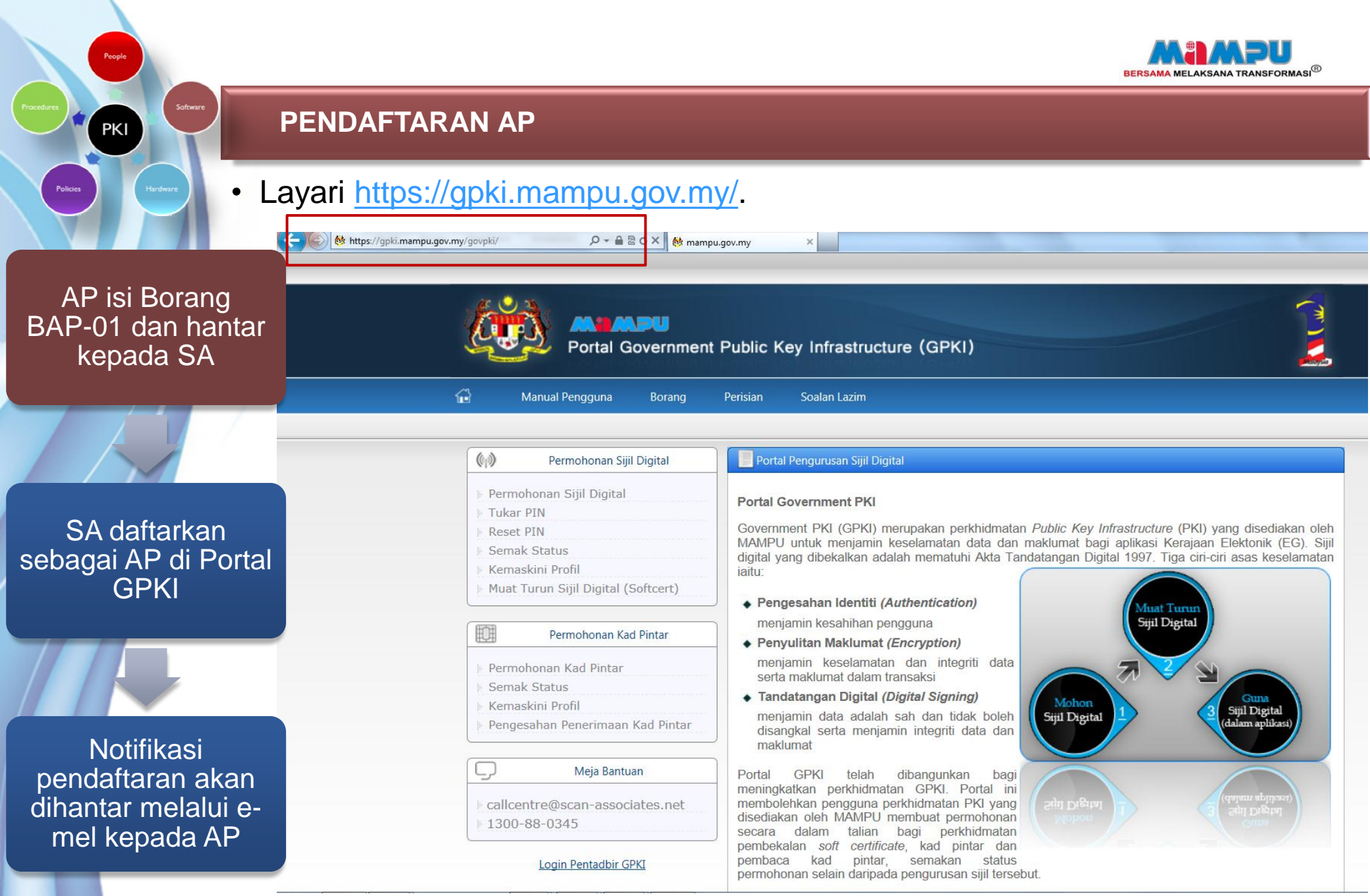

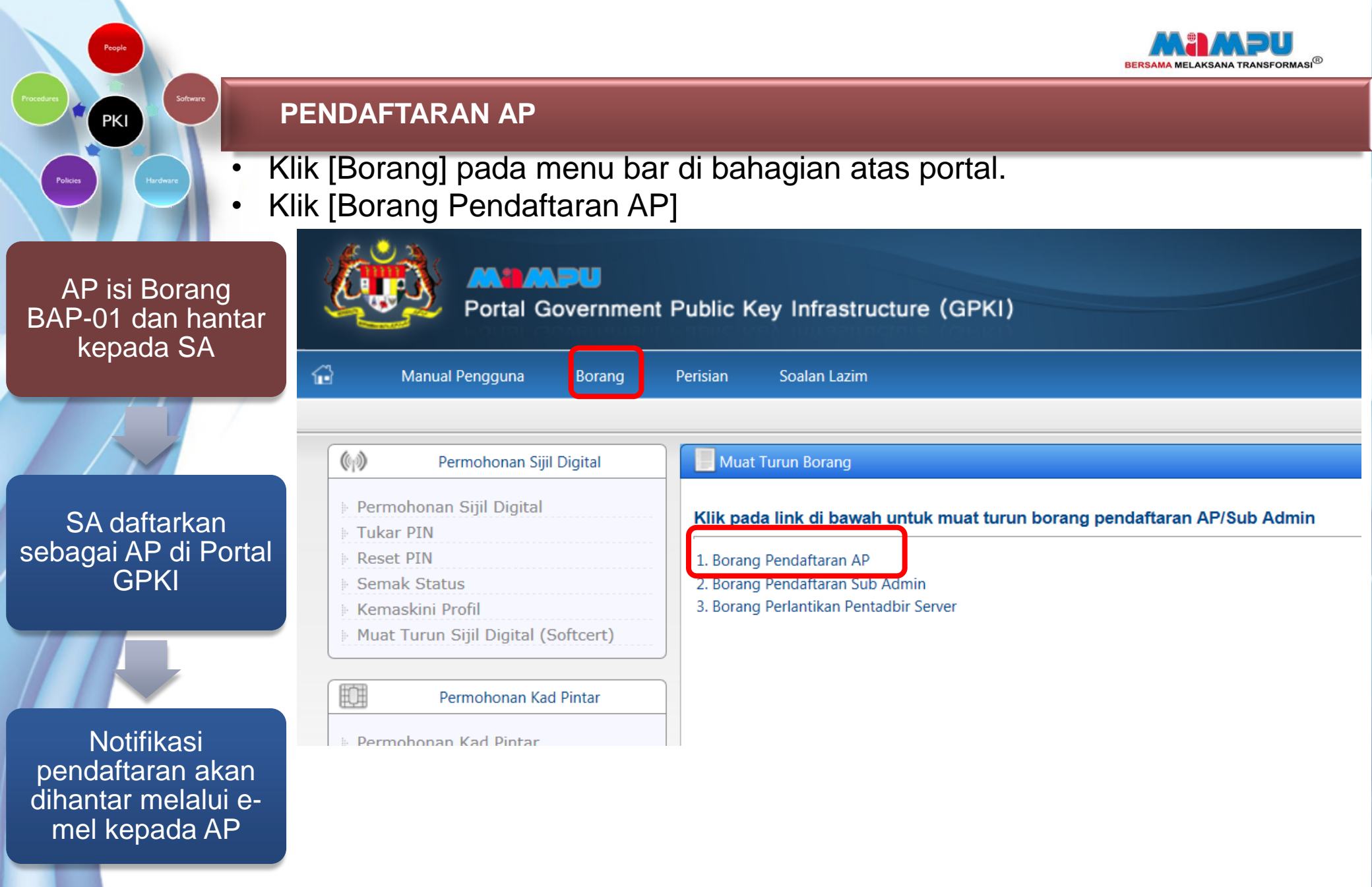

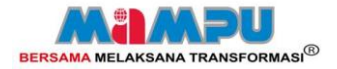

## Software PENDAFTARAN AP

People

| Procedures PKI Software PI                     | ENDAFTARAN AP                                                                                                    |                                       |
|------------------------------------------------|----------------------------------------------------------------------------------------------------|---------------------------------------|
| Policies Hardware                              | BORANG PENDAFTARAN AUTHORIZED PERSONNEL (AP) (BAP-01)                                                                                                    |                                       |
| Permohonan<br>menjadi AP                       | A Contract Of Jacka Benoming ini perity disi dengan lengkap oleh pegawai yang dilantik sebagai AP bagi apikasi EG C. Sila setakan salinan kad pengenalan bersama borang ini BAHAGIAN 1: MAKLUMAT PEMOHON Jenis Permohonan Catatan Catatan Cat |                                       |
| Penamatan<br>Peranan AP                        | Nama Agensi                                                                                                    | Diisi oleh AP dan borang              |
| Tandakan                                       | Poskod :                                                                                                    | perlu dihantar ke SA                  |
| satu SAHAJA<br>bagi aplikasi<br>yang diberi    | Apikasi EO yang digunakan : e-F ing<br>(Tandakan x bagi apikas) e-Perolehan HINSISI<br>E-Syariah Lain-lain Sila nyatakan:<br>Saya dengan ini mengesahkan bahawa semua maklumat yang diberi adalah benar dan tepat.<br>Pengesahan Ketua Jabatan<br>Tandatangan Pemohon Tandatangan Ketua Jabatan                                                                                                    |                                       |
| peranan<br>sebagai AP<br>bagi setiap<br>borang | Nama       Nama         Jawatan       Jawatan         Tarikh       Tarikh         BAHAGIAN 2: PENGESAHAN AGENSI PELAKSANA (SUB ADMIN)         Nama Kementerian:       :         Nama Agensi       :         Saya dengan ini mengesahkan bahawa permohonan di atas selaras dengan Akta Tandatangan Digital 1997 dan pemohon dilartifulditamatkan sebagai Authorizard Personnel (AP) bagi aplikasi yang ditandakan seperti di atas.                                                                                                    | Pengesahan oleh SA                    |
| borang                                         | Tandatangan Sub Admin Nama : No. Kad Pengenalan : Jawatan : Tarikh : BAHAGIAN 3: UNTUK KEGUNAAN MAMPU Kelulusan MAMPU                                                                                                    | dan borang periu<br>dihantar ke MAMPU |
|                                                | Nama       Image: State State St                                        | Kelulusan oleh<br>MAMPU               |

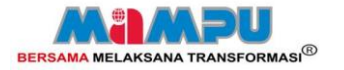

Sent: Fri 11/1/2013 12:

#### PENDAFTARAN AP

From:

To:

Cc:

AP isi Borang BAP-01 dan hantar kepada SA

PKI

gpki@mampu.gov.my hanan@mampu.cov.mv Meriam binti Shafie; Dahliah Adam; Noraida bt Aman Nor; Khairul Nizam Bin Baharom Subject: Notifikasi Pendaftaran Sebagai Pengguna Sijil Digital

Salam Sejahtera YBhg. Tan Sri/Datuk/Dato/Datin/Tuan/Puar HANAN AFIQAH BINTI HELMY,

SA daftarkan Portal GPKI

sebagai AP di

Notifikasi pendaftaran akan dihantar melalui e-mel kepada AP

Anda telah didaftarkan sebagai pentadbir sistem eSPKB, GPKI dan berperanan sebagai AP. Anda boleh mendaftar sjiil digital melalui laman web GPKr di https://opki.mampu.gov.my/govpki Sila gunakan kod berikut 1211815592 untuk permohonar kad pintar Sebarang pertanyaan sila hubungi Pusat Khidmat Peranggan GPKI di alamat email: callcentre@scan-associates.net atau hubungi kami ditalian: 1300 880 345.

Terima Kasih.

Daripada, Pentadbir Sistem GPKI

Kod pengaktifan digunakan untuk memohon kad pintar / roaming certificate bagi pengguna yang masih tlada. Sekiranya pengguna telah mempunyai kad pintar, abaikan kod pengaktifan

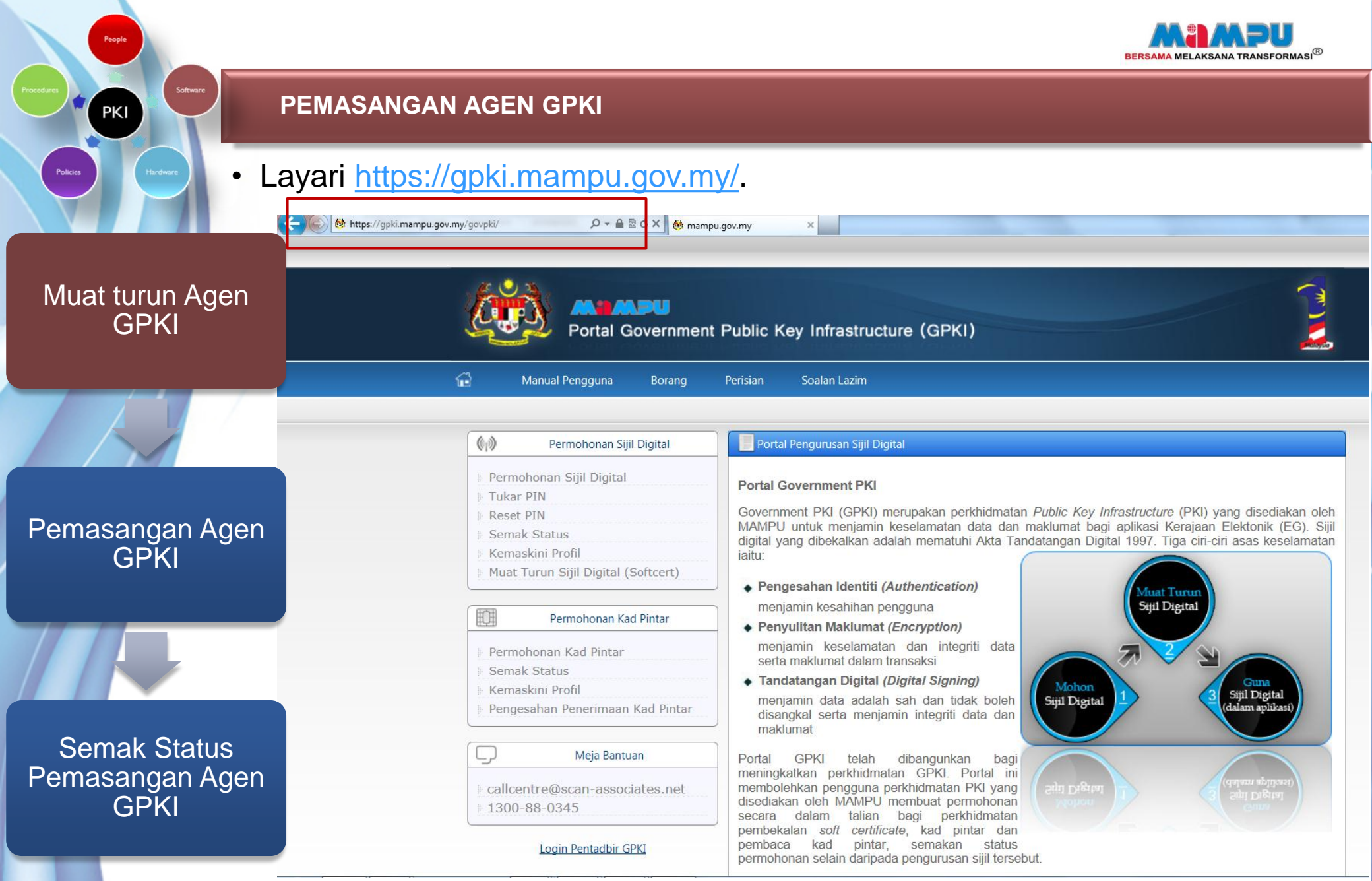

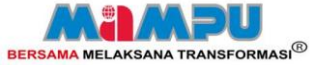

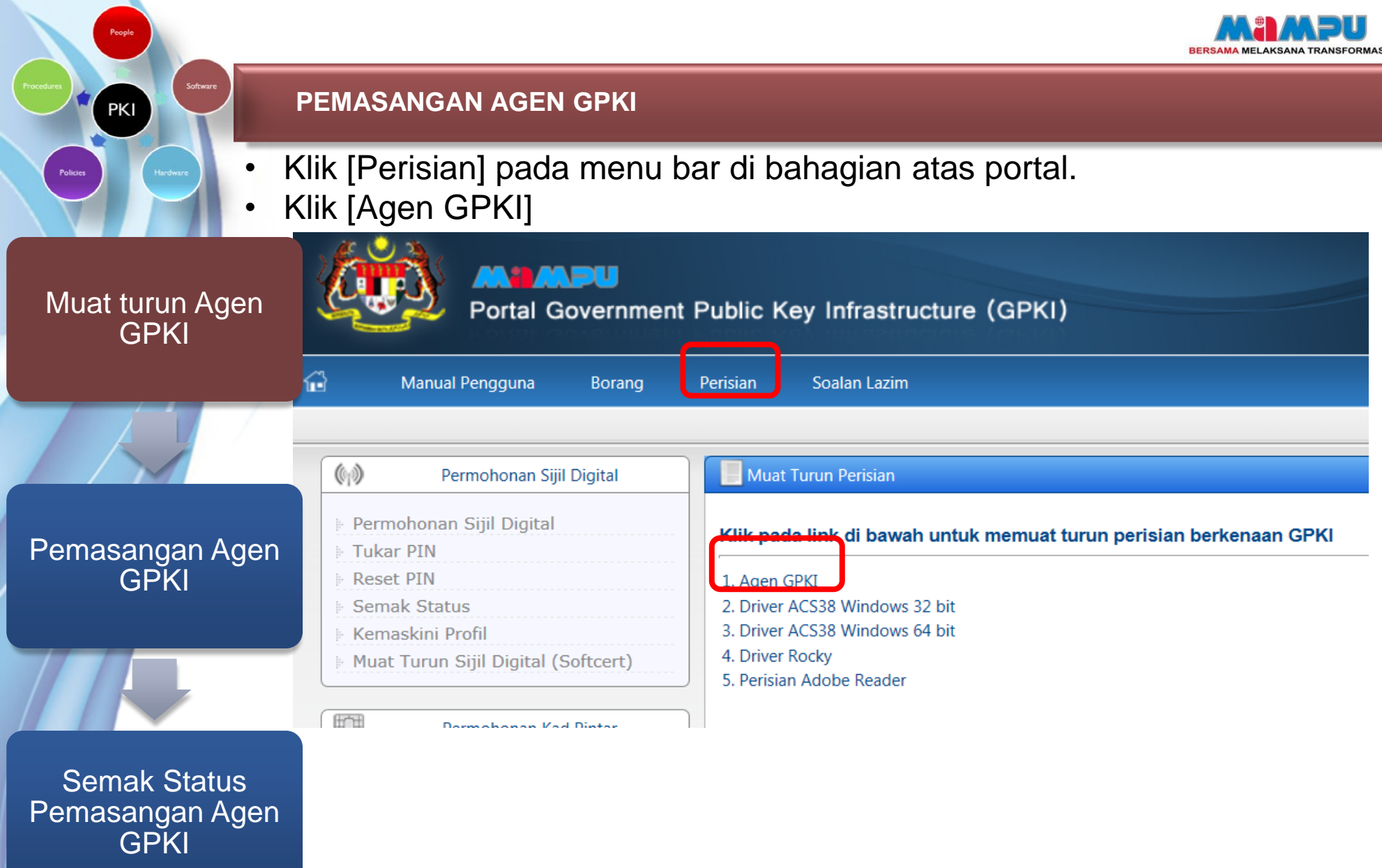

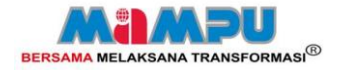

#### PEMASANGAN AGEN GPKI

• Klik [Save File] untuk memuat turun perisian

Muat turun Agen GPKI

PKI

 Opening scan-gpki-agent-setup-1.2.2.exe

 You have chosen to open

 Image: scan-gpki-agent-setup-1.2.2.exe

 which is a: Binary File (23.4 MB)

 from: https://gpki.mampu.gov.my

 Would you like to save this file?

 Save File
 Cancel

#### Pemasangan Agen GPKI

Semak Status Pemasangan Agen GPKI

### Klik [Run] untuk memulakan pemasangan

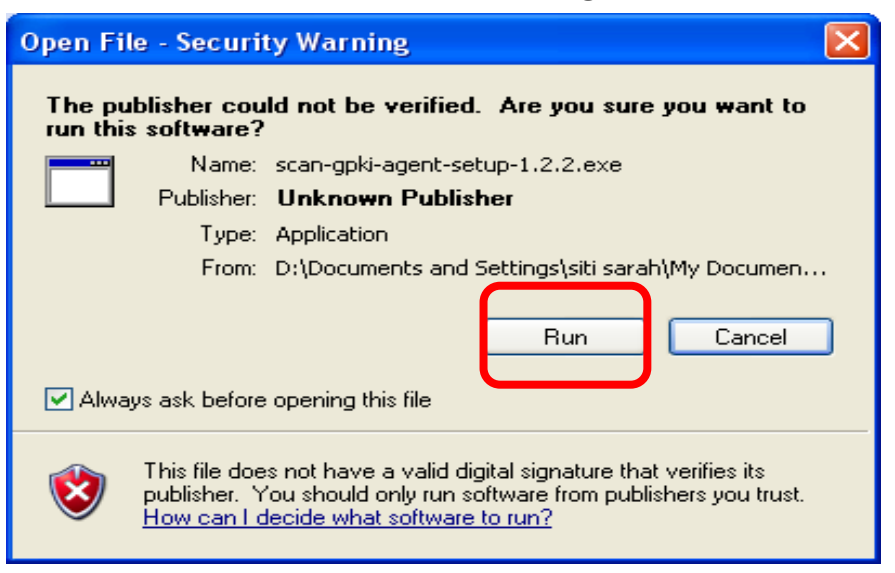

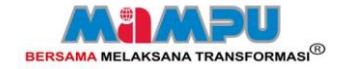

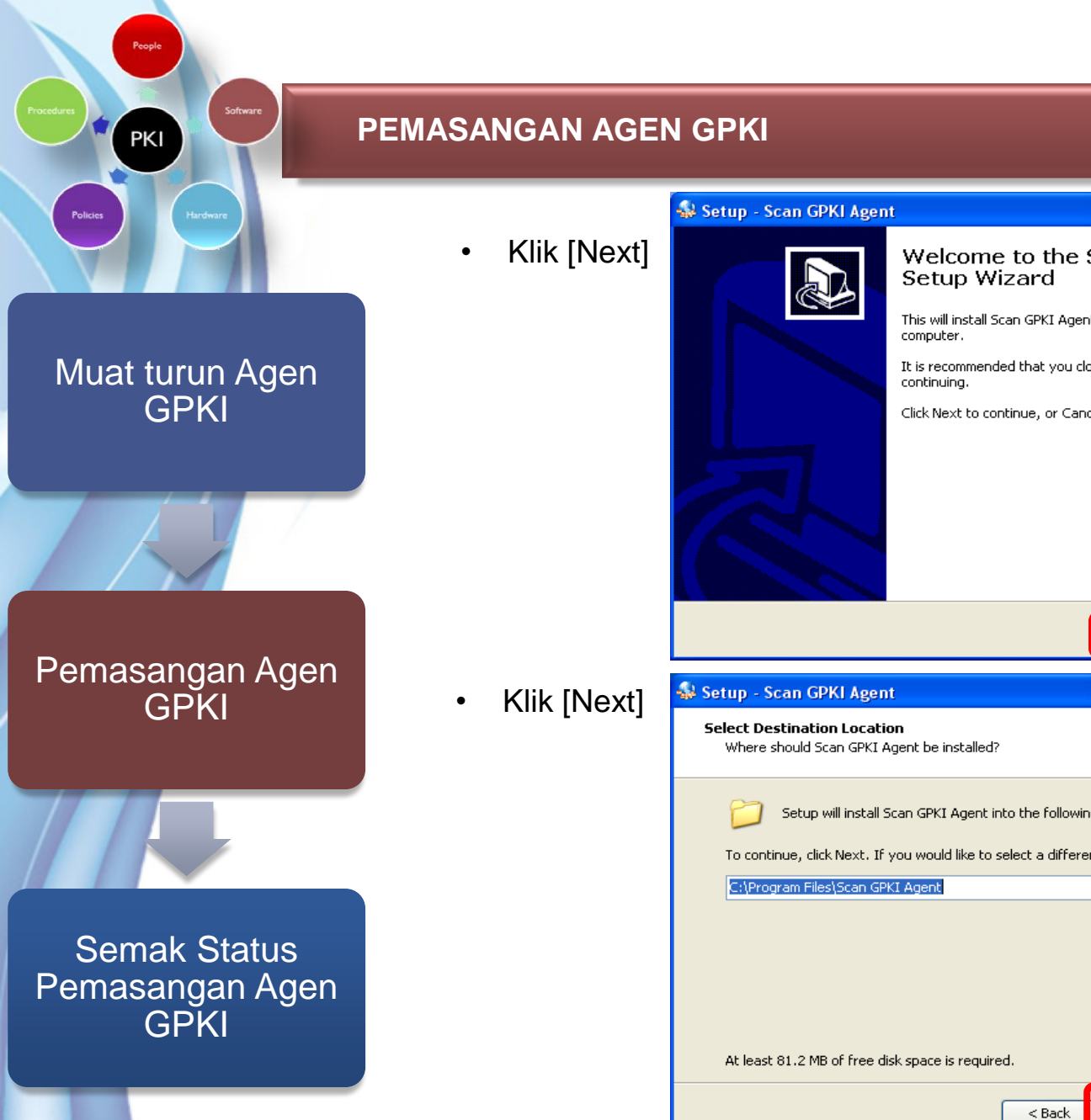

## Welcome to the Scan GPKI Agent Setup Wizard This will install Scan GPKI Agent version 1.2.2 on your It is recommended that you close all other applications before Click Next to continue, or Cancel to exit Setup. Cancel Next > Setup will install Scan GPKI Agent into the following folder. To continue, click Next. If you would like to select a different folder, click Browse. Browse ....

Next >

Cancel

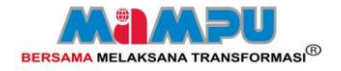

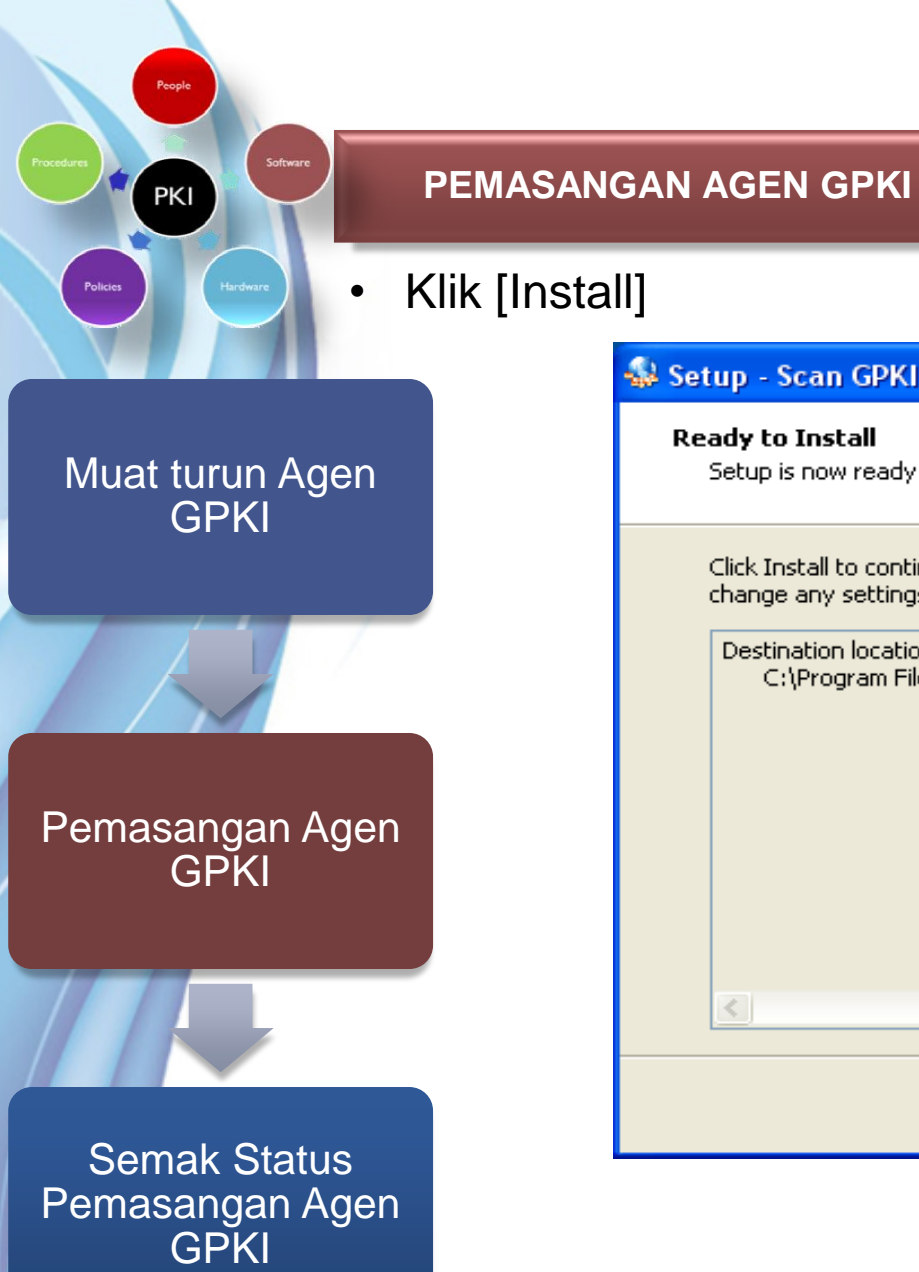

| 🕯 Setup - Scan GPKI Agent                                              |                              |              |
|------------------------------------------------------------------------|------------------------------|--------------|
| <b>Ready to Install</b><br>Setup is now ready to begin installing Scan | GPKI Agent on your comp      | uter.        |
| Click Install to continue with the installation change any settings.   | ı, or click Back if you want | to review or |
| Destination location:<br>C:\Program Files\Scan GPKI Agent              |                              |              |
|                                                                        | < Back Inst                  | all Cancel   |

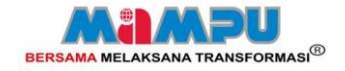

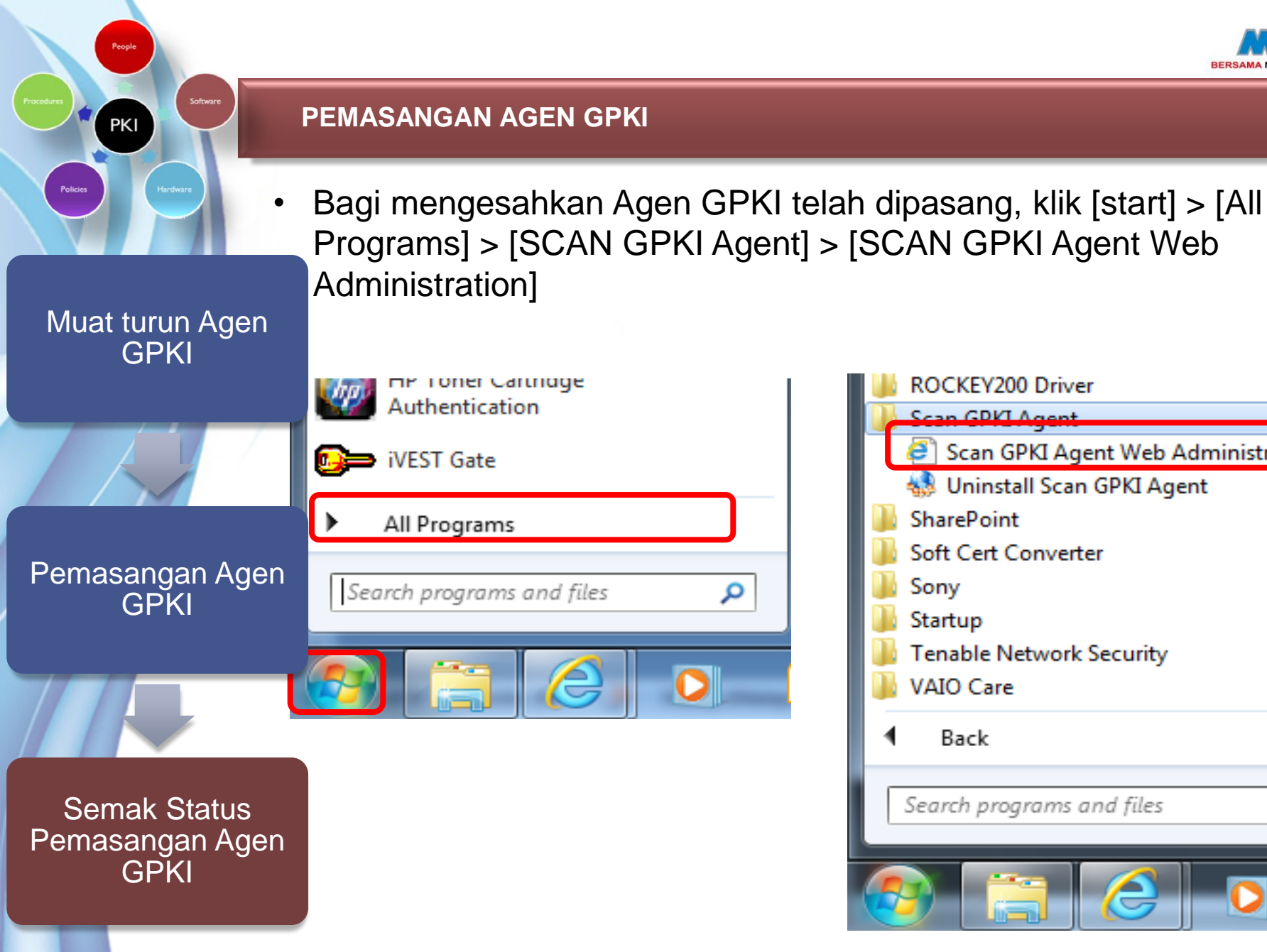

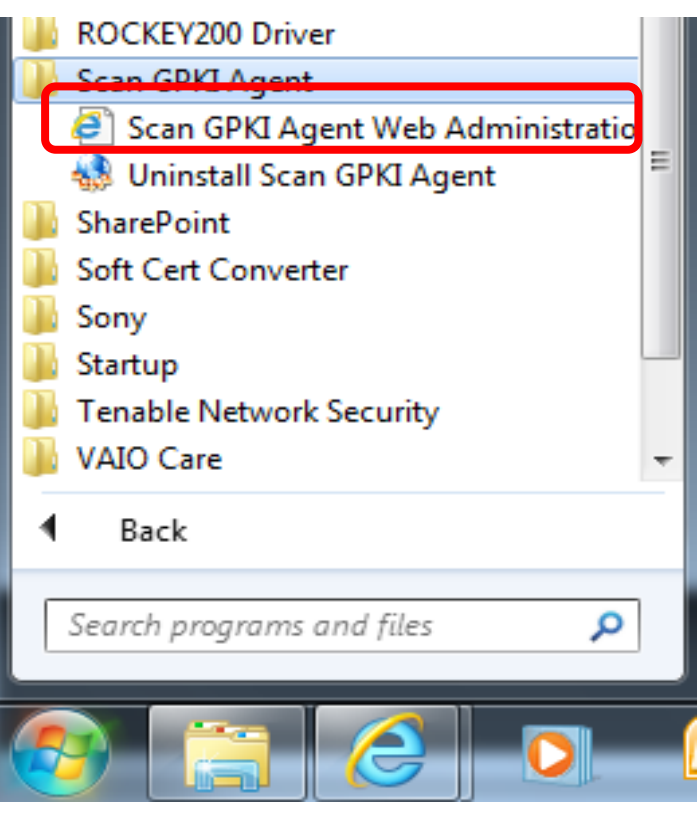

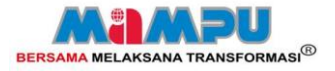

#### PEMASANGAN AGEN GPKI

Instalasi agen GPKI telah berjaya sekiranya halaman GPKI Agent Web Administration dipaparkan seperti berikut:

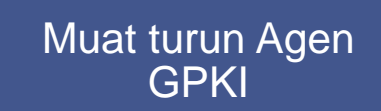

PKI

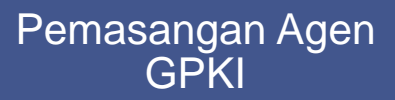

Semak Status Pemasangan Agen GPKI

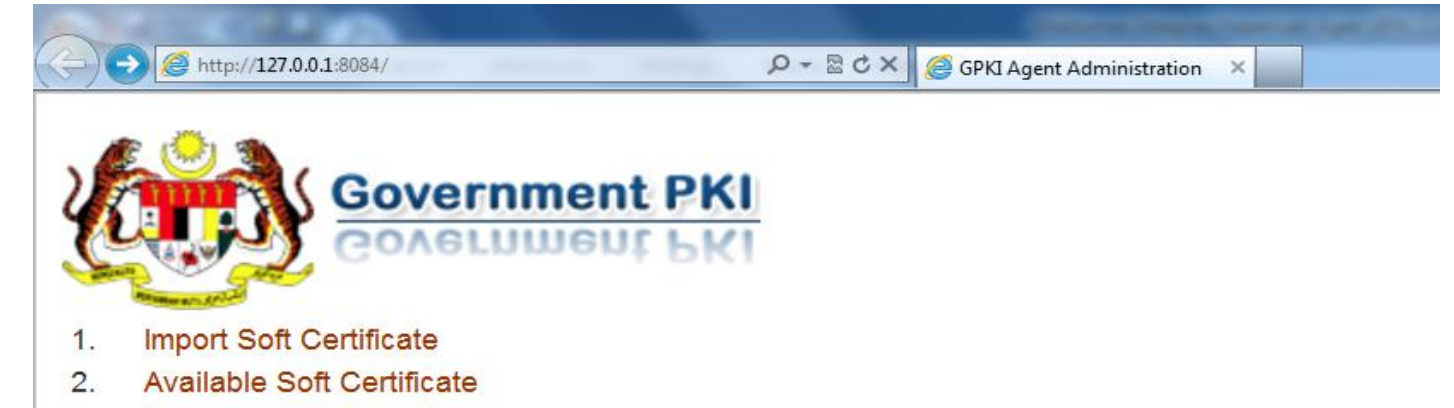

3. Delete Soft Certificate

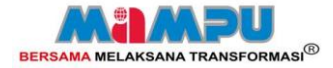

## LOGIN KE PORTAL GPKI

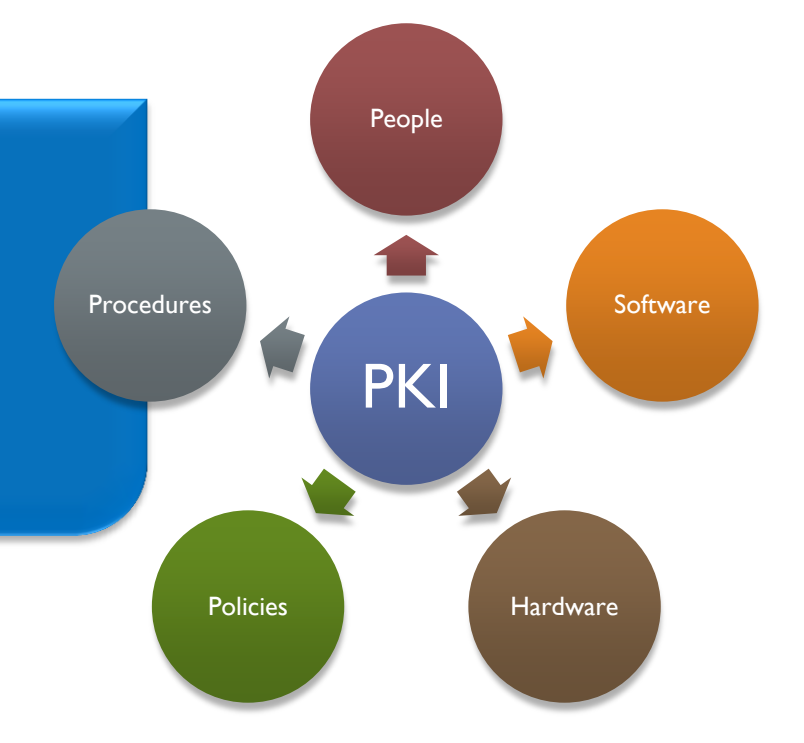

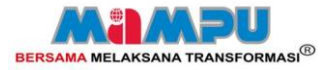

#### LOGIN KE PORTAL : KAD PINTAR/ROAMING CERTIFICATE

- Sila pastikan kad pintar telah berada di dalam pembaca kad pintar bagi pengguna yang menggunakan kad pintar
- Klik [Login Pentadbir GPKI]

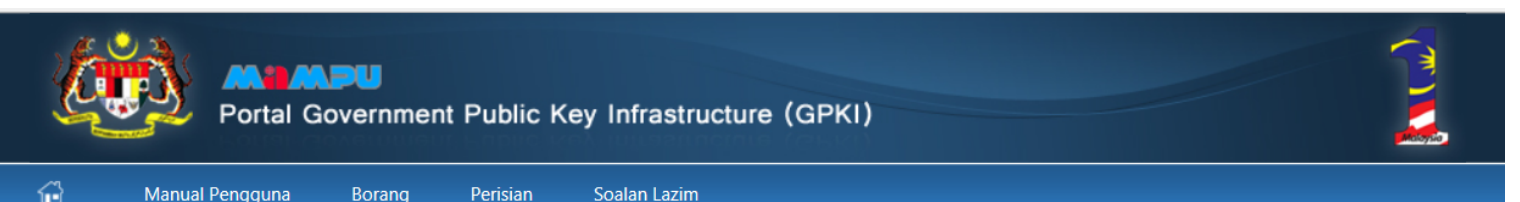

#### (m) Permohonan Sijil Digital

#### Portal Pengurusan Sijil Digital

#### Permohonan Sijil Digital

- Tukar PIN
- Reset PIN

PKI

- Semak Status
- Kemaskini Profil
- Muat Turun Sijil Digital (Softcert)

#### Permohonan Kad Pintar

- Permohonan Kad Pintar
- Semak Status
- Kemaskini Profil
- Pengesahan Penerimaan Kad Pintar

#### Meja Bantuan

callcentre@scan-associates.net 1300-88-0345

#### Login Pentadbir GPKI

#### Portal Government PKI

Government PKI (GPKI) merupakan perkhidmatan *Public Key Infrastructure* (PKI) yang disediakan oleh MAMPU untuk menjamin keselamatan data dan maklumat bagi aplikasi Kerajaan Elektonik (EG). Sijil digital yang dibekalkan adalah mematuhi Akta Tandatangan Digital 1997. Tiga ciri-ciri asas keselamatan iaitu:

- Pengesahan Identiti (Authentication) menjamin kesahihan pengguna
- Penyulitan Maklumat (Encryption)
- menjamin keselamatan dan integriti data serta maklumat dalam transaksi
- Tandatangan Digital (Digital Signing)

menjamin data adalah sah dan tidak boleh disangkal serta menjamin integriti data dan maklumat

Portal GPKI telah dibangunkan bagi meningkatkan perkhidmatan GPKI. Portal ini membolehkan pengguna perkhidmatan PKI yang disediakan oleh MAMPU membuat permohonan secara dalam talian bagi perkhidmatan pembekalan *soft certificate*, kad pintar dan pembaca kad pintar, semakan status permohonan selain daripada pengurusan sijil tersebut.

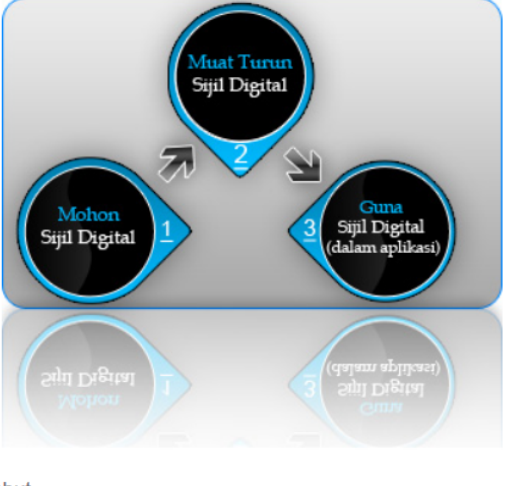

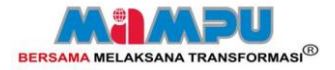

#### LOGIN KE PORTAL : KAD PINTAR/ROAMING CERTIFICATE

- Masukkan ID Pengguna.
- Klik [Teruskan].

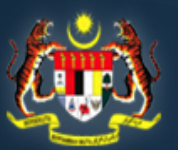

PKI

#### MAMPU

Portal Government Public Key Infrastructure (GPKI)

#### Login

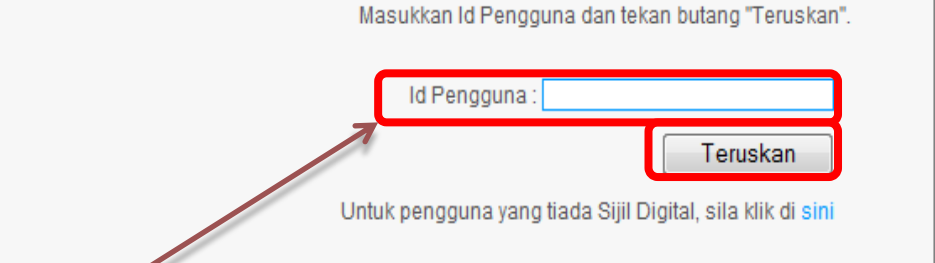

\* ID pengguna adalah no kad pengenalan

Government PKI (GPKI) merupakan perkhidm menjamin keselamatan keselamatan data c dibekalkan adalah mematuhi Akta Tandatangar

Pengesahan Identiti (Authentication)

menjamin kesahihan pengguna

Penyulitan Maklumat (Encryption)

menjamin keselamatan dan integriti data serl dalam transaksi

Tandatangan Digital

menjamin data adalah sah dan tidak boleh di menjamin integriti data dan maklumat

Portal GPKI telah dibangunkan bagi perkhidmatan GPKI. Portal ini membolehk perkhidmatan PKI yang disediakan oleh MAI permohonan secara dalam talian bagi pembekalan soft certificate, kad pintar dan pintar, semakan status permohonan sel pengurusan sijil tersebut.

32

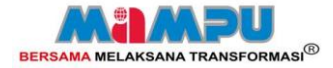

#### LOGIN KE PORTAL : KAD PINTAR/ROAMING CERTIFICATE

- Masukkan No PIN.
- Klik [Login].

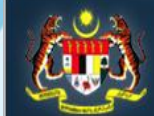

PKI

#### MIMPU

Portal Government Public Key Infrastructure (GPKI)

### Login Kad Pintar

\* No PIN kad pintar adalah no PIN seperti di dalam PIN Mailer atau PIN semasa

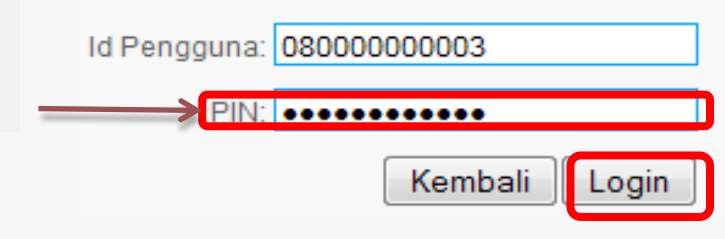

Government PKI (GPKI) merupakan perkhidmatan *Public Key Infrastructure* (PKI) yang disediakan oleh MAMPU untuk menjamin keselamatan keselamatan data dan maklumat bagi aplikasi Kerajaan Elektonik (EG). Sijil digital yang dibekalkan adalah mematuhi Akta Tandatangan Digital 1997. Tiga ciri-ciri asas keselamatan iaitu:

Pengesahan Identiti (Authentication)

menjamin kesahihan pengguna

Penyulitan Maklumat (Encryption)

menjamin keselamatan dan integriti data serta maklumat dalam transaksi

♦ Tandatangan Digital

menjamin data adalah sah dan tidak boleh disangkal serta menjamin integriti data dan maklumat

Portal GPKI telah dibangunkan bagi meningkatkan perkhidmatan GPKI. Portal ini membolehkan pengguna perkhidmatan PKI yang disediakan oleh MAMPU membuat permohonan secara dalam talian bagi perkhidmatan pembekalan *soft certificate*, kad pintar dan pembaca kad pintar, semakan status permohonan selain daripada pengurusan sijil tersebut.

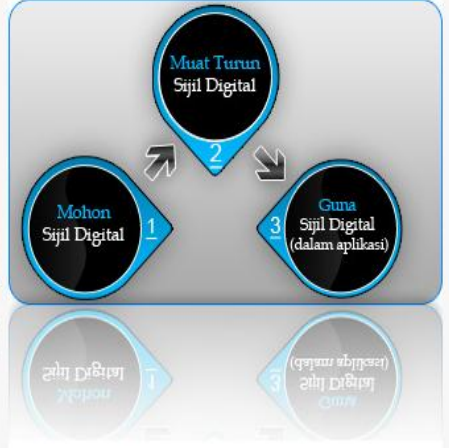

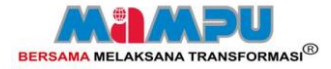

## **MODUL AP**

- PENGURUSAN PENGGUNA APLIKASI
- PERMOHONAN & PENGURUSAN KAD PINTAR
- PENGURUSAN PEMBACA KAD PINTAR
- PENGURUSAN PUK UNBLOCKED
- PENGURUSAN SEMAKAN & LAPORAN

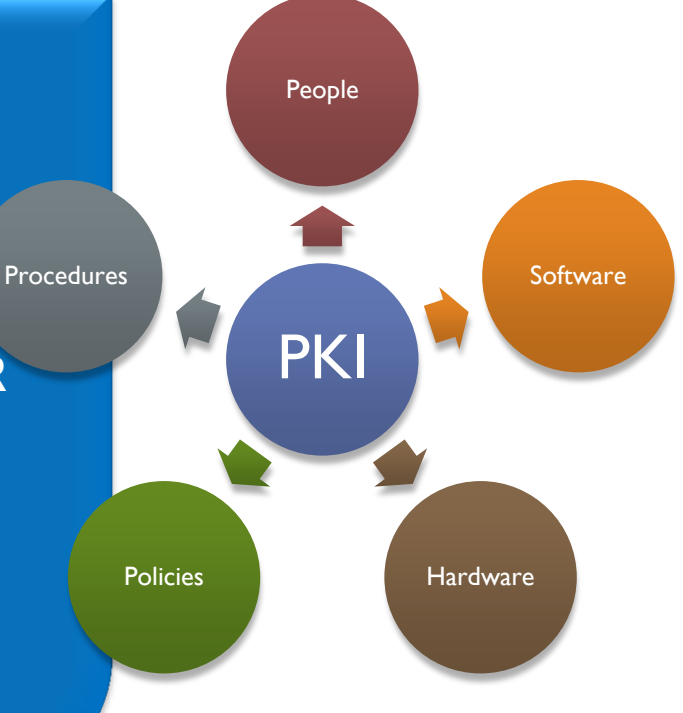

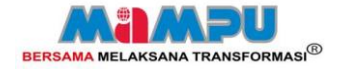

#### PENGURUSAN PENGGUNA APLIKASI

PKI

## PENGURUSAN PENGGUNA APLIKASI

- SENARAI PENGGUNA APLIKASI
- KEMASKINI PROFIL PENGGUNA

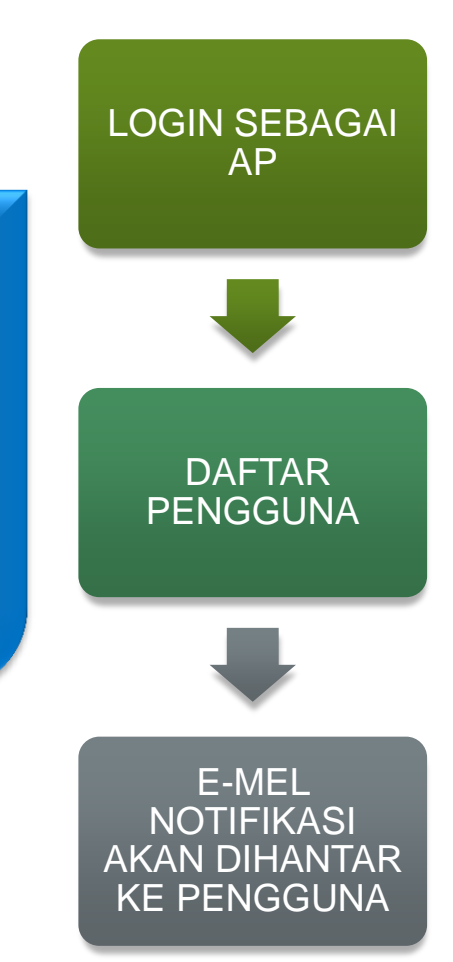

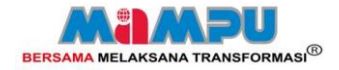

#### **DAFTAR PENGGUNA**

PKI

LOGI

- Klik [Senarai Pengguna Aplikasi] pada menu Pengguna Aplikasi
  - Secara individu Klik [Daftar Pengguna Aplikasi/Projek] ٠
  - Secara berkelompok Klik [Muatnaik Pengguna Aplikasi] •

| LOGIN SEBAGAI<br>AP   | Portal Gove                                            | <b>U</b><br>ernme                                                                                                    | nt Public Key Infrastruc | cture (GPKI) |                                          |                                                   |                  |                                       |
|-----------------------|--------------------------------------------------------|----------------------------------------------------------------------------------------------------|--------------------------|--------------|------------------------------------------|---------------------------------------------------|------------------|---------------------------------------|
| ALAMAN UTAMA 8 PROFIL |                                                        |                                                                                                    |                          |              |                                          | JL NIZAM BIN BAHAROM, AP                          | [AGENSI: MAHKAMA | NH SYARIAH WILAYAH I                  |
| SENARAI               | Pengguna Aplikasi                                      | Senar                                                                                                    | ai Pengguna Aplikasi/Pro | ojek         |                                          |                                                   |                  |                                       |
| PENGGUNA<br>APLIKASI  | Senarai Pengguna Aplikasi<br>Kemaskini Profil Pengguna | Sila pilih jenis carian dan masukkan teks carian. Wildcard (*) boleh digunakan di dalam carian.<br>(Contoh Carian *Rohaya*, Perdana Menteri*, *Kehakiman) |                          |              |                                          |                                                   |                  |                                       |
|                       | Pengurusan Sijil Digital                               | 0                                                                                                    | No. MyKad                |              |                                          |                                                   |                  |                                       |
|                       | Pengesahan Dokumen                                     | <ul> <li>Nama</li> <li>Kementerian</li> <li>Agensi/Babagian</li> </ul>                                                                                    |                          |              |                                          |                                                   |                  |                                       |
|                       | Permohonan Pembatalan                                  |                                                                                                    |                          |              |                                          |                                                   |                  |                                       |
|                       | Pengurusan Kad Pintar                                  | 0                                                                                                    | Aplikasi/Projek          |              |                                          |                                                   |                  |                                       |
| DAFTAR<br>PENGGUNA    | Pengesahan Dokumen                                     | Teks                                                                                                    | Carian                   | Cari         |                                          |                                                   |                  |                                       |
|                       | PIN Unblocked                                          |                                                                                                    |                          |              |                                          |                                                   |                  |                                       |
|                       | Permintaan No PUK                                      |                                                                                                    |                          |              |                                          | 1                                                 |                  | 🛍 M                                   |
|                       | Papar No PUK                                           | No.                                                                                                    | Nama                     | No.<br>MyKad | Aplikasi/Projek &<br>Jenis Sijil Digital | Agensi/Bahagian                                   |                  | Status<br>Sijil<br>Digital            |
|                       | Pembaca Kad Pintar                                     | 4                                                                                                    |                          | 701010016507 | E SVADIALI (Softwart)                    |                                                   | u -              | Talah Mamiliki Sijil                  |
| E-MEL                 | Permohonan Pembaca Kad Pintar                          | 11                                                                                                    | ARMALLODDIN BIN ILTAS    | 791018010507 | E-STARIAR (SUICEII)                      | PERSEKUTUAN                                       |                  | Digital                               |
|                       | Kemaskini Status Penghantaran                          |                                                                                                    |                          |              |                                          | No Tel:                                           |                  |                                       |
| KE PENGGUNA           | Semakan Status                                         | 2                                                                                                    | JAMANI BIN NGADINI       | 790310105211 | E-SYARIAH (Softcert)                     | MAHKAMAH SYARIAH WILAYA<br>PERSEKUTUAN<br>No Tel: | Н                | Telah Memiliki Sijil<br>Digital<br>36 |
|                       | Semak dan Laporan                                      |                                                                                                    |                          |              |                                          |                                                   |                  |                                       |
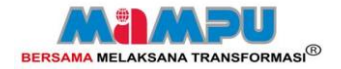

### DAFTAR PENGGUNA

PKI

- Daftar Pengguna Aplikasi / Projek Secara Individu
  - Klik [Daftar Pengguna Aplikasi/Projek]

| LOGIN SEBAGAI<br>AP<br>ortal Gov                                                                     | vernment Public                                                                                                    | Key Infrastructure (GPI                                                                                        | (1)                                      |                                                                                    |                            |                  |                                                            |
|----------------------------------------------------------------------------------------------------|----------------------------------------------------------------------------------------------------|----------------------------------------------------------------------------------------------------|------------------------------------------|------------------------------------------------------------------------------------|----------------------------|------------------|------------------------------------------------------------|
|                                                                                                    | _                                                                                                    |                                                                                                    |                                          | AP LATIHAN 1, AP [AGENS: UNIT PEMODENAN TADBIRAN DA                                | N PERANCANGAN PENGURUSAN   | MALAYSIA,JAB     | ATAN PERDANA MENTERI]                                      |
| Pengguna Aplikasi                                                                                    | Senarai Penggi                                                                                                    | ına Aplikasi/Projek                                                                                            |                                          |                                                                                    |                            |                  |                                                            |
| SENARAI<br>PENGGUNA<br>APLIKASI<br>Permohonan Pembatalan<br>Jurusan Kad Pintar<br>Pengesahan Dokumen | Sila pilh jenis ci<br>(Contoh Carian "Rol<br>Jenis Carian:<br>No. MyKad /N<br>Nama<br>Kementerian<br>Agensi/Bahag<br>Aplikasi/Projel<br>Teks Carian | arian dan masukkan teks carian. Wildca<br>laya*, Perdana Menteri*, *Kehakiman)<br>b. Tentera/Polis<br>ian<br>k | rd (*) boleh digunakan di dalar          | n carian.                                                                          | Mustnaik                   | Pengguna An      | ikasi/Proja                                                |
| PENGGUNA                                                                                             | No. Nama                                                                                                    | No.<br>MyKad/<br>No.Tentera/Poli                                                                               | Aplikasi/Projek &<br>Jenis Sijil Digital | Agensi/Bahagian                                                                    | Status<br>Sijil<br>Digital | Jenis<br>Pemohon | Fungsi                                                     |
| Permohonan Pembaca Kad Pintar                                                                        | 1 ABU BAKAR                                                                                                    | BIN TUMIN 730120016109                                                                                         | eSPKB (Kad<br>Pintar Digicert)           | UNIT PEMODENAN TADBIRAN DAN PERANCANGAN PENGURUSAN<br>MALAYSIA<br>No Tet:          | Dalam Proses<br>Permohonan | APP              | 🌽 Kemaskini   🎗 Hapus   🕲 Jana Nombor Pengaktifan<br>      |
| Semakan Status                                                                                       | 2 ADAM ASHF<br>SUHAIMI                                                                                                    | AF BIN 771122015353                                                                                            | eSPKB (Kad<br>Pintar Digicert)           | UNIT PEMODENAN TADBIRAN DAN PERANCANGAN PENGURUSAN<br>MALAYSIA<br>No Tel:          | Dalam Proses<br>Permohonan | APP              | 🔗 Kemaskini   🗮 Hapus   💿 Jana Nombor Pengaktifan          |
| E-MEL an<br>NOTIFIKASI al                                                                            | 3 AFFERO ISM                                                                                                    | AIL 880523017060                                                                                               | eSPKB (Kad<br>Pintar Digicert)           | UNIT PEMODENAN TADBIRAN DAN PERANCANGAN PENGURUSAN<br>MALAYSIA<br>No Tel:013765014 | Tiada - Belum memohon      | APP              | 🔗 Kemaskini   🗮 Hapus   🕲 Jana Nombor Pengaktifan<br>      |
|                                                                                                    | 4 AFITA                                                                                                    | 87000000001                                                                                                    | eSPKB (Kad                               | UNIT PEMODENAN TADBIRAN DAN PERANCANGAN PENGURUSAN                                 | Tiada - Belum memohon      | APP              | Kemaskini   🗙 Hapus   <sup>©</sup> Jana Nombor Pengaktifan |

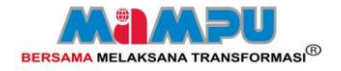

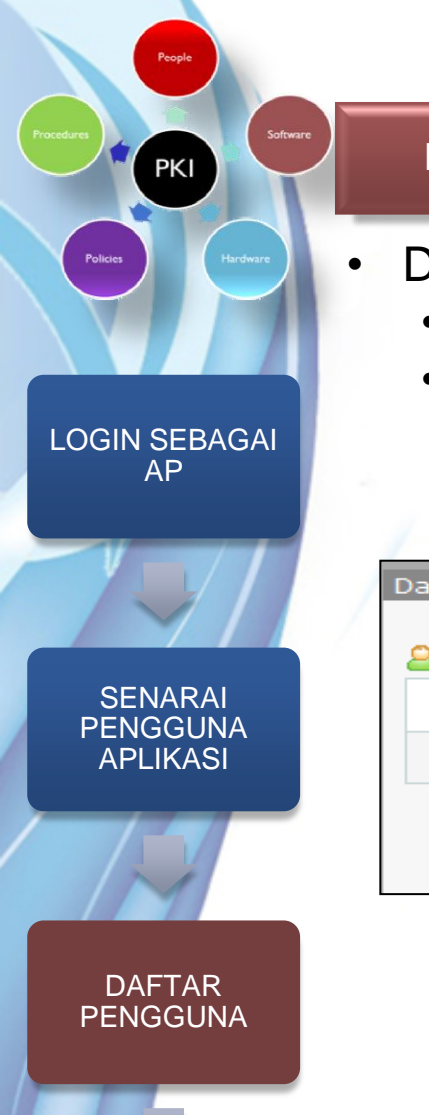

### DAFTAR PENGGUNA

- Daftar Pengguna Aplikasi / Projek Secara Individu
  - Masukkan No MyKad dan Nama.
  - Klik [Sahkan No MyKad dan Nama] untuk mendapat pengesahan daripada sistem CRS.

| Daftar Pengguna A | plikasi/Projek                 | Tutup 🛛                       |
|-------------------|--------------------------------|-------------------------------|
| Semua medar       | wajib diisi.                   |                               |
| Daftar Pengguna   | Aplikasi/Projek                |                               |
| No. MyK           | ad: 810213075051               |                               |
| Nar               | na : Uzair Hakimi Bin Umar Ali |                               |
|                   |                                | Tutup Sahkan NoMyKad dan Nama |

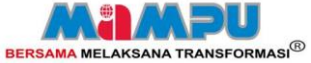

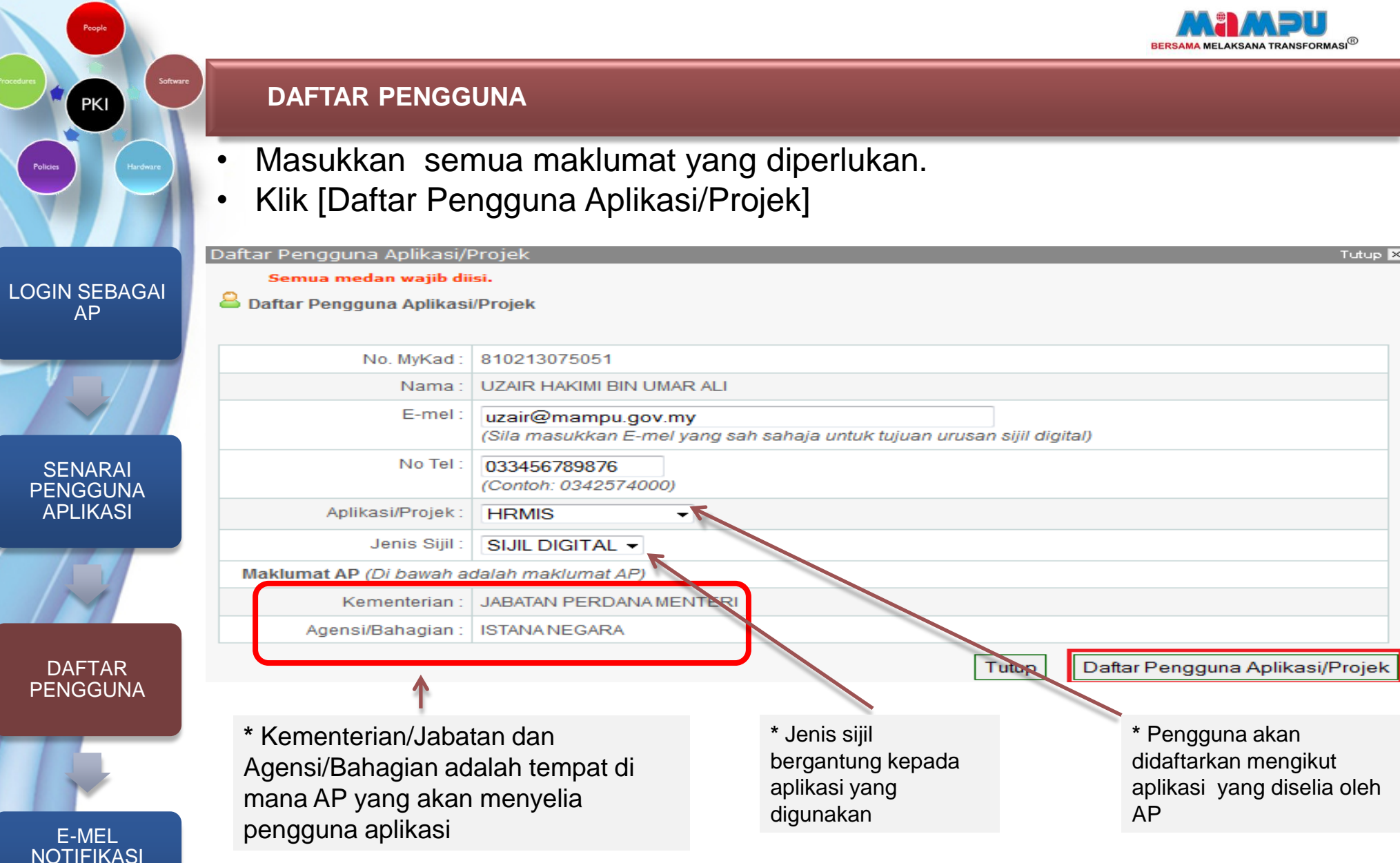

**AKAN DIHANTAR KE PENGGUNA** 

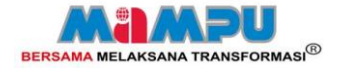

### DAFTAR PENGGUNA

PKI

- Daftar Pengguna Aplikasi/Projek Secara Berkelompok
  - Klik [Muatnaik Pengguna Aplikasi/Projek]

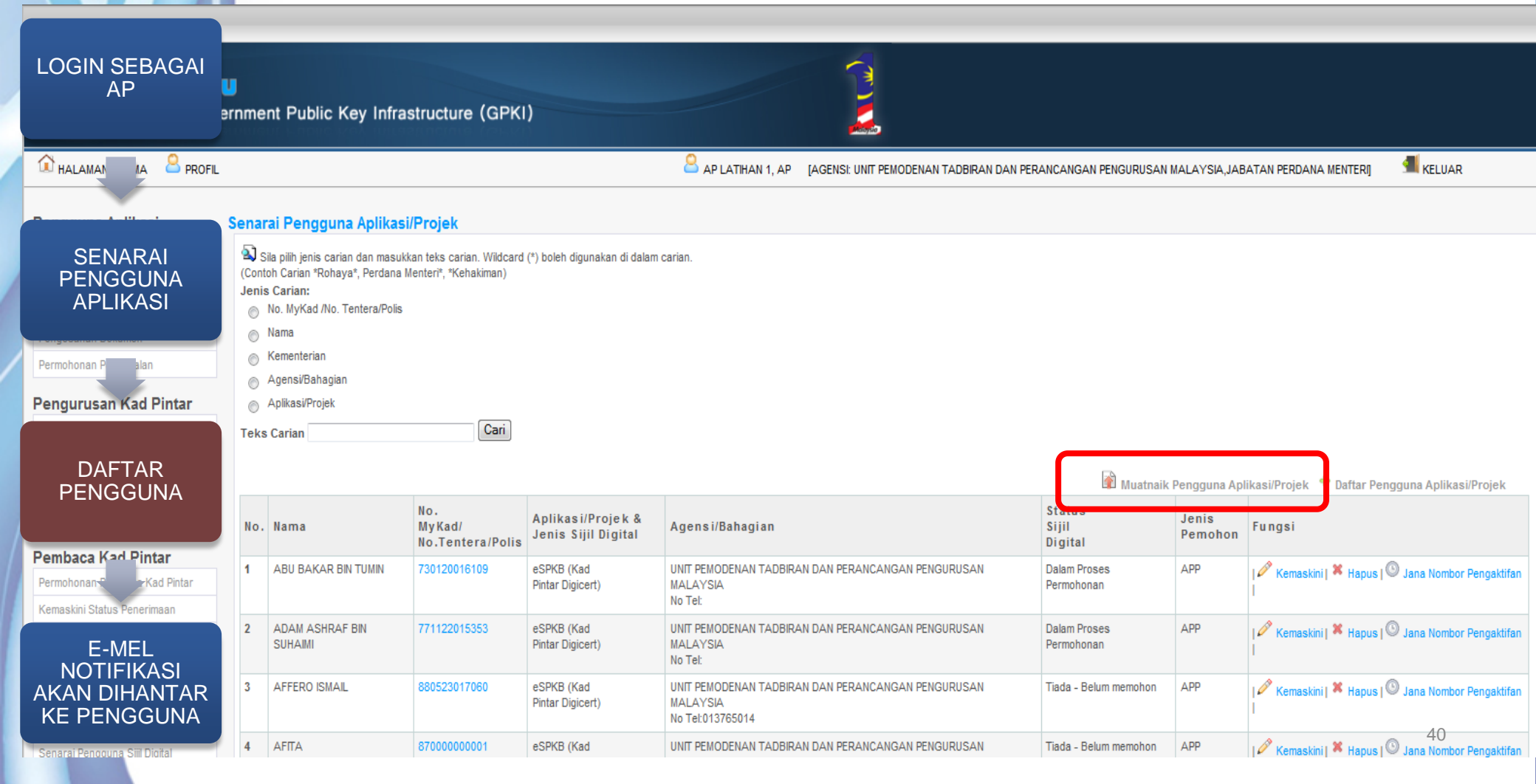

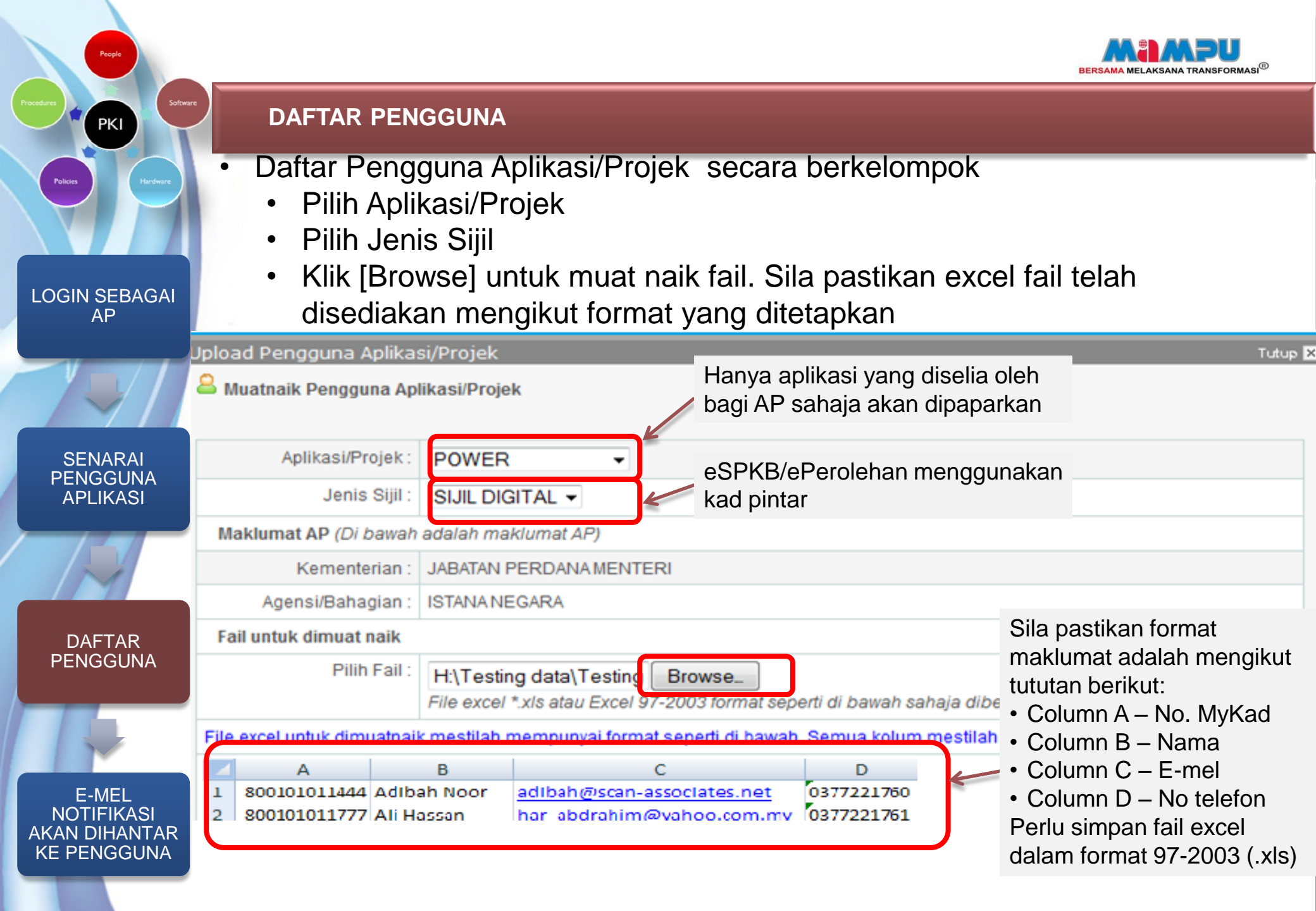

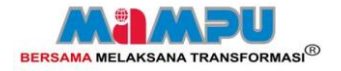

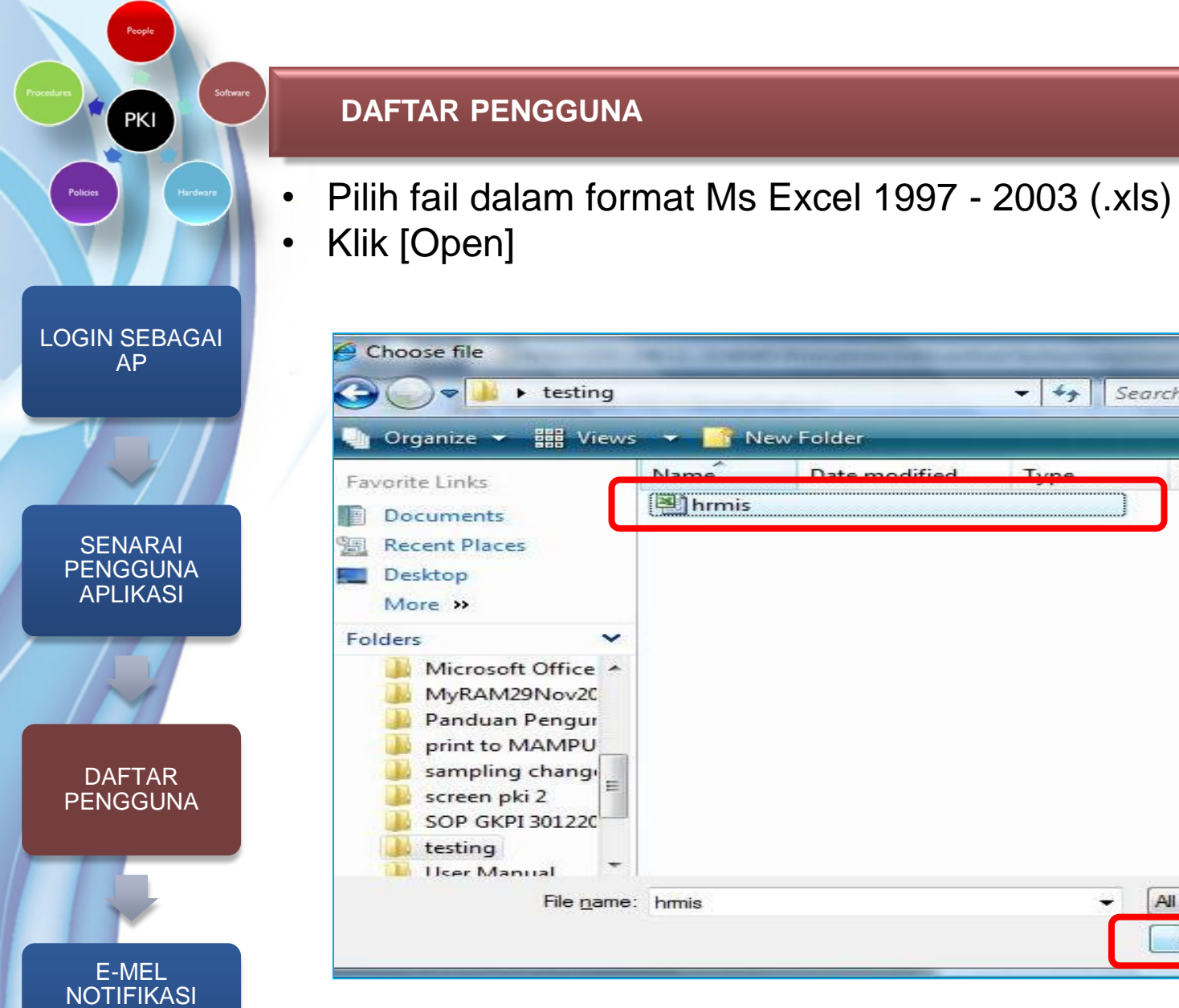

**AKAN DIHANTAR KE PENGGUNA** 

| 🧉 Choose file                                                                                                    | ALL STREET                 | C. Printed States and a surface | Contraction in the | Real and Long and | X    |
|----------------------------------------------------------------------------------------------------|----------------------------|---------------------------------|--------------------|-------------------|------|
| 🔾 🗢 📕 🕨 testing                                                                                                    |                            |                                 | ← ++ Se            | arch              |      |
| 🌗 Organize 👻 🏭 Views                                                                                                    | 🗢 📑 N                      | ew Folder                       |                    |                   |      |
| Favorite Links                                                                                                    | Name <sup>2</sup><br>Mrmis | Date modified                   | Туре               | Size              | Tags |
| <ul> <li>Recent Places</li> <li>Desktop</li> <li>More &gt;&gt;</li> </ul>                                                                                       |                            |                                 |                    |                   |      |
| Folders<br>Microsoft Office<br>MyRAM29Nov2C<br>Panduan Pengur<br>print to MAMPU<br>sampling change<br>screen pki 2<br>SOP GKPI 30122C<br>testing<br>User Manual |                            |                                 |                    |                   |      |
| File <u>n</u> ame                                                                                                    | hmis                       |                                 | Ť                  | All Files (*.*)   | ✓    |

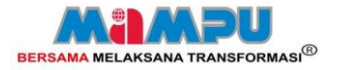

Tutup X

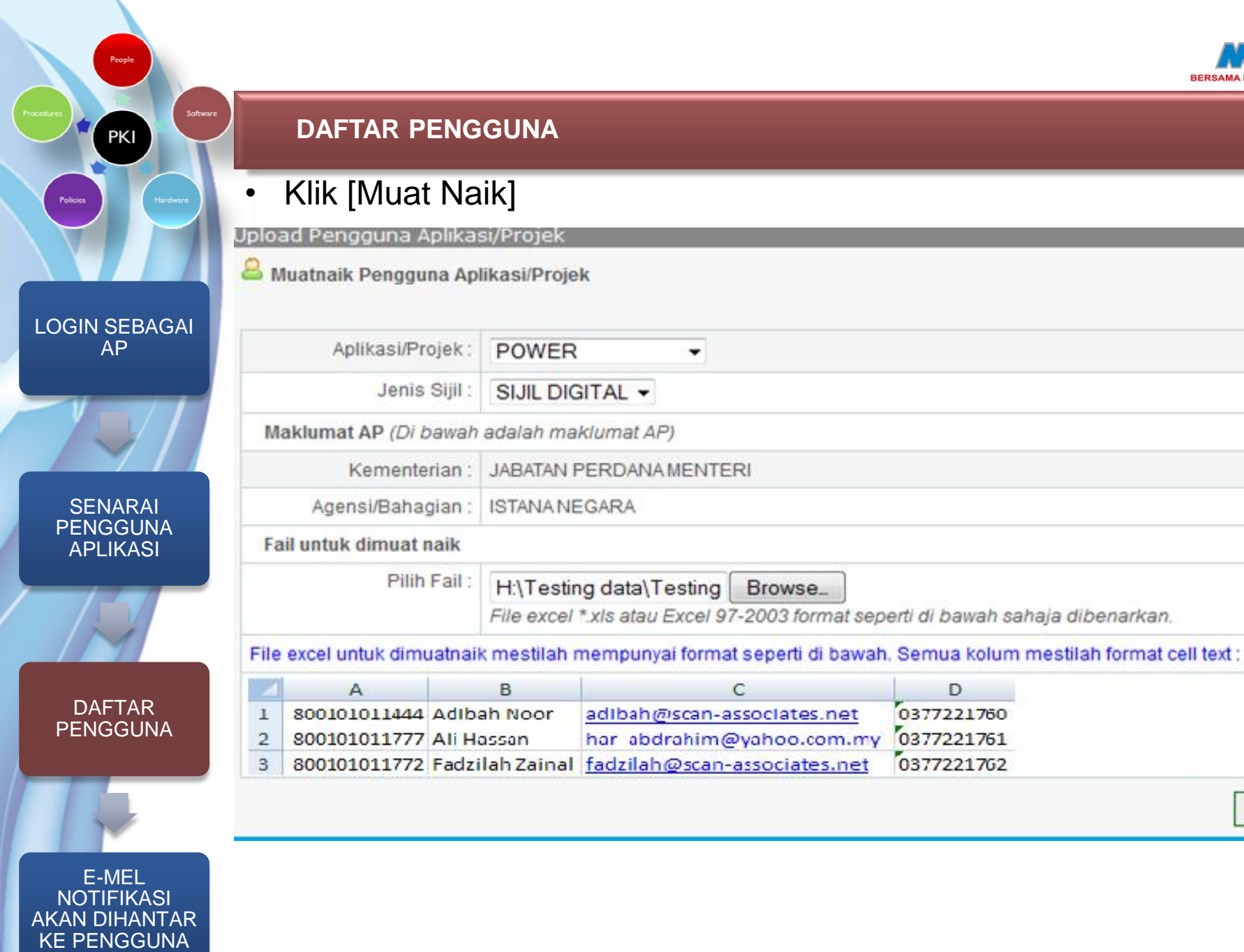

Muatnaik

Tutup

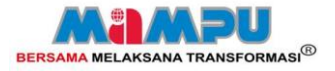

### DAFTAR PENGGUNA

• Pendaftaran pengguna telah berjaya sekiranya skrin berikut dipaparkan:

| Jpload Pengguna Aplikasi/Projek                 | TALL X |
|-------------------------------------------------|--------|
| S Muatnaik data pengguna Aplikasi Projek        |        |
| Muat naik data pengguna Aplikasi/Projek berjaya |        |
|                                                 | ОК     |

SENARAI PENGGUNA APLIKASI

DAFTAR PENGGUNA

E-MEL NOTIFIKASI AKAN DIHANTAR KE PENGGUNA

LOGIN SEBAGAI AP

PKI

• Pendaftaran pengguna gagal sekiranya skrin berikut dipaparkan:

| No. | Baris Rekod       | No. MyKad                                            | Keterangan                                                               |
|-----|-------------------|------------------------------------------------------|--------------------------------------------------------------------------|
| 1   | Rekod baris 5     | 600510035158 Khadijah Binti Hj Abd<br>Rahman habibah | Format email (habibah) tidak sah.                                        |
| 2   | Rekod baris 7     | 531102045123 2432546 habibah@scan-<br>associates.net | Nama yang dimasukkan tidak sah.                                          |
| 3   | Rekod baris 8     | 690306025050   habibah@scan-associates.net           | Nama mestilah dimasukkan.                                                |
| 4   | Rekod baris 9     | Ghazali Bin Chik habibah@scan-associates.net         | No MyKad mestilah dimasukkan.                                            |
| 5   | Rekod baris<br>10 | 8006100AAAA 64654657 habibah@scan-<br>associates.net | Nama yang dimasukkan tidak sah.                                          |
| 6   | Rekod baris<br>13 | T2421 AAA42434 habibah@scan-associates.net           | Nama yang dimasukkan tidak sah.                                          |
| 7   | Rekod baris<br>14 | 234325436546576 Ali habibah@scan-<br>associates.net  | Format NoMyKad tidak sah.Panjang No MyKad adalah tidak<br>lebih dari 12. |

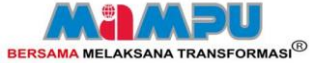

- 0

Sent: Fri 21/9/2012 3

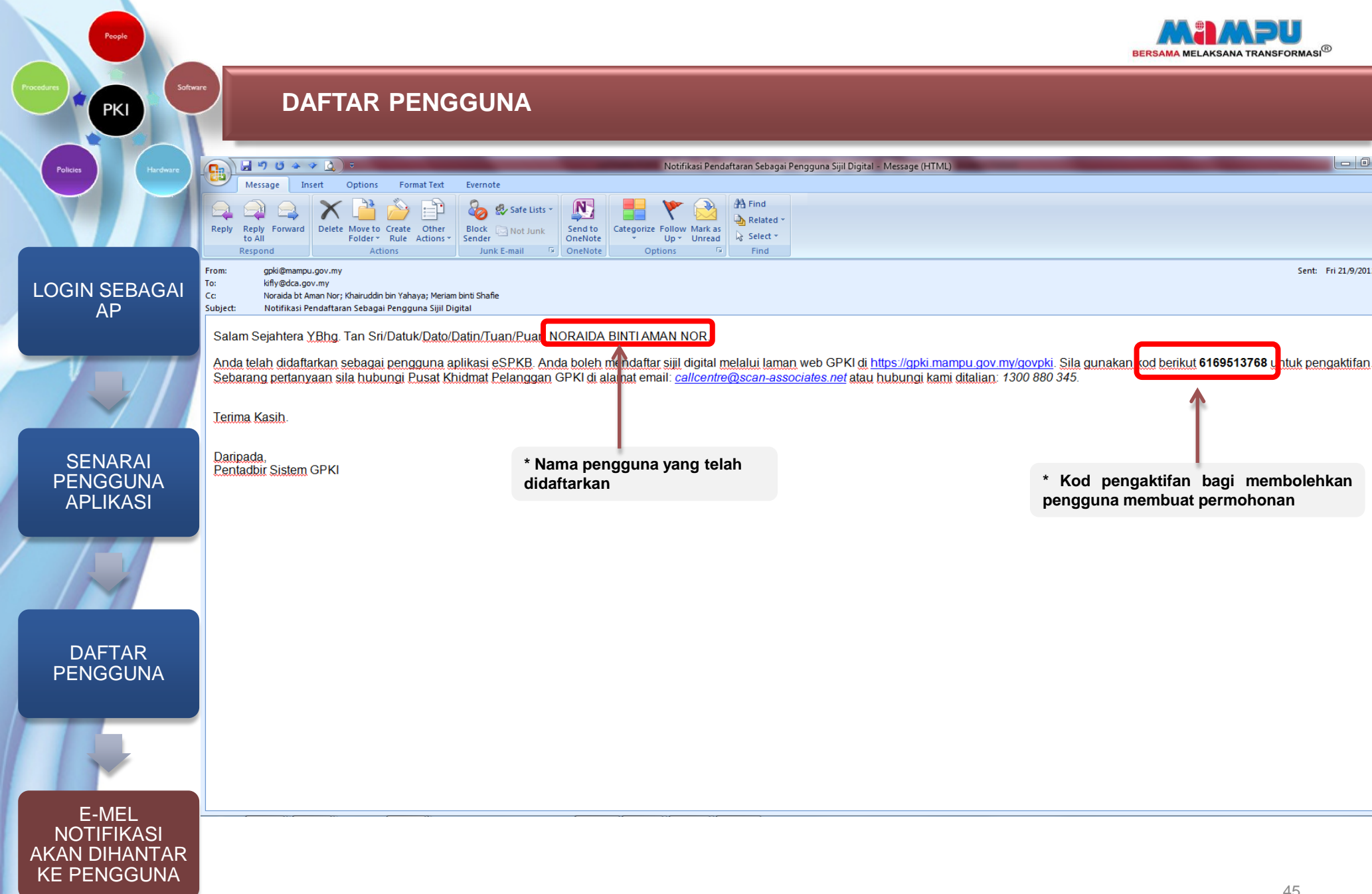

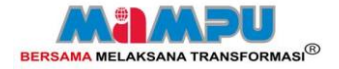

### PENGURUSAN PENGGUNA APLIKASI

PKI

## PENGURUSAN PENGGUNA APLIKASI

- SENARAI PENGGUNA APLIKASI
- KEMASKINI PROFIL PENGGUNA

LOGIN SEBAGAI AP

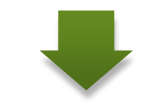

KEMASKINI PROFIL PENGGUNA

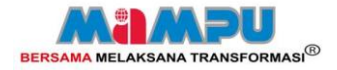

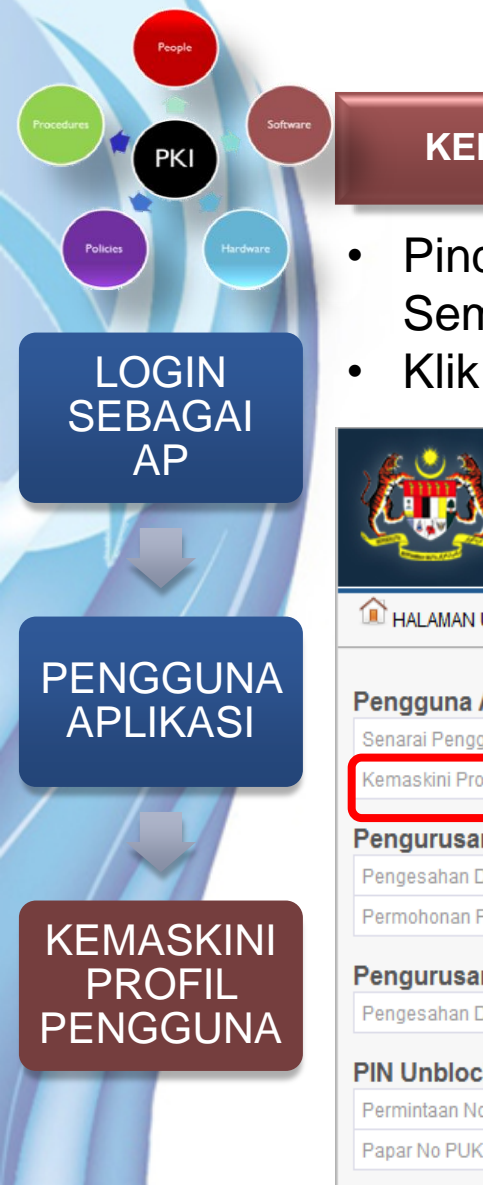

### KEMASKINI PROFIL PENGGUNA

- Pindaan boleh dibuat bagi pengguna yang telah mempunyai kad pintar. Semak profil sekiranya pengguna terlupa soalan rahsia/PIN.
- Klik [Kemaskini Profil Pengguna] pada menu Pengguna Aplikasi

| 🏦 halaman utama 🛛 🚨 proi                                                                                                    | iL                                                                                                    |                                                                                                    |                                                         | a khair                                  | UL NIZAM BIN BAHAROM, AP               | [AGENSI: MAHKAMAH SYARIAH WILAYAH P |
|----------------------------------------------------------------------------------------------------|----------------------------------------------------------------------------------------------------|----------------------------------------------------------------------------------------------------|---------------------------------------------------------|------------------------------------------|----------------------------------------|-------------------------------------|
| Pengguna Aplikasi                                                                                                    | Sena                                                                                                    | rai Pengguna Aplikasi/Pro                                                                                                    | jek                                                     |                                          |                                        |                                     |
| Senarai Pengguna Aplikasi<br>Kemaskini Profil Pengguna<br>Pengurusan Sijil Digital<br>Pengesahan Dokumen<br>Permohonan Pembatalan<br>Pengurusan Kad Pintar<br>Pengesahan Dokumen | (Cor<br>Jeni<br>)<br>)<br>)<br>)<br>)<br>)<br>)<br>)<br>)<br>)<br>)<br>)<br>)<br>)<br>)<br>)<br>)<br>)<br>) | Bila pilih jenis carian dan masukkan<br>Itoh Carian *Rohaya*, Perdana Men<br><b>s Carian:</b><br>No. MyKad<br>Nama<br>Kementerian<br>Agensi/Bahagian<br>Aplikasi/Projek | teks carian. Wildcard (*,<br>teri*, *Kehakiman)<br>Cari | ) boleh digunakan di dala                | m carian.                              |                                     |
| PIN Unblocked                                                                                                    |                                                                                                    |                                                                                                    |                                                         |                                          |                                        | 🗎 Mu                                |
| Papar No PUK                                                                                                    | No.                                                                                                    | Nama                                                                                                    | No.<br>MyKad                                            | Aplikasi/Projek &<br>Jenis Sijil Digital | Agensi/Bahagian                        | Status<br>Sijil<br>Digital          |
| Pembaca Kad Pintar<br>Permohonan Pembaca Kad Pinta                                                                                                    | 1                                                                                                    | AKMALLUDDIN BIN ILYAS                                                                                                    | 791018016507                                            | E-SYARIAH (Softcert)                     | MAHKAMAH SYARIAH WILAYA<br>PERSEKUTUAN | AH Telah Memiliki Sijil<br>Digital  |
| Kemaskini Status Penghantaran                                                                                                    |                                                                                                    |                                                                                                    |                                                         |                                          | No Tel:                                |                                     |
| Semakan Status                                                                                                    | 2                                                                                                    | JAMANI BIN NGADINI                                                                                                    | 790310105211                                            | E-SYARIAH (Softcert)                     | MAHKAMAH SYARIAH WILAYA<br>PERSEKUTUAN | AH Telah Memiliki Sijil<br>Digital  |

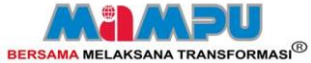

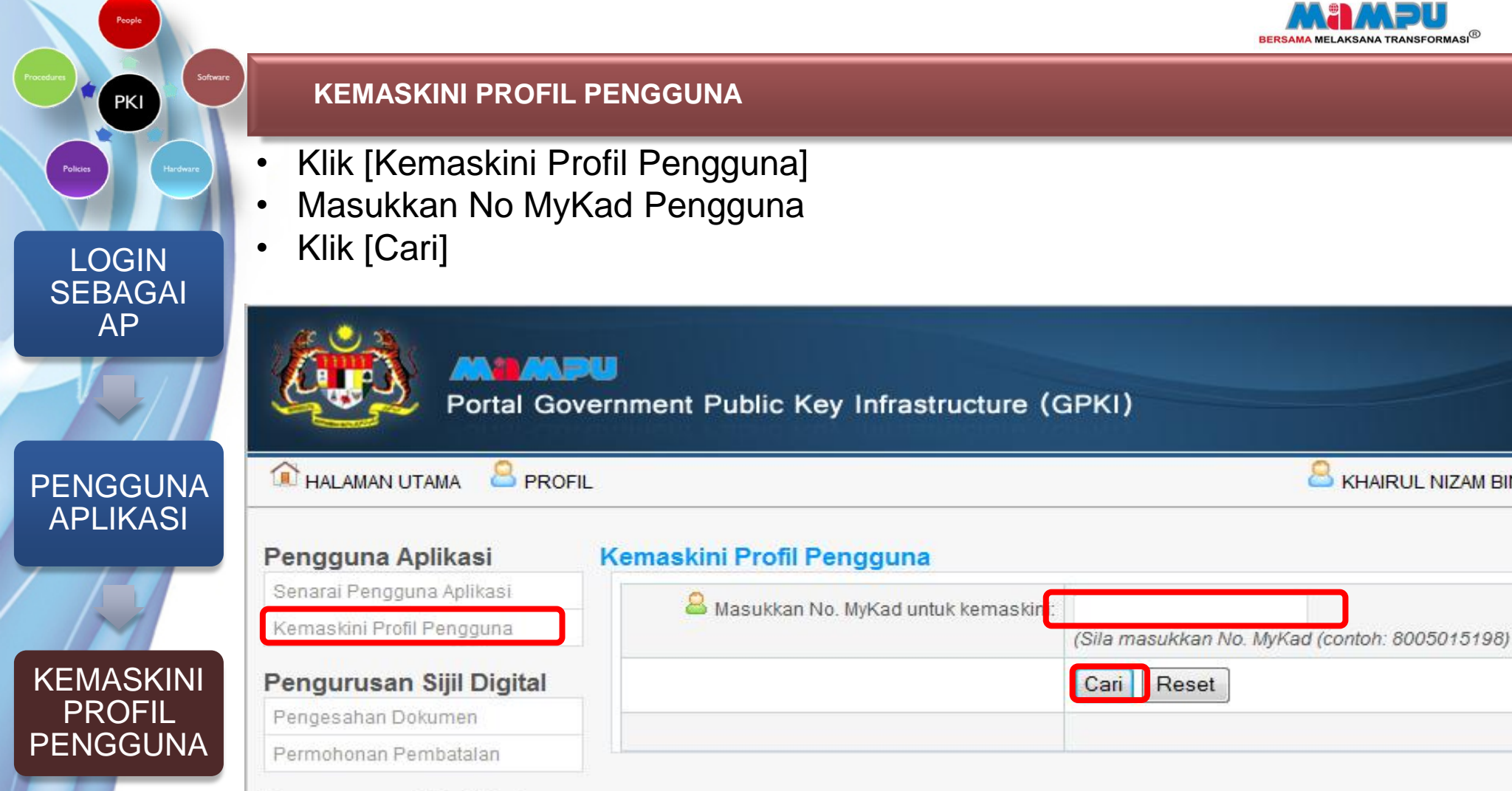

KHAIRUL NIZAM BIN

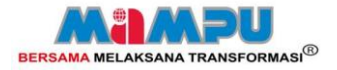

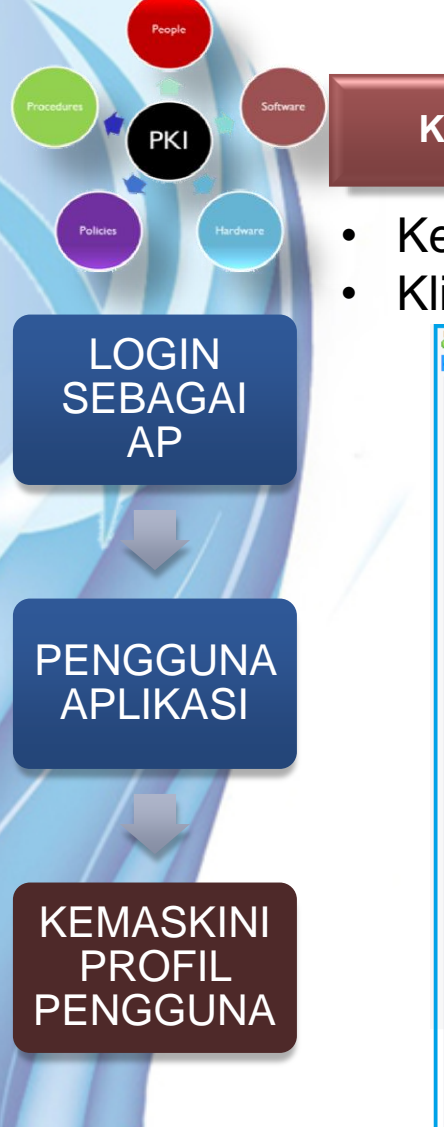

## KEMASKINI PROFIL PENGGUNA

- Kemaskini profil pengguna sekiranya perlu
- Klik [Simpan] sekiranya ada pindaan

| emaskini Profil Pengguna     |                                                                                                    |
|------------------------------|----------------------------------------------------------------------------------------------------|
| * - Tanda medan wajib diisi. |                                                                                                    |
| Nama :                       | UZAIR HAKIMI BIN UMAR ALI                                                                                                    |
| No. MyKad :                  | 810213075051                                                                                                    |
| Jenis Sijil :                | Sijil Digital                                                                                                    |
| Kementerian :                | JABATAN PERDANA MENTERI                                                                                                    |
| Agensi/Bahagian :            | ISTANA NEGARA                                                                                                    |
| *E-mel :                     | uzair@mampu.gov.my                                                                                                    |
| *Alamat :                    | JABATAN PERDANA MENTERI<br>JABATAN PERKHIDMATAN AWAM<br>MALAYSIA<br>UNIT PEMODENAN TADBIRAN DAN<br>PERANCANGAN PENGURUSAN MALAYSIA.                                                                                                  |
| *Poskod                      | 50300                                                                                                    |
| Negeri :                     | WILAYAH PERSEKUTUAN KUALA LUMPUR 👻                                                                                                    |
| Negara :                     | Malaysia 🗸                                                                                                    |
| *No Telefon :                | 036557866986                                                                                                    |
| No Fax :                     | 031423465476                                                                                                    |
| Pengguna Aplikasi/Projek :   | 🖋 E-SYARIAH                                                                                                    |
| Soalan Rahsia :              | Tarikh lahir ibu anda (contoh: 01011950)?                                                                                                    |
| Jawapan 1:                   | 12345678                                                                                                    |
| Image Pilihan :              | 0<br>3 (C                                                                                                    |
| Sijil Digital :              | No Siri:70252<br>Subject DN: C=MY,CN= UZAIR HAKIMI BIN UMAR ALI ,SURNAME= 810213075051<br>Issuer DN: C=MY,O=Digicert Sdn. Bhd.,OU=457608-K,CN=Trial DIGISIGN ID BASIC (NEWsoft) v6<br>Sah dari: 19-05-2012<br>Sah hingga: 19-06-2012 |
|                              | Simpan Reset Tutup                                                                                                    |

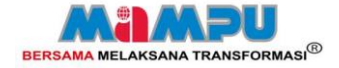

### PENGURUSAN KAD PINTAR

PKI

Policie

# PENGURUSAN KAD PINTAR

PENGESAHAN DOKUMEN

LOGIN **SEBAGAI AP** SEMAK PERMOHONAN PENGGUNA SAHKAN PERMOHONAN & HANTAR KE RA

> NOTIFIKASI STATUS PERMOHONAN

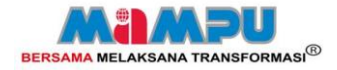

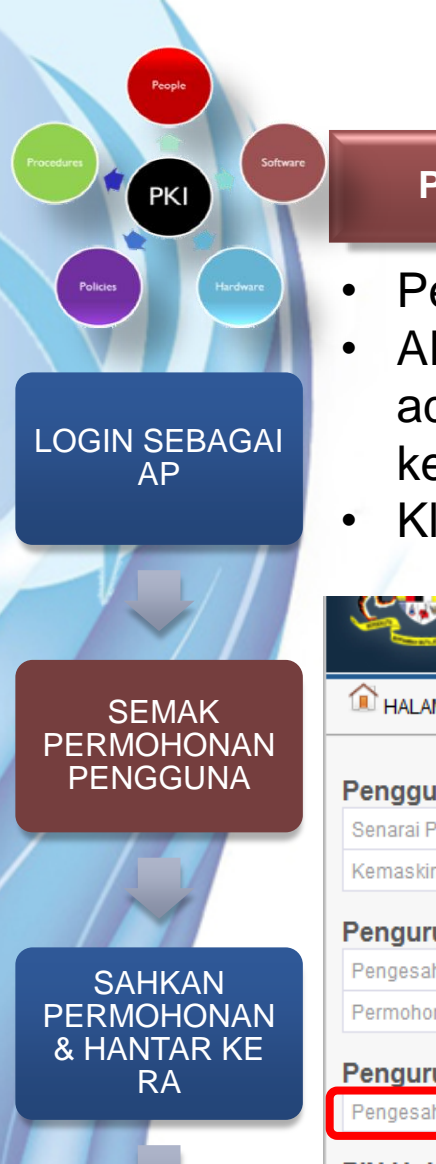

NOTIF STAT PERMO

### PENGESAHAN DOKUMEN

- Pengesahan hanya boleh dibuat setelah pengguna membuat permohonan.
- AP perlu menyemak maklumat salinan kad pengenalan yang dimuat naik adalah sama dengan maklumat pengguna di Portal GPKI sebelum dihantar ke pihak RA
- Klik [Pengesahan Dokumen] pada menu Pengurusan Kad Pintar

| î HALAMAN UTAMA 🛛 🐣 PRO                                       | FIL        |                                   |                             |                            | UL NIZAM BIN BAHAROM, AP | [AGENSI: MAHKAMAH SYARIAH WIL |
|---------------------------------------------------------------|------------|-----------------------------------|-----------------------------|----------------------------|--------------------------|-------------------------------|
| Pengguna Aplikasi                                             | Sena       | rai Pengguna Aplikasi/P           | rojek                       |                            |                          |                               |
| Senarai Pengguna Aplikasi                                     | <b>a</b> a | ila nilih jenis carian dan masukk | an teks carian. Wildcard (* | ) boleh digunakan di dala  | m carian                 |                               |
| Kemaskini Profil Pengguna                                     | (Con       | toh Carian *Rohaya*, Perdana Me   | enteri*, *Kehakiman)        | , solori arganakan ar dala | in condi.                |                               |
| Pengurusan Sijil Digital                                      | Jeni       | s Carian:<br>No. MyKad            |                             |                            |                          |                               |
| Pengesahan Dokumen                                            | 0          | Nama                              |                             |                            |                          |                               |
| Permohonan Pembatalan                                         | 0          | Kementerian                       |                             |                            |                          |                               |
|                                                               | 0          | Agensi/Bahagian                   |                             |                            |                          |                               |
| Pengurusan Kad Pintar                                         | 0          | Aplikasi/Projek                   |                             |                            |                          |                               |
| Pengesahan Dokumen                                            | Teks       | Carian                            | Cari                        |                            |                          |                               |
| PIN Unblocked                                                 |            |                                   |                             |                            |                          |                               |
| Permintaan No PLIK                                            |            | 1                                 |                             |                            |                          |                               |
| I citilitaan wor ore                                          |            | Nama                              | No.                         | Aplikasi/Projek &          | Agensi/Bahagian          | Status                        |
| Papar No PUK                                                  | No.        |                                   | MyKad                       | Jenis Sijil Digital        | rigenen banagian         | Digital                       |
| Papar No PUK                                                  | No.        |                                   | myrtau                      | , ,                        |                          | Digital                       |
| Papar No PUK Pembaca Kad Pintar Permahanan Rambaca Kad Pintar | No.        | AKMALLUDDIN BIN ILYAS             | 791018016507                | E-SYARIAH (Softcert)       | MAHKAMAH SYARIAH WILAY   | AH Telah Memiliki S           |

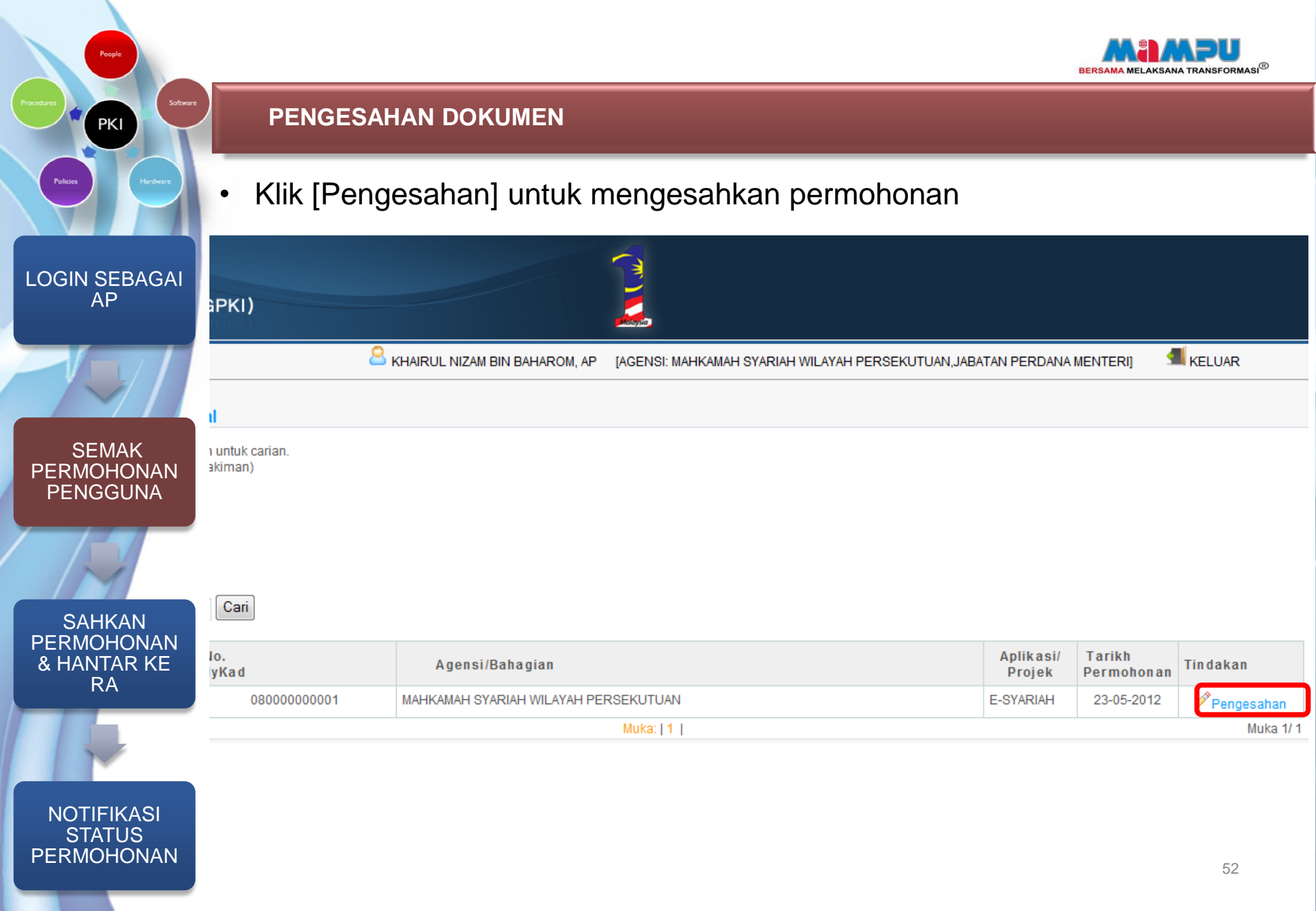

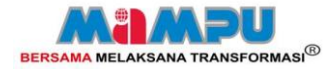

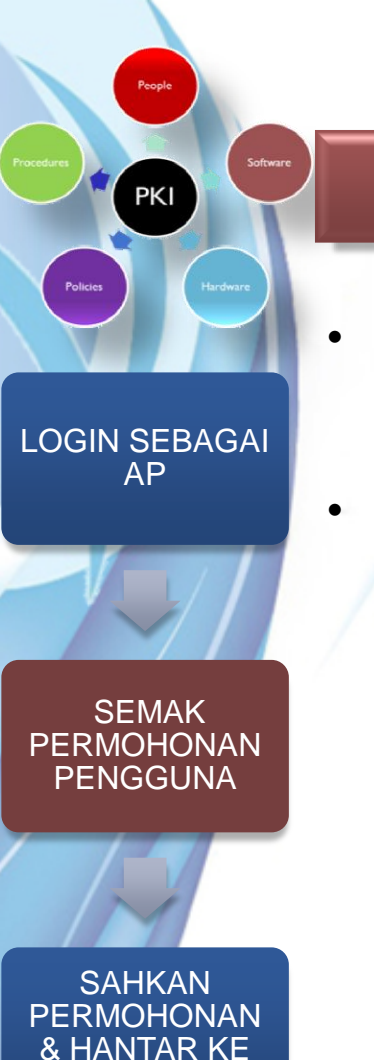

RA

NOTIFIKASI STATUS PERMOHONAN

### **PENGESAHAN DOKUMEN**

- Semak semua maklumat yang dipaparkan adalah betul
- Semak maklumat salinan kad pengenalan yang dimuat naik adalah sama dengan maklumat pengguna di Portal GPKI

| igesandiri ermononari kaa                                                                                                    | Pintar                                                                                                    | Tutup | × |
|----------------------------------------------------------------------------------------------------|----------------------------------------------------------------------------------------------------|-------|---|
| Pengesahan Permohonan Kad                                                                                                    | Pintar                                                                                                    |       | ŕ |
| Jenis Sijil :                                                                                                    | Kad Pintar Digicert                                                                                                    |       |   |
| Jenis Permohonan :                                                                                                    | Permohonan Baru                                                                                                    |       |   |
| Id Permohonan:                                                                                                    | 2012050127                                                                                                    |       |   |
| Tarikh Permohonan :                                                                                                    | 17-05-2012                                                                                                    |       |   |
| Nama :                                                                                                    | UZAIR HAKIMI BIN UMAR ALI                                                                                                    |       |   |
| No.MyKad :                                                                                                    | 810213075051                                                                                                    |       |   |
| Alamat                                                                                                    | NAMA AGENISI/BAHAGIAN ALAMAT AZENISI/BAHAGIAN ALAMAT<br>AGENISI/BAHAGIAN 1                                                                                                    |       |   |
| Poskod :                                                                                                    | 53100 Negeri : WILAYAH PERSEKUTUAN KUALA LUMPUR                                                                                                    |       |   |
| No. Tel. :                                                                                                    | 03222222344 No. Fax: 03726487194                                                                                                    |       |   |
| Alamat E-mel :                                                                                                    | wahidah@scan-associates.net                                                                                                    |       |   |
| Kementerian :                                                                                                    | KEMENTERIAN KERJA RAYA                                                                                                    |       |   |
| Agensi/Bahagian :                                                                                                    | LEMBAGA LEBUHRAYA MALAYSIA (LLM)                                                                                                    |       |   |
| Pengguna Aplikasi/Projek :                                                                                                    | SPKI                                                                                                    |       | I |
| Alamat Penghantaran:                                                                                                    | WISMA LEBUHRAYA,KM.6 JLN. SERDANG-<br>KAJANG,,43000,SELANGOR Poskod: 43000                                                                                                    |       |   |
| Status Pengesahan:                                                                                                    | <ul> <li>Permohonan Sah &amp; hantar ke RA</li> <li>Permohonan ditolak</li> <li>(Sila isi sebab, sekiranya permohonan ditolak.)</li> </ul>                                                                                                    |       |   |
| KAD PENGE                                                                                                    | NALAN ANY CON                                                                                                    |       |   |
| 810213-07-5051                                                                                                    | H SAHADA<br>H SAHADA<br>Mar Ali<br>Marganegara                                                                                                    |       |   |
| 810213-07-5051<br>CONJOO<br>Uzair Hakimi Bin Un<br>GDW KAMPUNG BAYAN<br>80000 KENINGAU<br>SABAH<br>Sila pastikan maklumat permo | Aar Ali<br>Mara Ali<br>Mara |       |   |

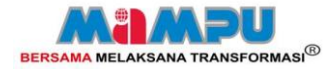

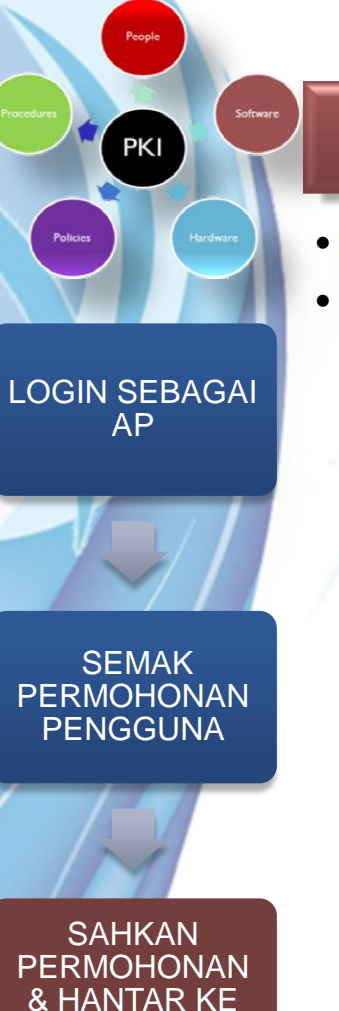

RA

NOTIFIKASI STATUS PERMOHONAN

### PENGESAHAN DOKUMEN

- Pilih status pengesahan
- Klik butang [Tandatangan Digital dan Hantar]
  - \* Sekiranya maklumat adalah betul
  - \* Sekiranya :
  - maklumat tidak tepat
  - salinan kad pengenalan tidak jelas.
  - Pengguna telah berpindah
  - Pengguna meninggal dunia
  - Lain-lain

Nyatakan sebab penolakan.

| engesahan Permohonan Kac                                                                                                    |                                                                                                    |
|----------------------------------------------------------------------------------------------------|----------------------------------------------------------------------------------------------------|
|                                                                                                    | l Pintar                                                                                                    |
| Jenis Sijil :                                                                                                    | Kad Pintar Digićert                                                                                                    |
| Jenis Permohonan :                                                                                                    | Permohonan Baru                                                                                                    |
| Id Permohonan:                                                                                                    | 2012050127                                                                                                    |
| Tarikh Permohonan :                                                                                                    | 17-05-2012                                                                                                    |
| Nama :                                                                                                    | UZAIR HAKIMI BIN UMAR ALI                                                                                                    |
| No.MyKad :                                                                                                    | 810213075051                                                                                                    |
| Alamat :                                                                                                    | NAMA AGENSI/BAHAGIAN ALAMAT AGENSI/BAHAGIAN ALAMAT<br>AGENSI/BAHAGIAN 1                                                                              |
| Poskod :                                                                                                    | 53100 Negeri : WILAYAH PERSEKUTUAN KUALA LUMPUR                                                                                                    |
| No. Tel. :                                                                                                    | 03222222344 No. Fax: 03726487194                                                                                                    |
| Alamat E-mel :                                                                                                    | wahidah@scan-associates.net                                                                                                    |
| Kementerian :                                                                                                    | KEMENTERIAN KERJA RAYA                                                                                                    |
| Agensi/Bahagian :                                                                                                    | LEMBAGA LEBUHRAYA MALAYSIA (LLM)                                                                                                    |
| Pengguna Aplikasi/Projek :                                                                                                    | SPKI                                                                                                    |
| claide i engeedhala                                                                                                    | © Permohonan ditolak                                                                                                    |
|                                                                                                    | (Sila isi sebab, sekiranya permohonan ditolak.)                                                                                                    |
| periksa MyKad di bawah unt                                                                                                    | (Sila isi sebab, sekiranya permohonan ditolak.)<br>uk pengesahan                                                                                     |
| Periksa MyKad di bawah unt<br>KAD PENGE<br>810213-07-5051<br>OOOOOO<br>Uzair Hakimi Bin Un<br>GOW KAMPUNG BAYAI<br>80000 KENINGAU<br>80000 KENINGAU | (Sila isi sebab, sekiranya permohonan ditolak.)<br>uk pengesahan<br>HSAHAPAA<br>HASAHAPAA<br>nar Ali<br>NGAN                                         |
| periksa MyKad di bawah uni<br>KAD PENGE<br>810213-07-5051<br>OOOOOO<br>Uzair Hakimi Bin Uni<br>GOW KAMPUNG BAYAI<br>80000 KENINGAU<br>SABAH         | (Sila isi sebab, sekiranya permohonan ditolak.)<br>uk pengesahan<br>INALAN MIKAG MICHANA<br>H SAHANA<br>NGAN MICHANA<br>NGAN MICHANA<br>SILAM LELAKI |

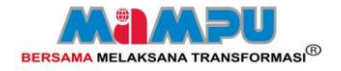

### PENGESAHAN DOKUMEN

PKI

Klik [OK] untuk sahkan maklumat tandatangan digital dan status • penghantaran.

| LOGIN SEBAGAI                             |                                                                                                    |                                                               |
|-------------------------------------------|----------------------------------------------------------------------------------------------------|---------------------------------------------------------------|
| AP                                        | Pastikan maklumat permohonan adalah betul dan sah. Anda sedia untuk hantar ke RA?                                                  |                                                               |
| SEMAK<br>PERMOHONAN                       | OK Cancel                                                                                                    | Anda akan diminta<br>memasukkan PIN kad<br>pintar sekali lagi |
| PENGGUNA                                  | Maklumat permohonan telah ditandatangan.  Prevent this page from creating additional dialogs                                       |                                                               |
| SAHKAN<br>PERMOHONAN<br>& HANTAR KE<br>RA | ОК                                                                                                    | $\mathbf{D}$                                                  |
|                                           | Pengesahan Permohonan Kad Pintar       Tutup X         Status       Dokumen Lengkap dan permohonan dihantar ke RA untuk kelulusan. |                                                               |
| NOTIFIKASI<br>STATUS<br>PERMOHONAN        | ОК                                                                                                    | 55                                                            |

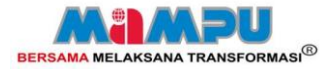

### **PENGESAHAN DOKUMEN**

 E-mel notifikasi akan dihantar kepada pengguna sebaik sahaja kad pintar telah diproses oleh RA

| LOGIN SEBAGAI                       |                                                                                                    | Notifikasi Penjanaan Sijil Digita                                                                                                    |  |  |  |  |  |  |
|-------------------------------------|----------------------------------------------------------------------------------------------------|----------------------------------------------------------------------------------------------------|--|--|--|--|--|--|
| AP                                  | Message Evernote                                                                                                    |                                                                                                    |  |  |  |  |  |  |
|                                     | Image: Constraint of the sector of the sector of the se | Send to<br>OneNote<br>OneNote<br>Categorize Follow Mark as<br>Up * Unread<br>Options<br>Categorize Follow Mark as<br>Up * Unread<br>Categorize Follow Mark as<br>Up * Unread<br>Categorize Follow Mark as<br>Categorize Follow Mark as<br>Follow Follow Follow Follow Follow Follow Follow Follow Follow Follow Follow Follow Follow Follow Follow Follow Follow Follow Follow Follow Follow Follow Follow Follow Follow Follow Follow Follow Follow Follow Follow Follow Follow Follow Follow Follow Follow Fol |  |  |  |  |  |  |
| SEMAK<br>PERMOHONAN<br>PENGGUNA     | From:     gpki@mampu.gov.my       To:     Noraida bt Aman Nor;       Cc:     Noraida bt Aman Nor; Khairuddin bin Yahaya; Meriam binti Shafie       Subject:     Notifikasi Penjanaan Sijil Digital                                                                                                    |                                                                                                    |  |  |  |  |  |  |
|                                     | Salam Sejahtera YBhg. Tan Sri/Datuk/Dato/Datin/Tuan/Puan Noraida bt Aman Nor ,                                                                                                    |                                                                                                    |  |  |  |  |  |  |
| SAHKAN<br>PERMOHONAN<br>& HANTAR KE | Sukacita dimaklumkan bahawa sijil digital bagi kad pintar anda telah dijana oleh aplikasi GPKI. Pastikan anda terima kad pintar dan PIN mailer melalui pos.<br>Sebarang pertanyaan sila hubungi Pusat Khidmat Pelanggan GPKI di alamat email: <u>callcentre@scan-associates.net</u> atau hubungi kami ditalian: 1300 880 345.                                                                                                    |                                                                                                    |  |  |  |  |  |  |
| RA                                  | Terima Kasih.                                                                                                    |                                                                                                    |  |  |  |  |  |  |
|                                     | Daripada.                                                                                                    |                                                                                                    |  |  |  |  |  |  |

Pentadbir Sistem GPKI

PKI

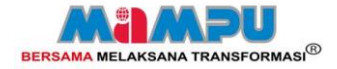

### PENGURUSAN PEMBACA KAD PINTAR

## PENGURUSAN PEMBACA KAD PINTAR

- PERMOHONAN PEMBACA KAD PINTAR
- KEMASKINI STATUS PENGHANTARAN
- SEMAKAN STATUS

PKI

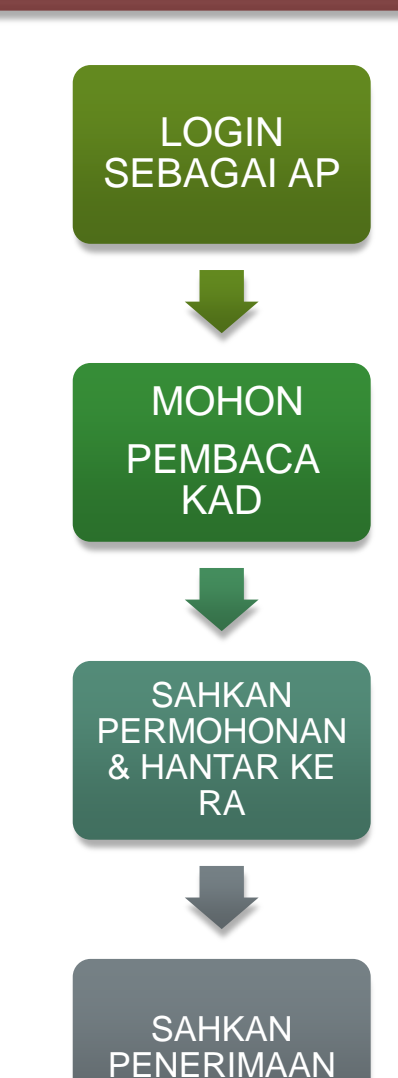

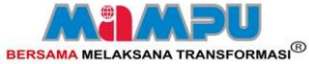

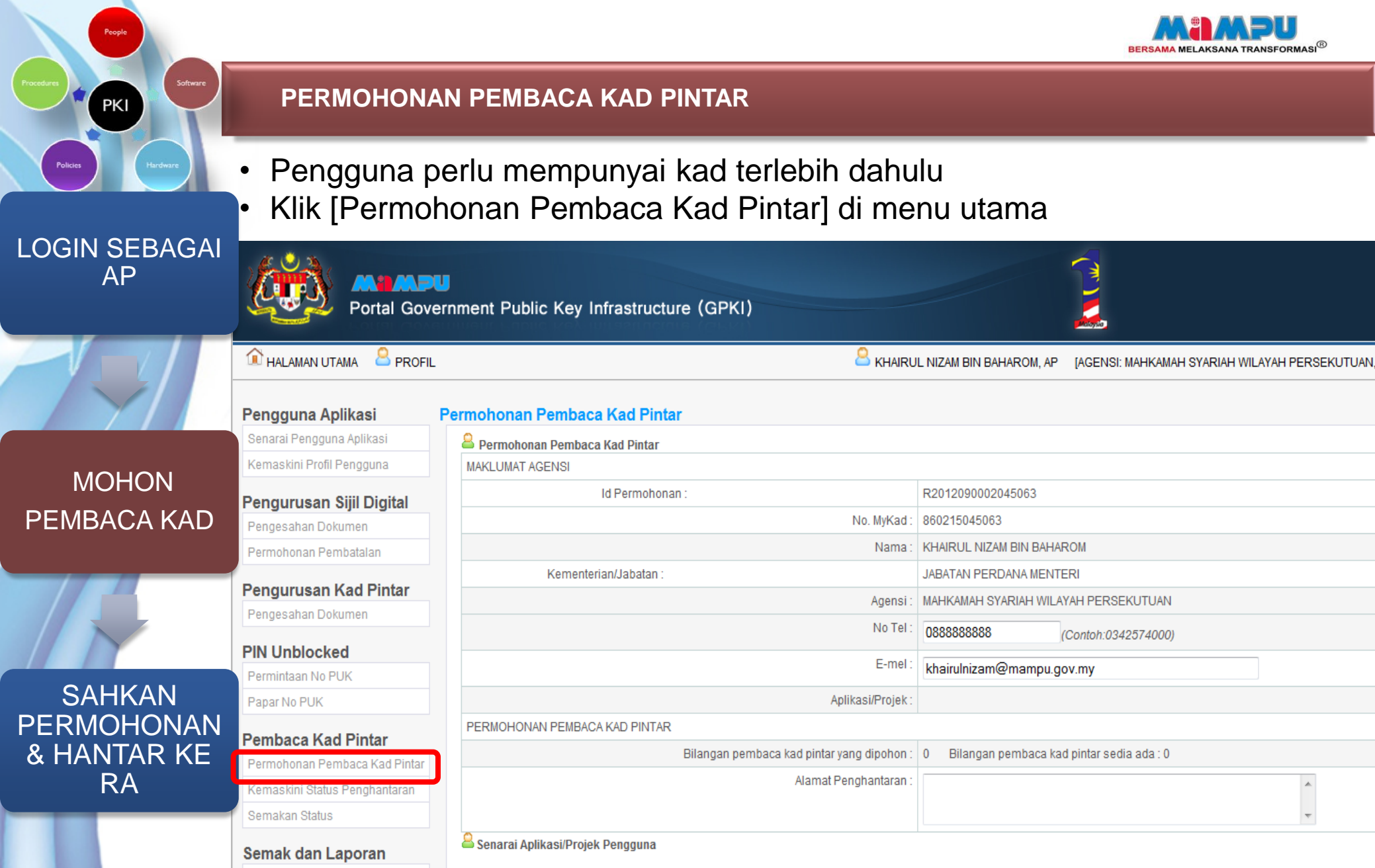

No. No.MyKad

Nama

Semakan Status Sijil Digital

Semakan Status Kad Pintar Description of the Distribution Jenis Permohonan

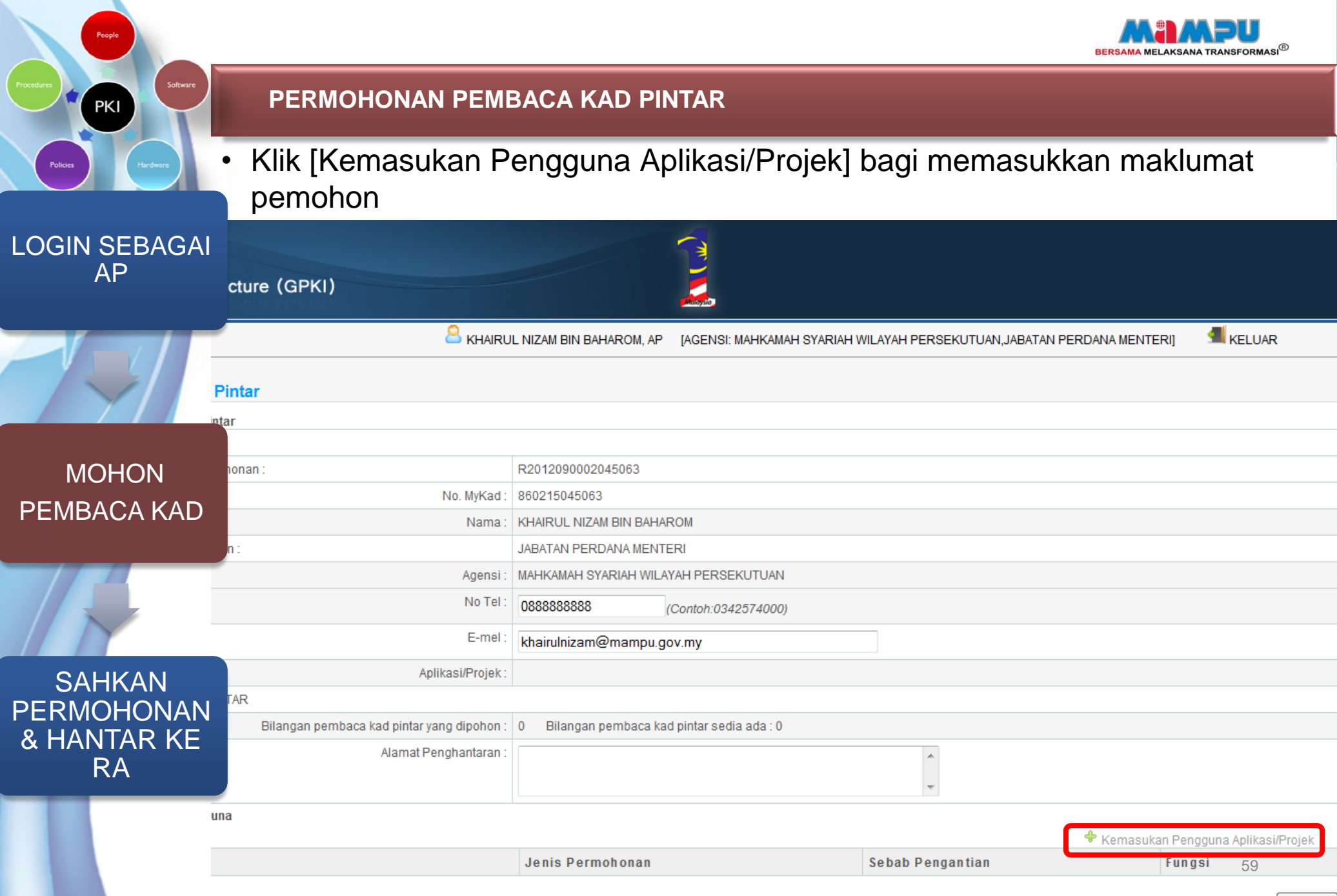

Hantar

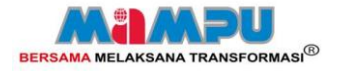

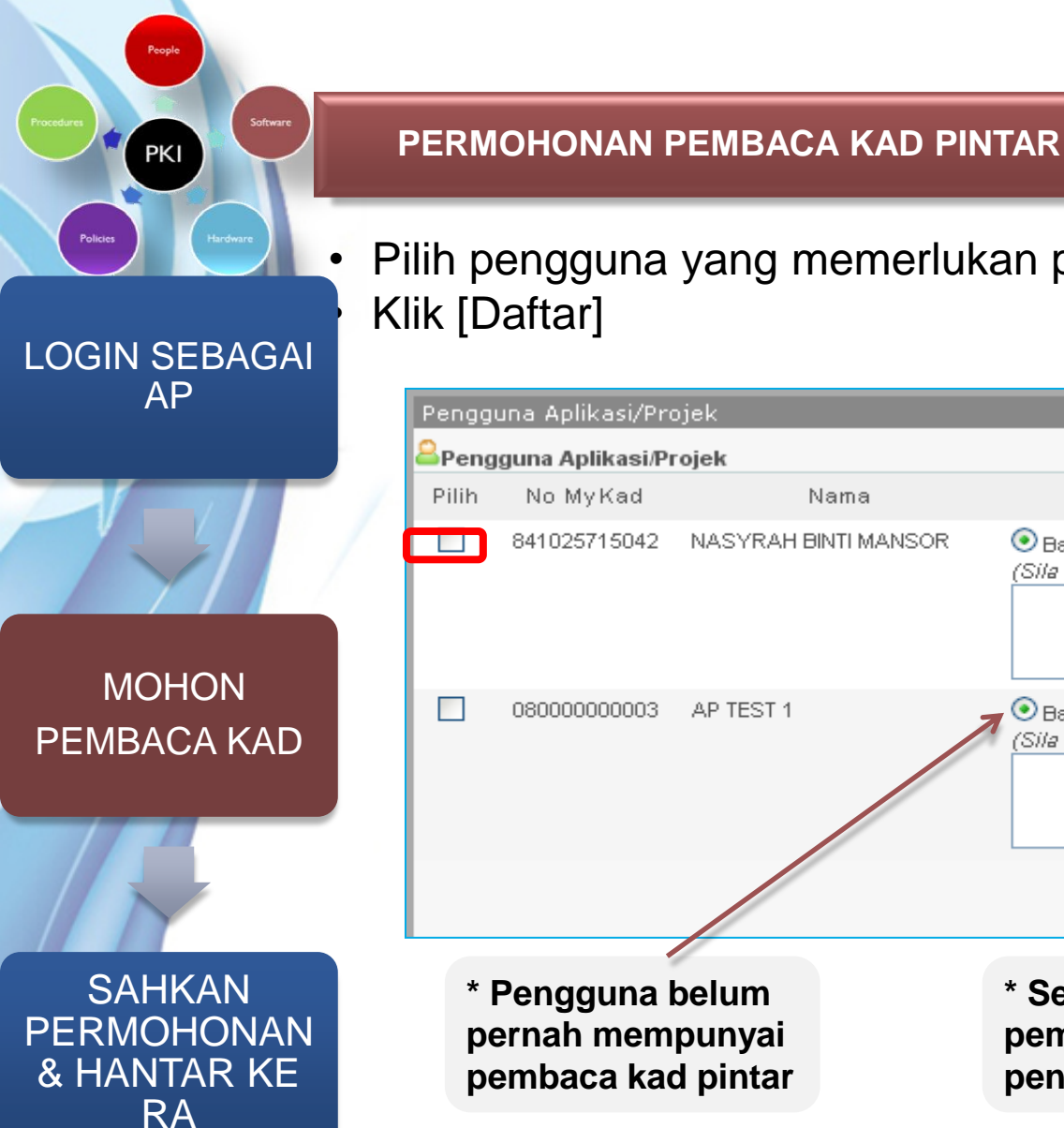

Pilih pengguna yang memerlukan pembaca kad pintar:

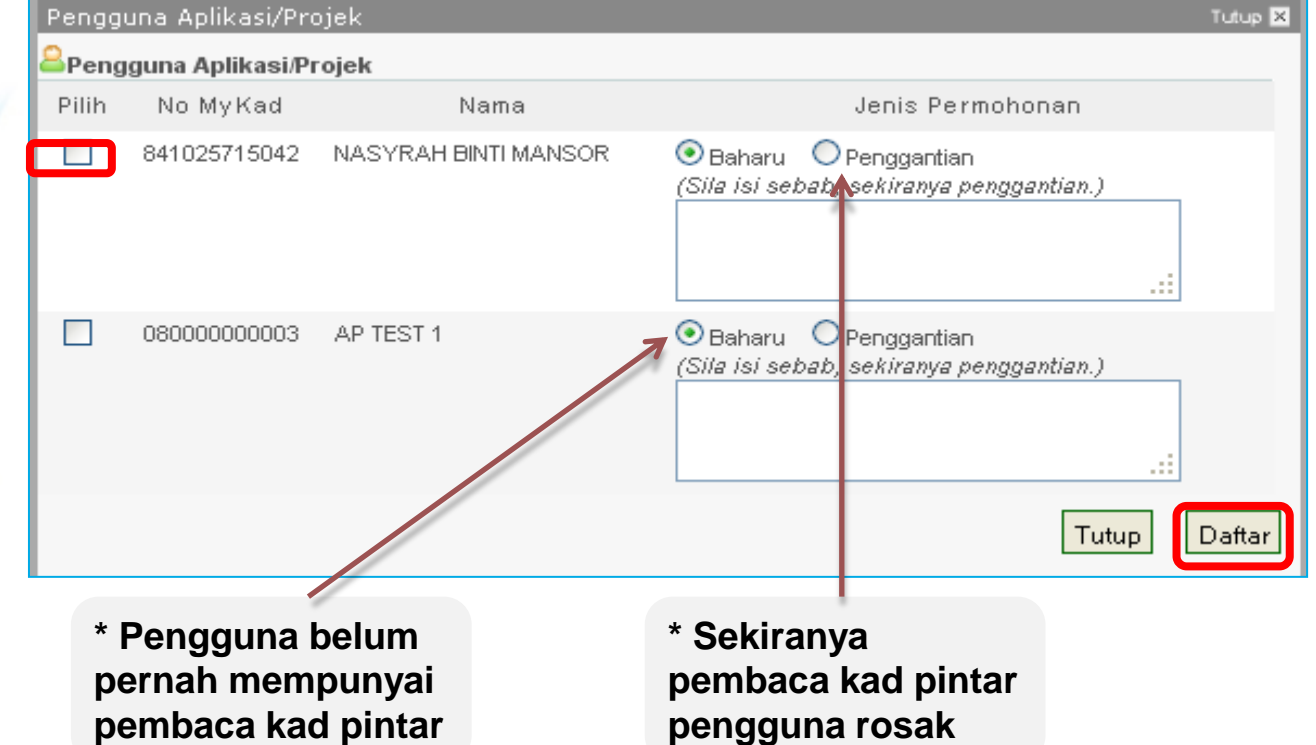

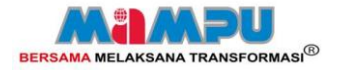

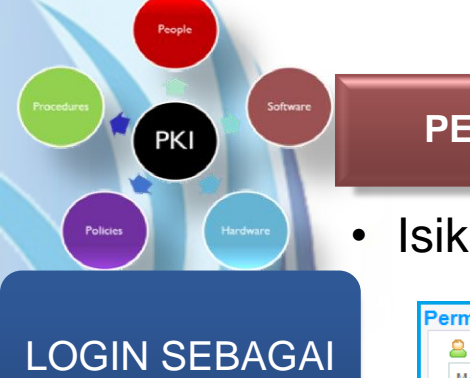

AP

MOHON

PEMBACA KAD

### PERMOHONAN PEMBACA KAD PINTAR

Isikan no. tel, e-mel dan maklumat alamat penghantaran

| rmoł                                       | ionan Pembac         | a Kad Pintar        |                                                             |                                       |             |               |                        |  |
|--------------------------------------------|----------------------|---------------------|-------------------------------------------------------------|---------------------------------------|-------------|---------------|------------------------|--|
| 🔒 Pei                                      | rmohonan Pembaca     | a Kad Pintar        |                                                             |                                       |             |               |                        |  |
| MAKL                                       | UMAT AGENSI          |                     |                                                             |                                       |             |               |                        |  |
| Id Permohonan :                            |                      |                     | R2012050003000001                                           |                                       |             |               |                        |  |
| No. MyKad :                                |                      |                     | 0000000001                                                  |                                       |             |               |                        |  |
|                                            |                      | Nama :              | SITI NURHALIZA                                              |                                       |             |               |                        |  |
|                                            | Ker                  | menterian/Jabatan : | JABATAN PERDANA MENTERI                                     |                                       |             |               |                        |  |
| Agensi :                                   |                      |                     | UNIT PEMODENAN TADBIRAN DAN PERANCANGAN PENGURUSAN MALAYSIA |                                       |             |               |                        |  |
|                                            |                      | No Tel :            | 0122022020                                                  | (Contoh:0342574000)                   |             |               |                        |  |
|                                            |                      | E-mel :             | har_abdrahim@yahoo.com.my                                   |                                       |             |               |                        |  |
| Aplikasi/Projek :                          |                      |                     |                                                             |                                       |             |               |                        |  |
| PERM                                       | IOHONAN PE           | A KAD PINTAR        |                                                             |                                       |             |               |                        |  |
| Bilangan pembaca kad pintar yang dipohon : |                      |                     | 0 Bilangan pembaca kad pintar sedia ada : 0                 |                                       |             |               |                        |  |
|                                            | Alar                 | mat Penghantaran :  | ARAS 6, BLOK B2,<br>PERSEKUTUAN PUTR                        | KOMPLEKS JFM,,,62502,WILAYAH<br>AJAYA | .41         |               |                        |  |
| Sen 🔒                                      | arai Aplikasi/Projek | Pengguna            |                                                             |                                       |             | 🕈 Kemasukan P | engguna Aplikasi/Proje |  |
| No.                                        | No.MyKad             | Nama                |                                                             | Jenis Permohonan                      | Sebab Penga | ntian         | Fungsi                 |  |
| 1 666666661111 AP KAD PINTAR 61            |                      |                     | Baru                                                        |                                       |             | X Hapus       |                        |  |
| 2 43211111111 AP XXX                       |                      | AP XXX              |                                                             | Baru                                  |             |               | X Hapus                |  |
| 3 781230115140 SITI SARAH BINTI Z          |                      | ZAINAL ABIDIN       | Baru                                                        |                                       |             | 🗙 Hapus       |                        |  |

SAHKAN PERMOHONAN & HANTAR KE RA

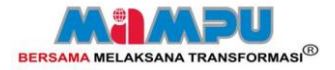

Fungsi

**X** 1

× Hapus ×

Hantar

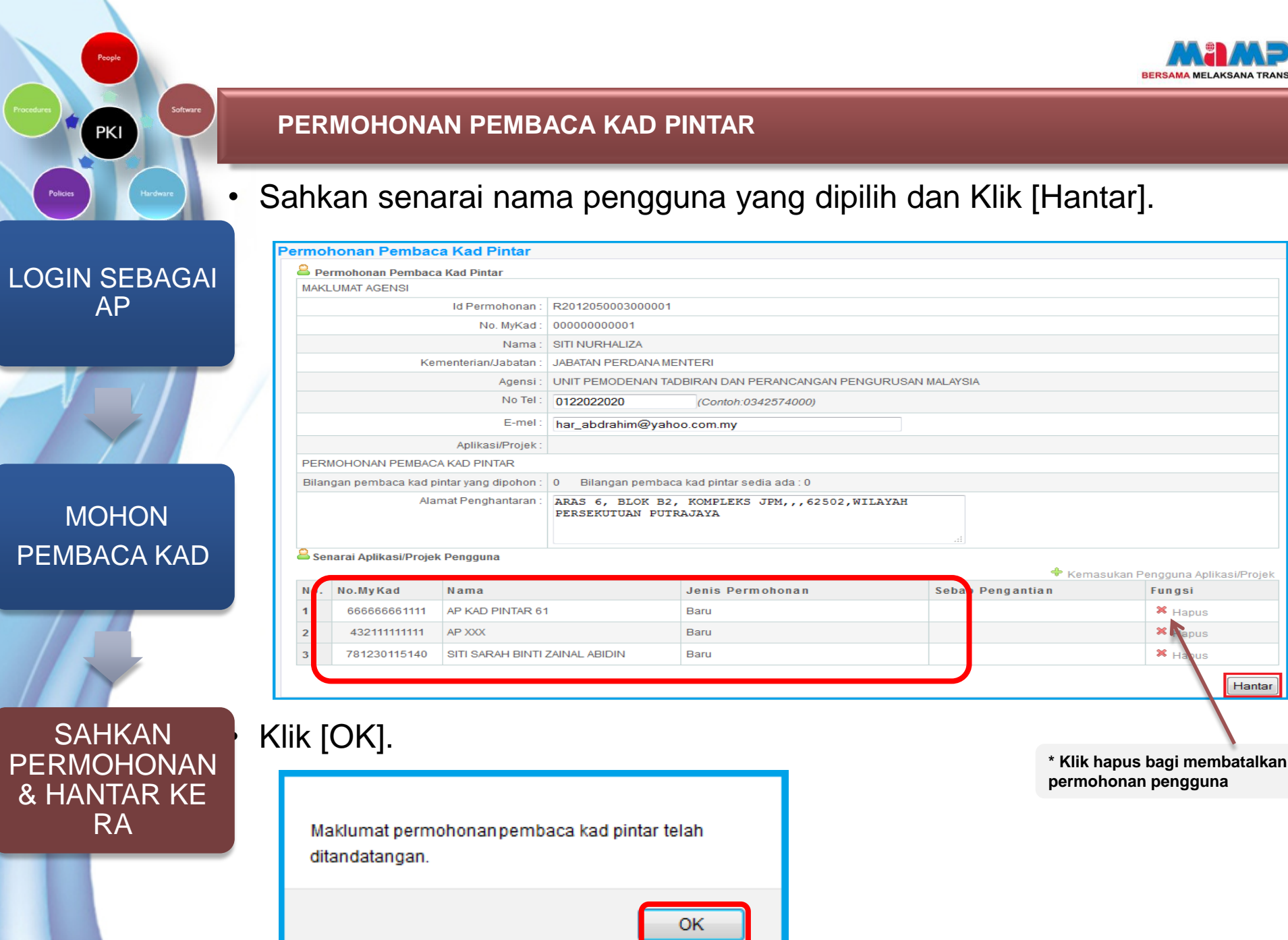

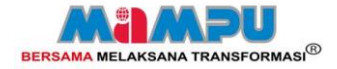

### PENGURUSAN PEMBACA KAD PINTAR

## PENGURUSAN PEMBACA KAD PINTAR

- PERMOHONAN PEMBACA KAD PINTAR
- KEMASKINI STATUS PENGHANTARAN
- SEMAKAN STATUS

PKI

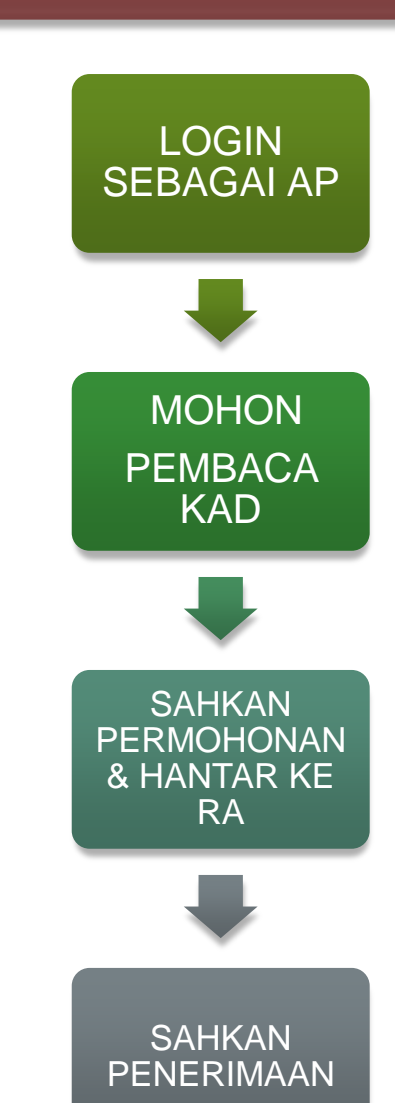

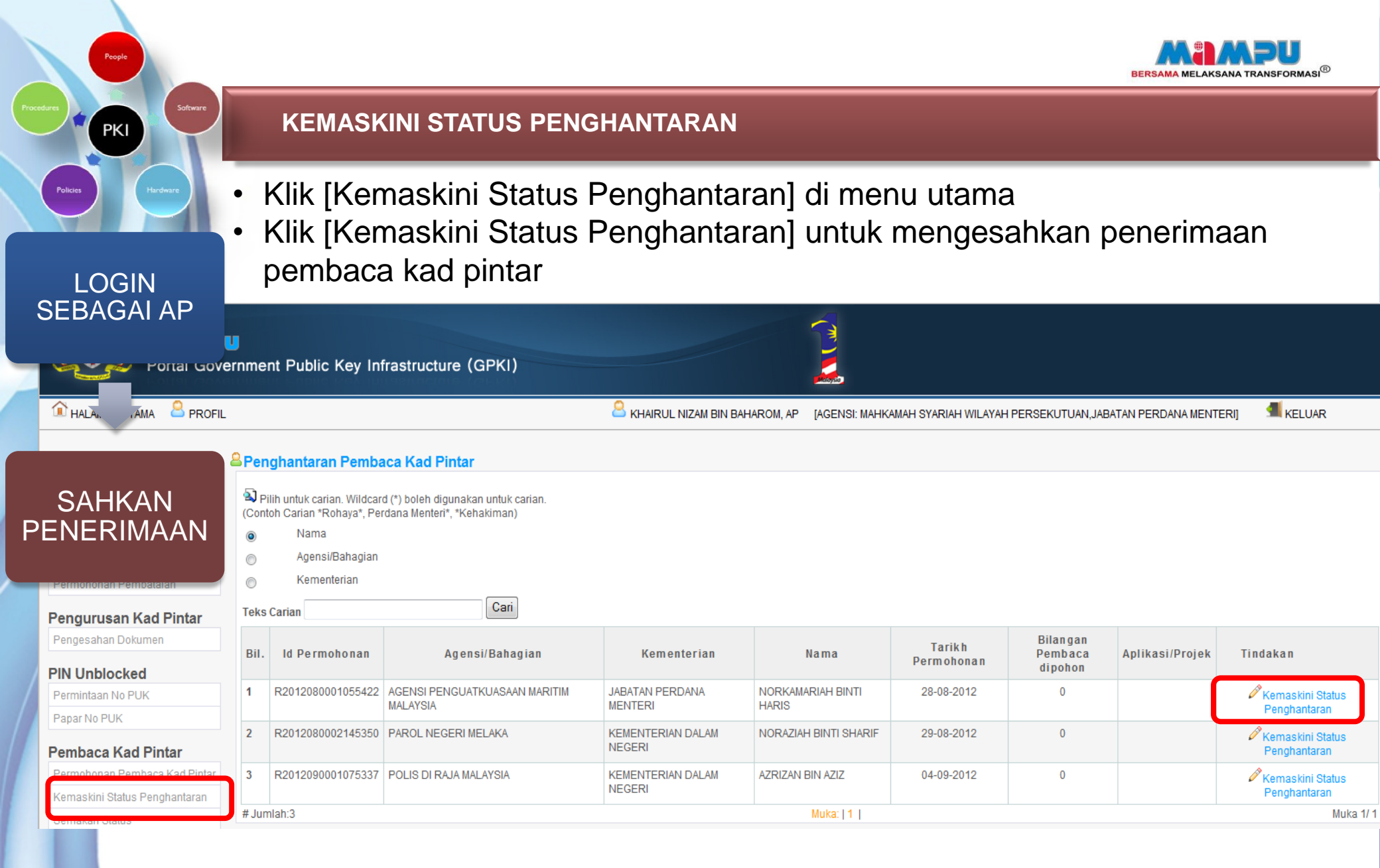

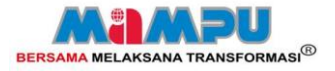

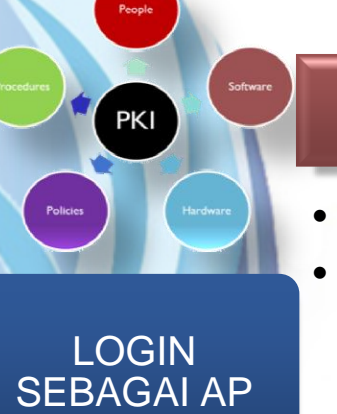

### SAHKAN PENERIMAAN

- Tandakan status penghantaran sekiranya telah diterima
- Klik [Simpan] untuk mengesahkan penerimaan pembaca kad pintar

| Kemaskini Status Penghantaran                 |                                                                                                    |  |  |  |  |  |  |
|-----------------------------------------------|----------------------------------------------------------------------------------------------------|--|--|--|--|--|--|
| 🖴 Kemaskini Penghantaran Pembaca Kad Pintar   |                                                                                                    |  |  |  |  |  |  |
| Nama Agensi/Bahagian :                        | AGENSI PENGUATKUASAAN MARITIM MALAYSIA                                                                                                    |  |  |  |  |  |  |
| Nama Kementerian :                            | JABATAN PERDANA MENTERI                                                                                                    |  |  |  |  |  |  |
| Nama Pegawai yang<br>boleh dihubungi :        | NORKAMARIAH BINTI HARIS<br>No. Telefon : 095717300<br>E-mel :agphgnkh@gmail.com                                                                                    |  |  |  |  |  |  |
| Aplikasi/Projek :                             | ×                                                                                                    |  |  |  |  |  |  |
| PERMOHONAN PEMBACA                            | A KAD PINTAR                                                                                                    |  |  |  |  |  |  |
| Bilangan pembaca kad<br>pintar yang dipohon : | 0                                                                                                    |  |  |  |  |  |  |
| Bilangan pembaca kad<br>pintar sedia ada :    | 0                                                                                                    |  |  |  |  |  |  |
| Alamat Penghantaran :                         | agensi penguatkuasaan maritim malaysia, wilayah maritim timur,<br>jabatan perdana menteri, blok a & b wisma belia, bandar indera<br>mahkota, 25200 kuantan, pahang |  |  |  |  |  |  |
| Status:                                       | Dihantar/pos kepada pengguna<br>Komen (sekiranya ada)                                                                                                    |  |  |  |  |  |  |
|                                               |                                                                                                    |  |  |  |  |  |  |
| Senarai Aplikasi/Projek Pengguna              |                                                                                                    |  |  |  |  |  |  |
| No. No. Nam<br>MyKad                          | a Jenis Permohonan                                                                                                    |  |  |  |  |  |  |
|                                               | Simpan                                                                                                    |  |  |  |  |  |  |

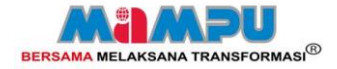

### PENGURUSAN PEMBACA KAD PINTAR

## PENGURUSAN PEMBACA KAD PINTAR

- PERMOHONAN PEMBACA KAD PINTAR
- KEMASKINI STATUS PENGHANTARAN
- SEMAKAN STATUS

PKI

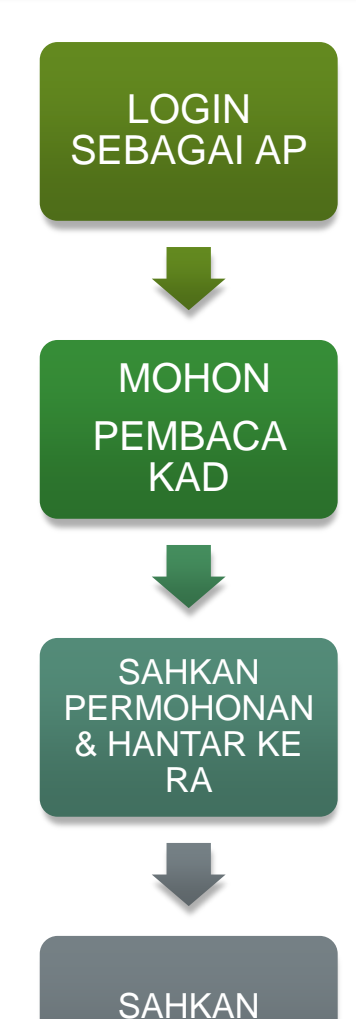

PENERIMAAN

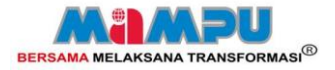

### SEMAKAN STATUS

- Klik [Semakan Status] di menu utama
- Pilih jenis carian. Klik [Cari]

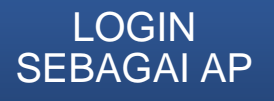

PKI

### SEMAK STATUS

| Portal Government Public Key Infrastructure (GPKI)                                                                                                    |                                                                                                    |                  |                 |      |                                |                                                                   |                    |                                |                   |  |  |
|----------------------------------------------------------------------------------------------------|----------------------------------------------------------------------------------------------------|------------------|-----------------|------|--------------------------------|-------------------------------------------------------------------|--------------------|--------------------------------|-------------------|--|--|
| 1 HALAMAN UTAMA SPROFIL SKHAIRUL NIZAM BIN BAHAROM, AP                                                                                                    |                                                                                                    |                  |                 |      |                                | [AGENS]: MAHKAMAH SYARIAH WILAYAH PERSEKUTUAN, JABATAN PERDANA ME |                    |                                |                   |  |  |
| Pengguna Aplikasi<br>Senarai Pengguna Aplikasi<br>Kemaskini Profil Pengguna<br>Pengurusan Sijil Digital<br>Pengesahan Dokumen<br>Permohonan Pembatalan<br>Pengurusan Kad Pintar | s Pembaca Kad Pintar<br>untuk carian. Wildcard (*) boleh d<br>Carian *Rohaya*, Perdana Mente<br>si/Bahagian<br>enterian<br>rian |                  |                 |      |                                |                                                                   |                    |                                |                   |  |  |
| PIN Unblocked<br>Permintaan No PUK<br>Papar No PUK                                                                                                    | Bil.                                                                                                    | Id Permohonan    | Agensi/Bahagian | Nama | Bilangan<br>Pembaca<br>dipohon | Tarikh NTC                                                        | Kelulusan<br>Admin | Kelulusan RA<br>& Penghantaran | Telah<br>Diterima |  |  |
| Pembaca Kad Pintar                                                                                                    | l'                                                                                                    | 1201200001000422 | MALAYSIA        |      | 10                             | 20.00.2015                                                        | -                  | v                              | V                 |  |  |
| Permohonan Pembaca Kad Pintar                                                                                                    |                                                                                                    |                  |                 |      |                                |                                                                   |                    |                                |                   |  |  |
| Kemaskini Status Penghantaran<br>Semakan Status                                                                                                    |                                                                                                    |                  |                 |      |                                |                                                                   |                    |                                |                   |  |  |

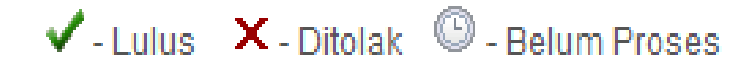

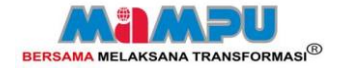

### PENGURUSAN PUK UNBLOCKED

## PENGURUSAN PUK UNBLOCKED

• PERMINTAAN NO. PUK

• PAPAR NO. PUK

PKI

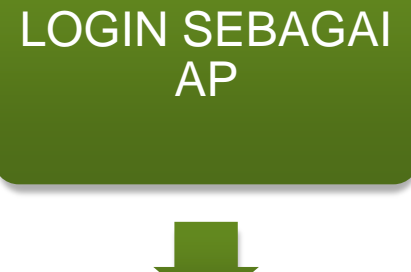

MOHON NO. PUK

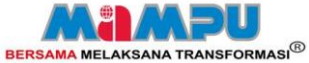

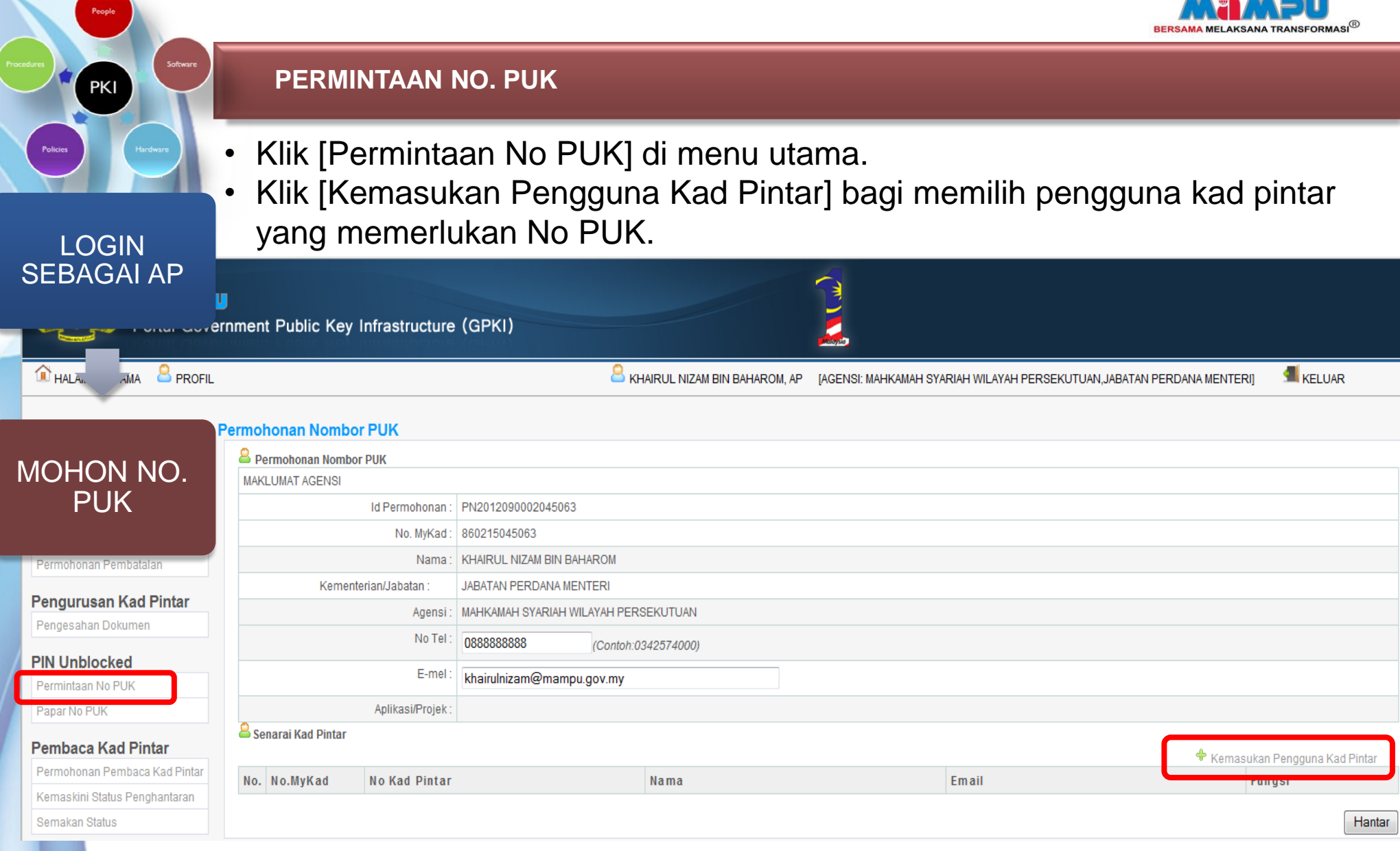

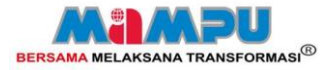

### PERMINTAAN NO. PUK

- Pilih pengguna.
- Klik [Daftar] untuk memasukkan nama pengguna.

| Pengguna Kad Pintar Tutup 🗵 |              |                     |                              |                                  |  |  |  |
|-----------------------------|--------------|---------------------|------------------------------|----------------------------------|--|--|--|
| Pengguna Kad Pintar         |              |                     |                              |                                  |  |  |  |
| Pilih                       | No MyKad     | No Kad Pintar       | Nama                         | Email                            |  |  |  |
|                             | 810213075051 | 5049 3900 1055 0657 | UZAIR HAKIMI<br>BIN UMAR ALI | uzair@mam<br>ampu.gov.c<br>om.my |  |  |  |
| Tutup Daftar                |              |                     |                              |                                  |  |  |  |

MOHON NO. PUK

PKI

LOGIN SEBAGAI AP

• Klik [Hantar] untuk tandatangan digital dan penghantaran permohonan.

| MAKL     | IMAT AGENSI      | ГРОК                 |                 |                               |                        | * Klik hanus hagi             |
|----------|------------------|----------------------|-----------------|-------------------------------|------------------------|-------------------------------|
|          |                  | Id Permohonan :      | PN2012050016000 | 001                           |                        |                               |
|          |                  | No. MyKad :          | 00000000001     |                               | membataikan            |                               |
|          |                  | Nama :               | SITI NURHALIZA  |                               | permohonan             |                               |
|          | K                | ementerian/Jabatan : | JABATAN PERDANA | MENTERI                       | pengguna               |                               |
|          |                  | Agensi :             | UNIT PEMODENAN  | TADBIRAN DAN PERANCANGAN PENG | p=::39=::-             |                               |
| No Tel : |                  |                      | 0122022020      | (Contoh:0342574000)           |                        |                               |
| E-mel :  |                  |                      | har_abdrahim@y  | ahoo.com.my                   |                        |                               |
|          |                  | Aplikasi/Projek :    |                 |                               |                        |                               |
| ar Ser   | narai Kad Pintar |                      |                 |                               | 💠 k                    | Semasukan Pengguya Kad Pintar |
| No.      | No.MyKad         | No Kad Pintar        |                 | Nama                          | Email                  | Eungsi                        |
| 1        | 810213075051     | 5049 3900 10         | 55 0657         | UZAIR HAKIMI BIN UMAR ALI     | uzair@mampu.gov.com.my | 🗙 Hapus                       |
|          |                  |                      |                 |                               |                        | Hantar 70                     |

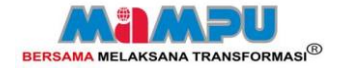

### PENGURUSAN PUK UNBLOCKED

## PENGURUSAN PUK UNBLOCKED

- PERMINTAAN NO. PUK
- PAPAR NO. PUK

PKI

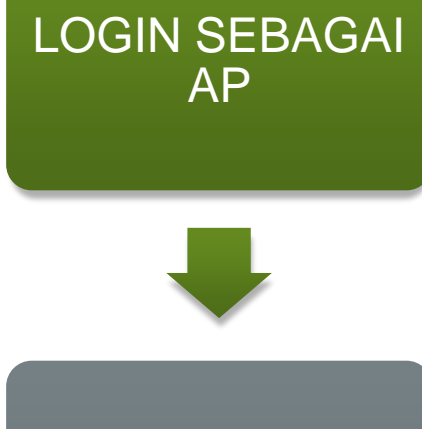

MOHON NO. PUK

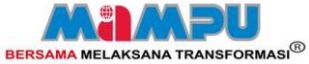

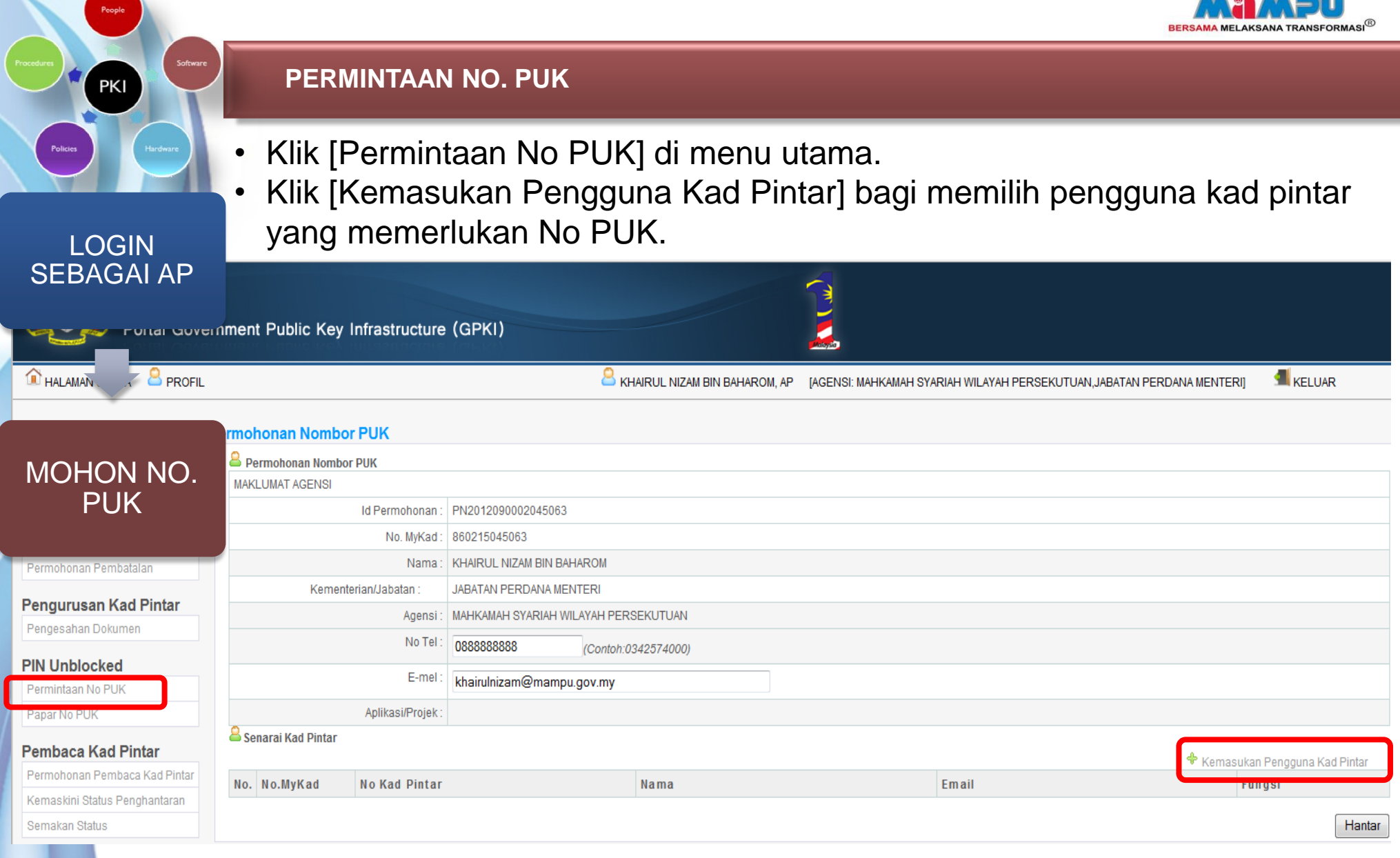
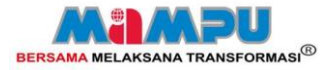

# **PERMINTAAN NO. PUK**

- Pilih pengguna. •
- Klik [Daftar] untuk memasukkan nama pengguna.

| Pengguna Ka | ad Pintar    |                     |                              | Tutup 🗙                          |
|-------------|--------------|---------------------|------------------------------|----------------------------------|
| Pengguna Ka | ad Pintar    |                     |                              |                                  |
| Pilih       | No MyKad     | No Kad Pintar       | Nama                         | Email                            |
|             | 810213075051 | 5049 3900 1055 0657 | UZAIR HAKIMI<br>BIN UMAR ALI | uzair@mam<br>ampu.gov.c<br>om.my |
|             |              |                     | [                            | Tutup Daftar                     |

MOHON NO. PUK

PKI

LOGIN SEBAGAI AP

> Klik [Hantar] untuk tandatangan digital dan penghantaran permohonan. ٠

| MAKI                       | LUMAT AGENSI     |                      |                                                             |                           |                        | * Klik honus hagi           |  |
|----------------------------|------------------|----------------------|-------------------------------------------------------------|---------------------------|------------------------|-----------------------------|--|
| Id Permohonan : P          |                  |                      | PN201205001600                                              | 0001                      | Kiik hapus bagi        |                             |  |
| No. MyKad :                |                  |                      | 00000000001                                                 |                           | membatalkan            |                             |  |
| Nama : SITI NURHALIZA      |                  |                      |                                                             |                           |                        | permohonan pengguna         |  |
|                            | K                | ementerian/Jabatan : | JABATAN PERDAN                                              | IAMENTERI                 |                        |                             |  |
|                            |                  | Agensi :             | UNIT PEMODENAN TADBIRAN DAN PERANCANGAN PENGURUSAN MALAYSIA |                           |                        |                             |  |
|                            |                  | No Tel :             | 0122022020                                                  | (Contoh:0342574000)       |                        |                             |  |
|                            |                  | E-mel :              | har_abdrahim@                                               | yahoo.com.my              |                        |                             |  |
|                            |                  | Aplikasi/Projek :    |                                                             |                           |                        |                             |  |
| Se                         | narai Kad Pintar |                      |                                                             |                           | 🕈 Kei                  | masukan Pengyuna Kad Pintar |  |
| No. No.MyKad No Kad Pintar |                  |                      |                                                             | Nama                      | Email                  | Fund                        |  |
| 1                          | 810213075051     | 5049 3900 10         | )55 0657                                                    | UZAIR HAKIMI BIN UMAR ALI | uzair@mampu.gov.com.my | ¥ Hanus                     |  |

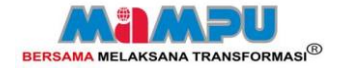

## PENGURUSAN PUK UNBLOCKED

# PENGURUSAN PUK UNBLOCKED

- PERMINTAAN NO. PUK
- PAPAR NO. PUK

PKI

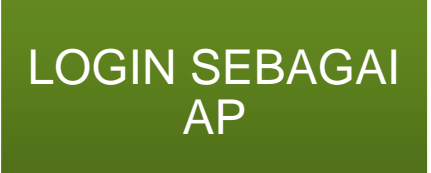

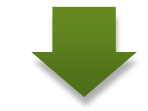

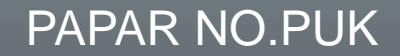

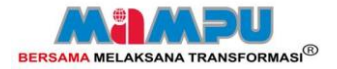

## PAPAR NO. PUK

PKI

LOGIN

PUK

- Klik [Papar No PUK] di menu utama. •
- Klik [Papar] untuk memaparkan no. PUK pengguna.

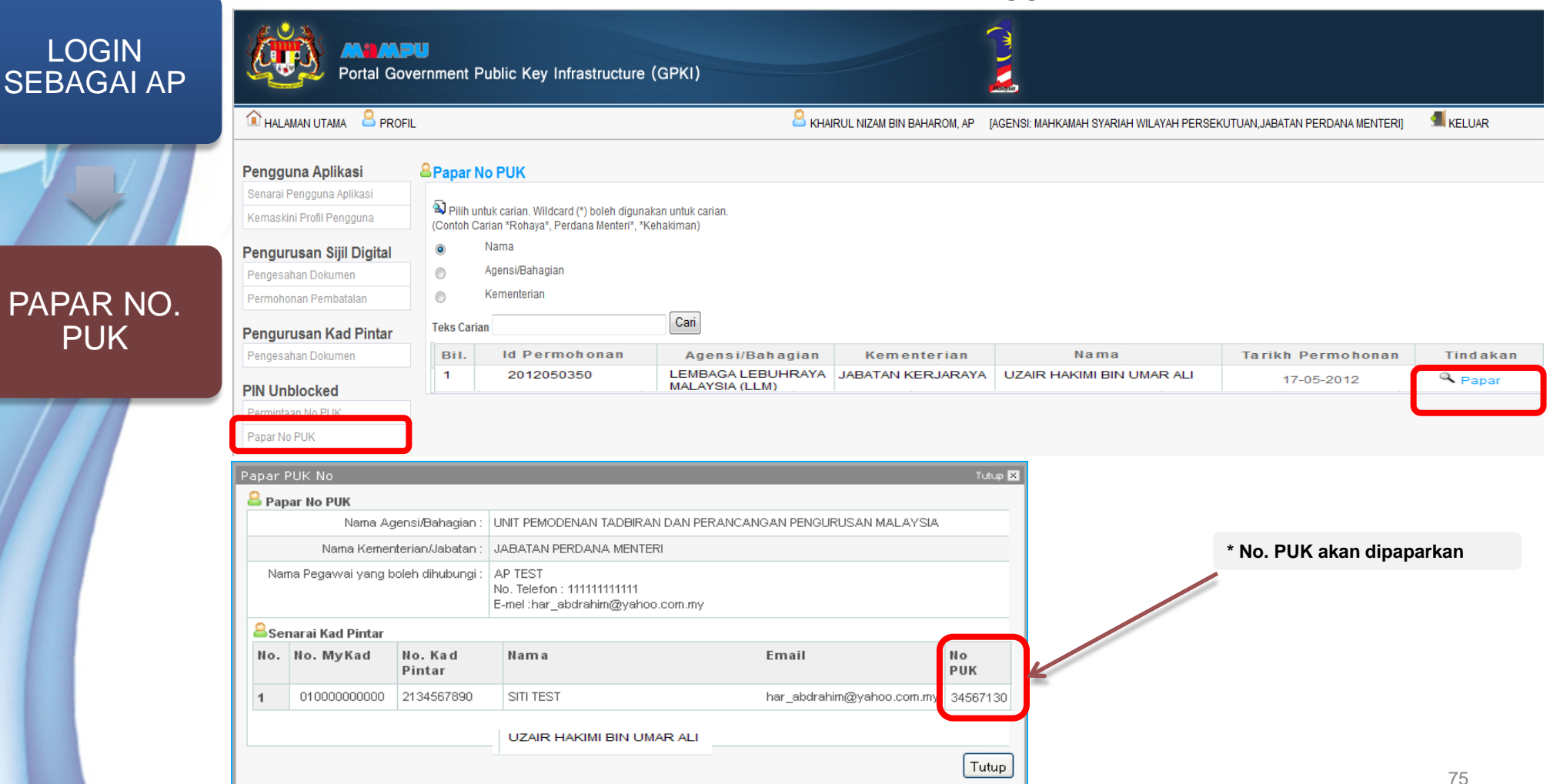

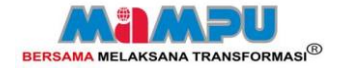

SEMAKAN DAN LAPORAN

PKI

# **SEMAKAN DAN LAPORAN**

- SEMAKAN STATUS KAD PINTAR
- SENARAI PENGGUNA KAD PINTAR

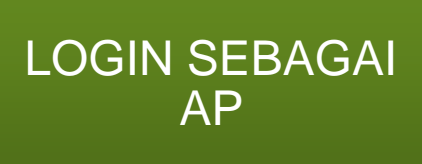

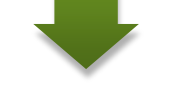

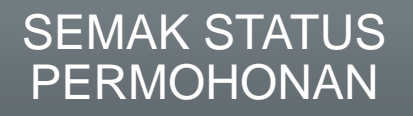

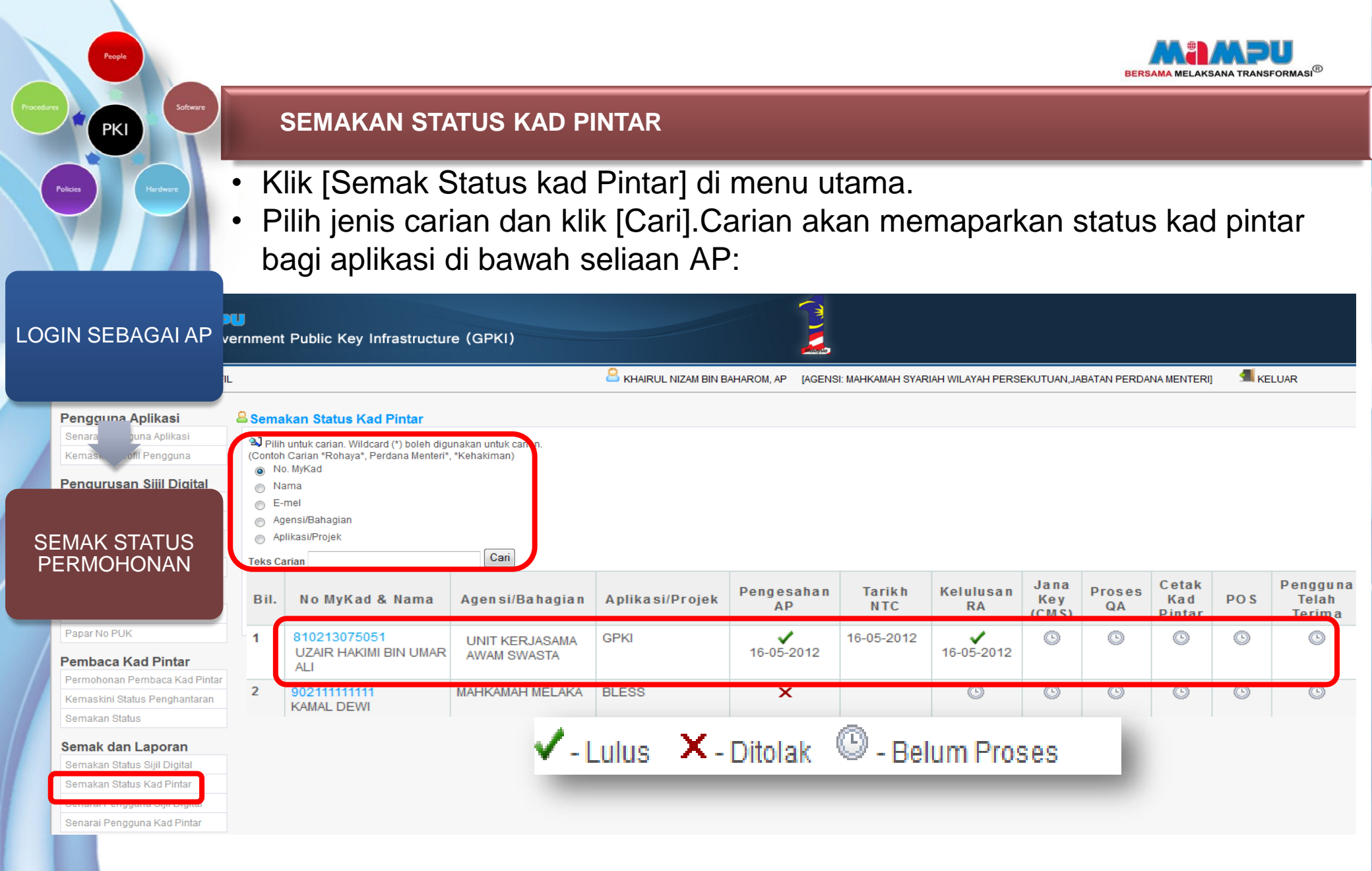

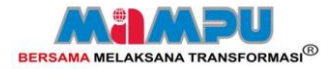

### 

### SEMAK STATUS PERMOHONAN

PKI

PROFIL Semakan Status Kad Pintar Pilih untuk carian. Wildcard (\*) boleh digunakan untuk carian. (Contoh Carian \*Rohaya\*, Perdana Menteri\*, \*Kehakiman) No. MyKad Pengurusan Sijil Digital Nama E-mel Agensi/Bahagian Aplikasi/Projek Pengurusan Kad Pintar Cari Teks Carian Bil. No MyKad & Nama Agensi/Bahagian 810213075051 1 UNIT KERJASAMA AWAM SWASTA ALI Permohonan Pembaca Kad Pintar 2 902111111 MAHKAMAH MELAKA BI Kemaskini Status Penghantaran KAMAL DEWI Semakan Status Semak dan Laporan Semakan Status Sijil Digital Semakan Status Kad Pintar Senarai Pengguna Sijil Digital Senarai Pengguna Kad Pintar \* Klik [No MyKad] bagi memaparkan maklumat

permohonan secara terperinci

**SEMAKAN STATUS KAD PINTAR** 

| 0                                                                                                    |                                                                                                    | T                                                                       |
|----------------------------------------------------------------------------------------------------|----------------------------------------------------------------------------------------------------|-------------------------------------------------------------------------|
| _                                                                                                    |                                                                                                    |                                                                         |
|                                                                                                    | Jenis Siiil                                                                                                    | Kad Pintar                                                              |
|                                                                                                    | Jenis Permohonan                                                                                                    | Permohonan Baharu                                                       |
|                                                                                                    | ID Permobonan                                                                                                    | 2012050127                                                              |
|                                                                                                    | Tarikh Permohonan :                                                                                                    | 17-05-2012                                                              |
|                                                                                                    | Nama :                                                                                                    | UZAIR HAKIMI BIN UMAR ALI                                               |
|                                                                                                    | No.MvKad :                                                                                                    | 810213075051                                                            |
|                                                                                                    | Alamat :                                                                                                    | NAMA AGENSI/BAHAGIAN ALAMAT AGENSI/BAHAGIAN ALAMAT<br>AGENSI/BAHAGIAN 1 |
|                                                                                                    | Poskod :                                                                                                    | 53100 Negeri : WILAYAH PERSEKUTUAN KUALA LUMPUR                         |
|                                                                                                    | No. Tel. :                                                                                                    | 03222222344 No. Fax: 03726487194                                        |
|                                                                                                    | Alamat E-mel :                                                                                                    | uzair@mampu.gov.com.my                                                  |
|                                                                                                    | Kementerian :                                                                                                    | KEMENTERIAN KERJA RAYA                                                  |
|                                                                                                    | Agensi/Bahagian :                                                                                                    | UNIT KERJASAMA AWAM SWASTA                                              |
|                                                                                                    | Alamat Penghantaran :                                                                                                    | WISMALEBUHRAYA, KM.6 JLN. SERDANG-KAJANG, 43000, SELANGOR Posk<br>43000 |
|                                                                                                    | Pengguna Aplikasi/Projek :                                                                                                    | SPKI                                                                    |
|                                                                                                    | Pengesahan dokumen :                                                                                                    | Oleh: SITI NURHALIZA (00000000001)<br>Tarikh: 21-05-2012                |
|                                                                                                    | Kelulusan RA:                                                                                                    | Oleh:<br>Tarikh:                                                        |
|                                                                                                    | No Kad Pintar :                                                                                                    |                                                                         |
|                                                                                                    | Penghantaran kad pintar                                                                                                    | Tarikh: -                                                               |
|                                                                                                    |                                                                                                    | No docket -                                                             |
| 1                                                                                                    |                                                                                                    | No docket -<br>Dalam proses kelulusan RA                                |
| No. of the other of the other o | Status :<br>Status :<br>Sta | Dalam proses kelulusan RA                                               |
| New York Concernsion of the Association of the Association of the Asso | Uzair Hakimi Bi<br>GDW KAMPUNG F                                                                                                    | ING docket -<br>Dalam proses kelulusan RA                               |

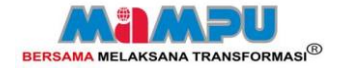

SEMAKAN DAN LAPORAN

PKI

# **SEMAKAN DAN LAPORAN**

**· SEMAKAN STATUS KAD PINTAR** 

• SENARAI PENGGUNA KAD PINTAR

LOGIN SEBAGAI AP

JANA LAPORAN

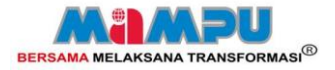

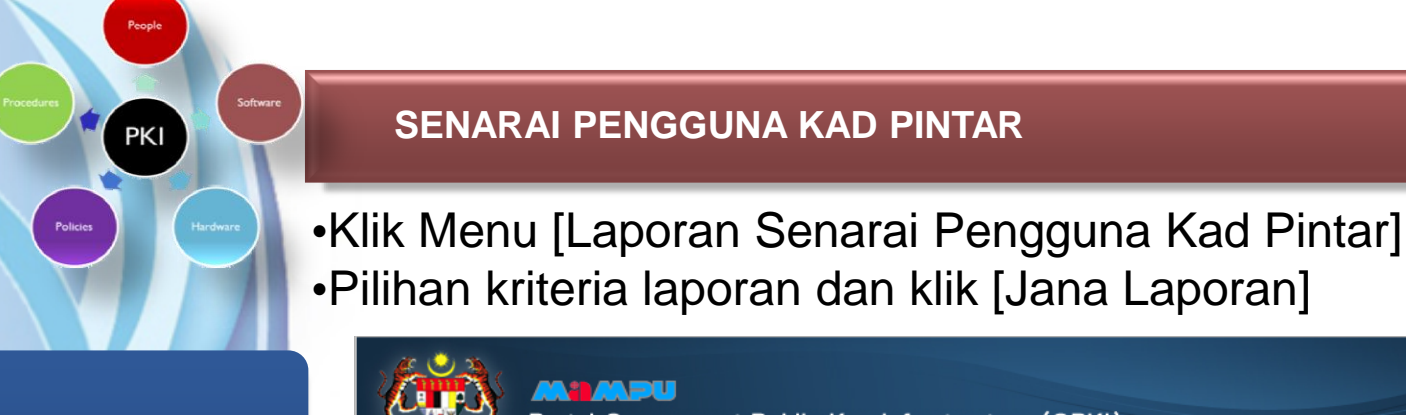

LOGIN SEBAGAI AP

JANA LAPORAN

#### Portal Government Public Key Infrastructure (GPKI) 🗊 HALAMAN UTAMA 🛛 🚨 PROFIL KHAIRUL NIZAM BIN BAHAROM, AP [AGENSI: M Semak dan Laporan: Senarai Pengguna Kad Pintar Pengguna Aplikasi Senarai Pengguna Aplikasi 🕙 Laporan boleh dijana mengikut pilihan dan kombinasi pilihan: Kemaskini Profil Pengguna Carian Pengurusan Sijil Digital Pengesahan Dokumen Jenis Permohonan : O BAHARU O PEMBAHARUAN O PENGGANTIAN O SEMUA Permohonan Pembatalan Status: SEMUA Pengurusan Kad Pintar Proses Permohonan Dalam Proses Pengesahan AP Pengesahan Dokumen Dalam Proses Kelulusan RA (telah diluluskan oleh AP) PIN Unblocked Permohonan ditolak oleh AP Permintaan No PUK Kad Pintar dalam proses jana key (CMS) Permohonan tidak diluluskan oleh RA Papar No PUK Dalam proses QA Permohonan dalam proses pencetakan Pembaca Kad Pintar Permohonan dalam proses pembungkusan & penghantaran Permohonan Pembaca Kad Pintar Kad Pintar telah diterima Kemaskini Status Penghantaran Kad Pintar tidak diterima Semakan Status Kad Pintar didapati rosak Sijil digital tamat Semak dan Laporan Kad Pintar yang telah tamat Semakan Status Sijil Digital Kad Pintar yang akan tamat dalam masa < 10 hari lagi</p> Kad Pintar yang akan tamat dalam masa < 30 hari lagi</p> Semakan Status Kad Pintar Senarai Pengguna Sijil Digital Agensi/Bahagian : MAHKAMAH SYARIAH WILAYAH PERSEKUTUAN JABATAN PERDANA MENTERI Senarai Pengguna Kad Pintar Aplikasi/Proiek E-SYARIAH -Kad Pelatih Kemaskini Status Penerimaan Tarikh Mula 🛄 Hingga ..... Semakan Status Jana Laporan

SENARAI PENGGUNA KAD PINTAR

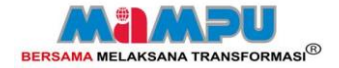

Export laporan ke format exe

# SENARAI PENGGUNA KAD PINTAR

Laporan akan dipaparkan mengikut kriteria yang dipilih.

Senarai Pengguna Permohonan PAKEJ KAD PINTAR (KAD PINTAR BERSAMA PEMBACA KAD PINTAR) dari tarikh 01-12-2012 hingga 31-12-2012

LOGIN SEBAGAI AP

DANA MENTERI

PKI

|   | Bil. |             | ld Permohonan    | No. MyKad/ No<br>Tentera/Polis | Nama                                       | Agensi/Bahagian                                   | Aplikasi/Projek | Tarikh<br>Permohonan | Status                                                 | Tarikh<br>Pengesahan<br>dokumen | Tarikh<br>KIV | Tarikh<br>Kelulusan<br>RA | Tarikh<br>Tamat<br>Kad<br>Pintar | Tarikh <sup>p</sup> enghantaran &<br>No Docket | Tarikh Terima<br>& No Kad Pintar |
|---|------|-------------|------------------|--------------------------------|--------------------------------------------|---------------------------------------------------|-----------------|----------------------|--------------------------------------------------------|---------------------------------|---------------|---------------------------|----------------------------------|------------------------------------------------|----------------------------------|
|   | 1    | BA.         | 2012120525125423 | 711029125423                   | ARMAN ITTOK BIN<br>ABDUL SAID              | MAHKAMAH MAJISTRET<br>SEMPORNA                    | eSPKB           | 26-12-2012           | Kad Pintar<br>telah dipos<br>tetapi belum<br>diterima. | 04-01-2013                      | -             | 07-01-2013                | 07-02-<br>2015                   | 11-01-2013<br>em378077102my, em378077093my     | No Kad:<br>5049390010781430      |
|   |      |             | 025065           | 810521025065                   | MOHD.NAHAR BIN<br>SAHARUDIN                | PEJABAT PILIHAN RAYA<br>NEGERI JOHOR              | eSPKB           | 17-12-2012           | Kad Pintar<br>telah dipos<br>tetapi belum<br>diterima. | 17-12-2012                      | -             | 17-12-2012                | 17-12-<br>2014                   | 18-12-2012<br>E0073074295MY, ED073074287MY     | No Kad:<br>5049390010771183      |
| J | AN   | A LAPOR     | AN 115288        | 840324115288                   | ROSLINA BINTI<br>NGAH                      | MAJLIS KESELAMATAN<br>NEGARA NEGERI<br>TERENGGANU | eSPKB           | 12-12-2012           | Kad Pintar<br>telah dipos<br>tetapi belum<br>diterima. | 12-12-2012                      | -             | 13-12-2012                | 14-12-<br>2014                   | 14-12-2012<br>ed072874374my, ed072874385my     | No Kad:<br>5049390010768254      |
|   |      |             | 5086297          | 850114086297                   | MOHAMMED<br>SIDDIQUI BIN<br>MOHAMD TARMIZI | JABATAN WAKAF, ZAKAT<br>DAN HAJI (JAWHAR)         | eSPKB           | 20-12-2012           | Dalam proses<br>QA                                     | 20-12-2012                      | -             | 20-12-2012                | 20-12-<br>2014                   | -                                              | -                                |
|   | 5    | BAHARU      | 2012120253235189 | 870120235189                   | NOR IZUAN BIN<br>JARMI                     | MAJLIS KESELAMATAN<br>NEGARA NEGERI<br>TERENGGANU | eSPKB           | 12-12-2012           | Kad Pintar<br>telah dipos<br>tetapi belum<br>diterima. | 12-12-2012                      | -             | 13-12-2012                | 14-12-<br>2014                   | 14-12-2012<br>ed072874388my, ed072874391my     | No Kad:<br>5049390010768247      |
|   | 6    | BAHARU      | 2012120487525869 | 871008525869                   | MOHD. AZLI BIN<br>DOLLAH                   | BIRO TATANEGARA<br>CAWANGAN SARAWAK               | eSPKB           | 20-12-2012           | Dalam proses<br>QA                                     | 20-12-2012                      | -             | 20-12-2012                | 20-12-<br>2014                   | -                                              | -                                |
|   | 7    | BAHARU      | 2012120345035593 | 881029035593                   | MOHD KHAIRANI<br>FAKHRI BIN<br>PUADULZAKI  | PEJABAT PILIHAN RAYA<br>NEGERI JOHOR              | eSPKB           | 17-12-2012           | Kad Pintar<br>telah dipos<br>tetapi belum<br>diterima. | 17-12-2012                      | -             | 17/12-2012                | 17-12-<br>2014                   | 18-12-2012<br>ed073074313my, ed073074300my     | No Kad:<br>5049390010771191      |
|   | 8    | BAHARU      | 2012120306045270 | 890105045270                   | NORIHAN BINTI MD<br>ALI                    | BAHAGIAN HAL EHWAL<br>UNDANG-UNDANG<br>(BHEUU)    | eSPKB           | 13-12-2012           | Kad Pintar<br>telah dipos<br>tetapi belum<br>diterima. | 13-12-2012                      |               | 13-12-2012                | 14-12-<br>2014                   | 14-12-2012<br>ed072874927my, ed072874935my     | No Kad:<br>5049390010768353      |
|   | 9    | PEMBAHARUAN | 2012120547035419 | 570128035419                   | MOHD NAWAWI<br>BIN AB RASHID               | AGENSI<br>PENGUATKUASAAN<br>MARITIM MALAYSIA      | eSPKB           | 28-12-2012           | Dalam proses<br>QA                                     |                                 | /             |                           |                                  |                                                |                                  |

# \* Klik untuk mengeksport laporan dalam bentuk excel

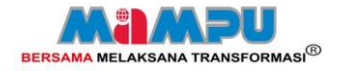

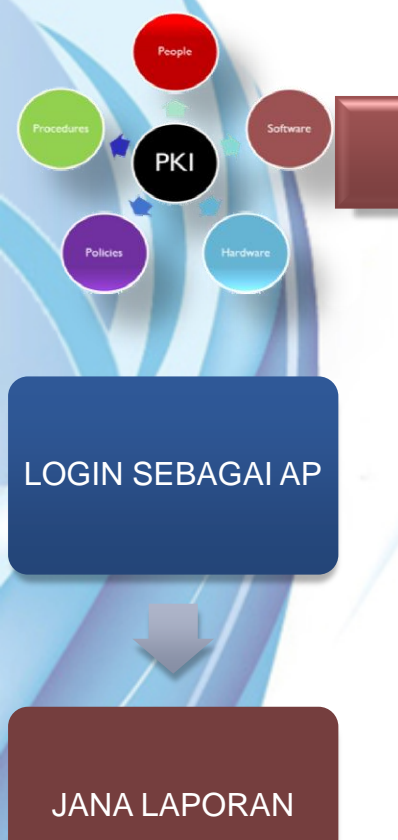

## SENARAI PENGGUNA KAD PINTAR

• Klik Open atau Save:

 Sekiranya mesej amaran dipaparkan, klik [Yes]:

| Opening RequestSoftCertReport.xis                   |              |
|-----------------------------------------------------|--------------|
| You have chosen to open                             |              |
| RequestSoftcertReport.xls                           |              |
| which is a: Microsoft Office Excel 97-200           | 03 Worksheet |
| rrom: https://192.168.11.101                        |              |
| what should Firefox do with this file?              |              |
| Open with Microsoft Office Excel (d                 | efault) 💌    |
| O Save File                                         |              |
| Do this <u>a</u> utomatically for files like this f | rom now on.  |
|                                                     |              |
| Í                                                   | OK Cancel    |
|                                                     |              |

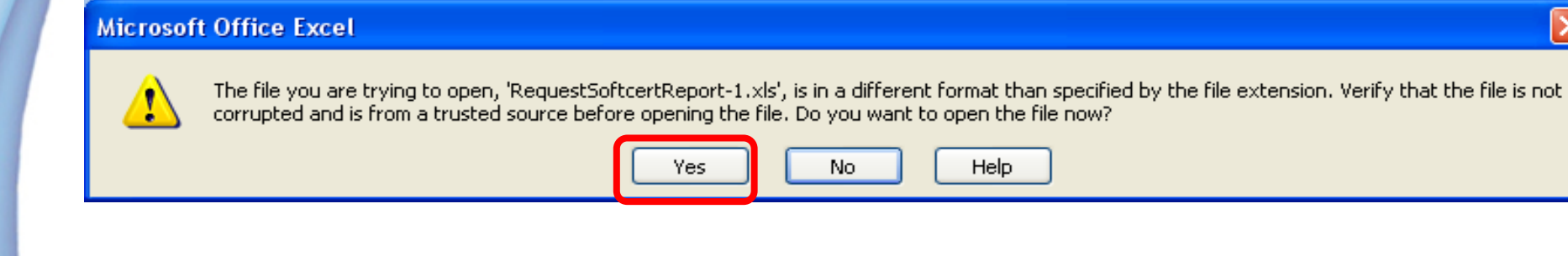

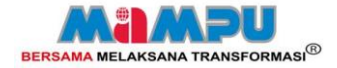

Tarikh

No Docket

11/1/2013

em378077102mv

em378077093my

18/12/2012

ED073074295MY

ED073074287MY

14/12/2012

ed072874374mv.

ed072874365mv

-

14/12/2012

ed072874388my,

ed072874391my

-

18/12/2012

ed073074313my,

ed073074300mv

Tarikh Terima

& No Kad Pintar

No Kad:

5049390010781

No Kad:

5049390010771

No Kad:

5049390010768

\_

No Kad:

5049390010768

-

No Kad:

5049390010771

Tarikh

Sijil

7/2/2015

diterima.

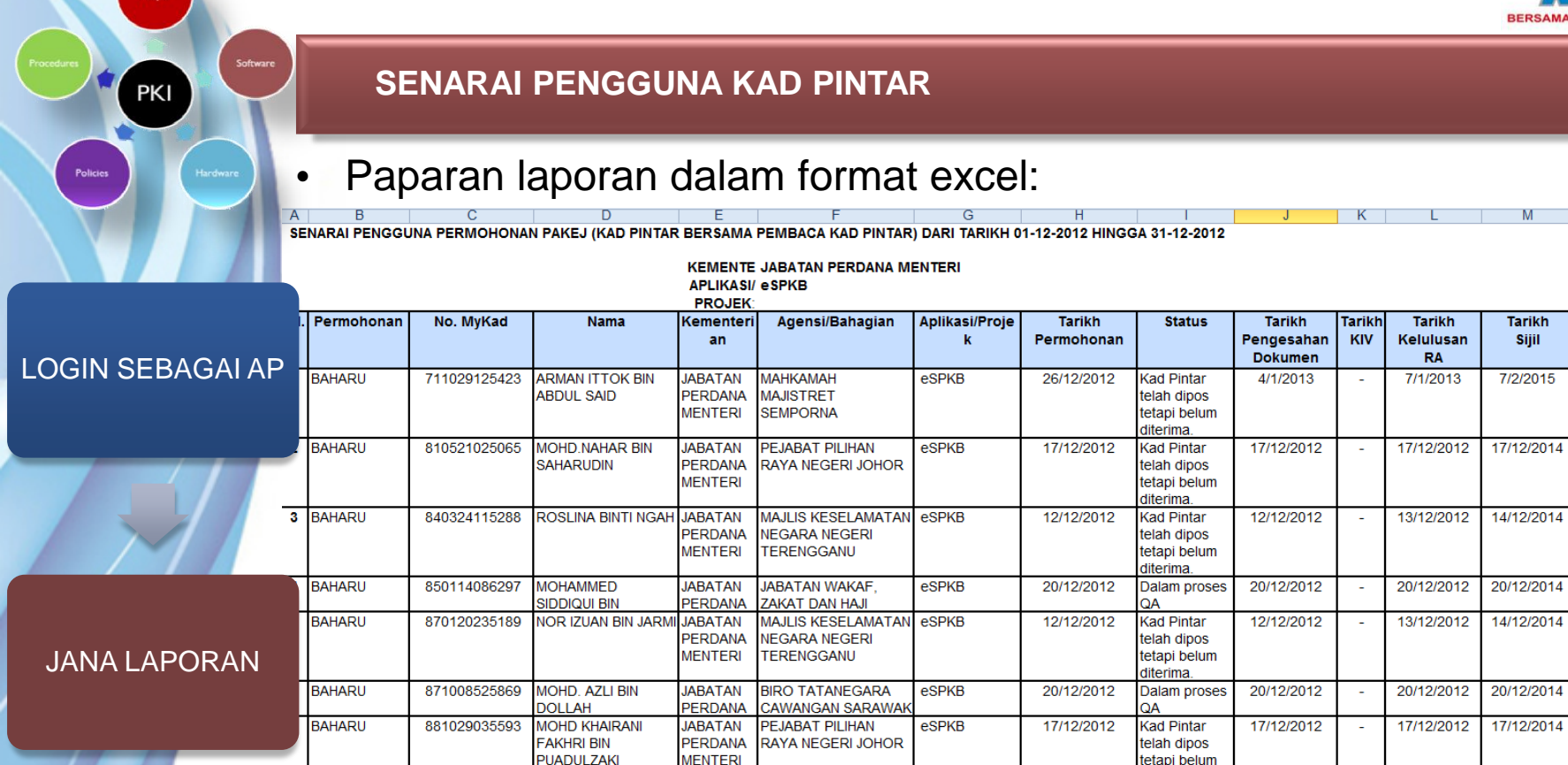

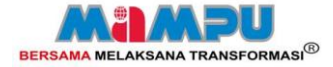

# KELUAR DARIPADA PORTAL GPKI

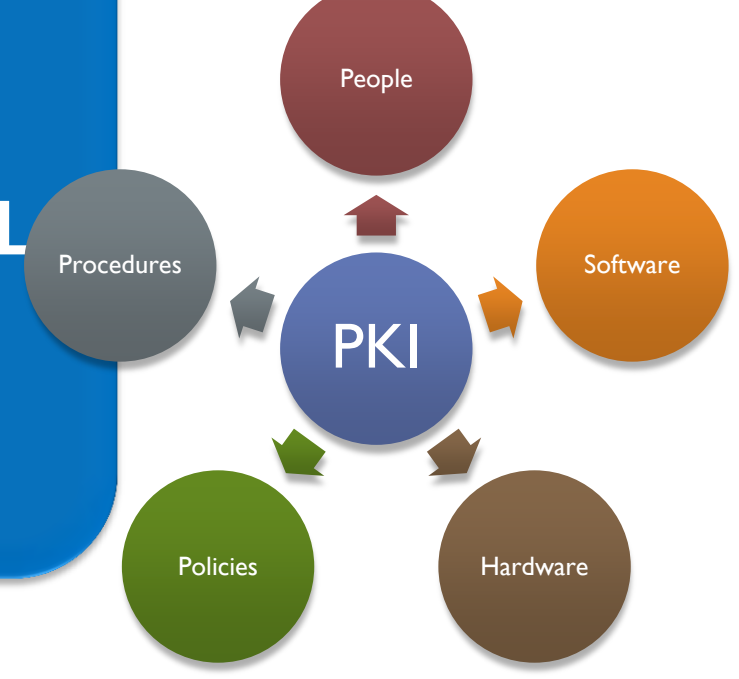

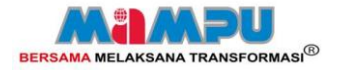

# KELUAR DARIPADA PORTAL GPKI

# Klik [KELUAR] untuk keluar daripada Portal GPKI:

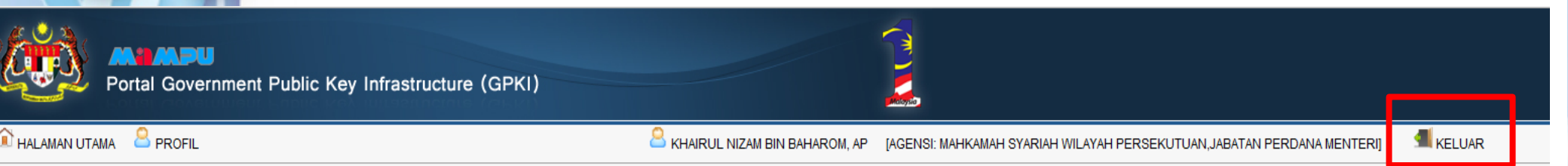

### engguna Aplikasi 💫 🔒 Papar No PUK

Papar No PUK

PKI

•

| Senarai Pengguna Aplikasi |             |                                                                                                    |                    |             |      |                   |          |  |  |
|---------------------------|-------------|----------------------------------------------------------------------------------------------------|--------------------|-------------|------|-------------------|----------|--|--|
| Kemaskini Profil Pengguna | Contoh      | A Pilih untuk carian. Wildcard (*) boleh digunakan untuk carian.<br>(Contoh Carian *Rohaya*, Perdana Menteri*, *Kehakiman) |                    |             |      |                   |          |  |  |
| engurusan Sijil Digital   | ۲           | Nama                                                                                                    |                    |             |      |                   |          |  |  |
| Pengesahan Dokumen        | $\odot$     | Agensi/Bahagian                                                                                                    |                    |             |      |                   |          |  |  |
| Permohonan Pembatalan     | Kementerian |                                                                                                    |                    |             |      |                   |          |  |  |
| engurusan Kad Pintar      | Teks Ca     | ırian                                                                                                    | Cari               |             |      |                   |          |  |  |
| Pengesahan Dokumen        | Bil.        | ld Permohonan                                                                                                    | Agen si/Ba hagia n | Kementerian | Nama | Tarikh Permohonan | Tindakan |  |  |
| IN Unblocked              | Tiada r     | ekod dijumpai                                                                                                    |                    | •           | · ·  |                   |          |  |  |
| Permintaan No PUK         |             |                                                                                                    |                    |             |      |                   |          |  |  |
|                           |             |                                                                                                    |                    |             |      |                   |          |  |  |

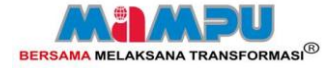

# **MODUL PENGGUNA**

- PERMOHONAN KAD PINTAR
- SEMAKAN STATUS
- KEMASKINI PROFIL
- PENGESAHAN PENERIMAAN KAD PINTAR

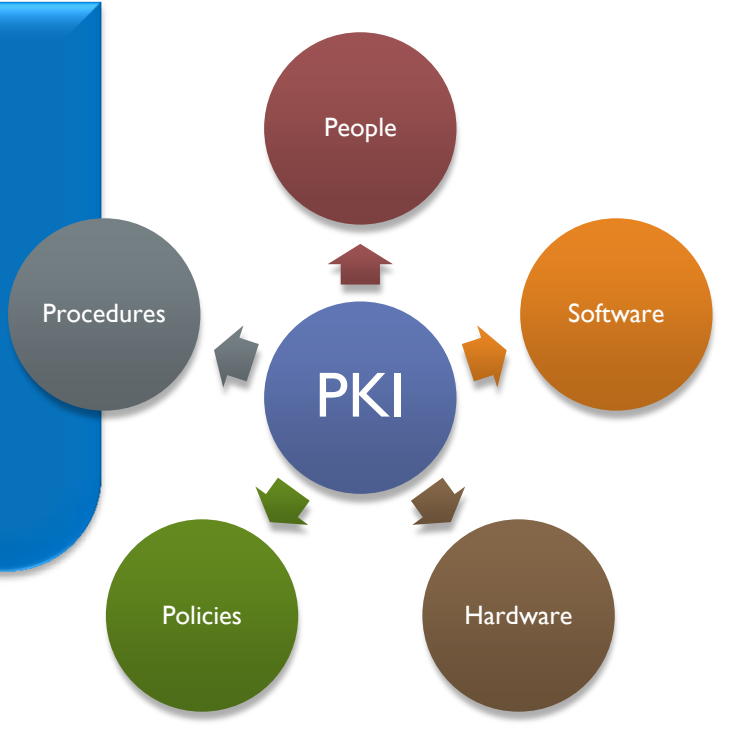

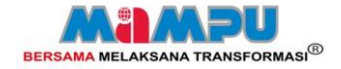

PKI

# PERMOHONAN KAD PINTAR

• PERMOHONAN KAD PINTAR

DAPATKAN KOD PENGAKTIFAN

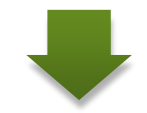

PERMOHONAN KAD PINTAR

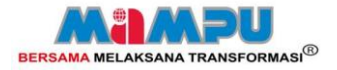

Sent: Fri 11/1/2013 9:48

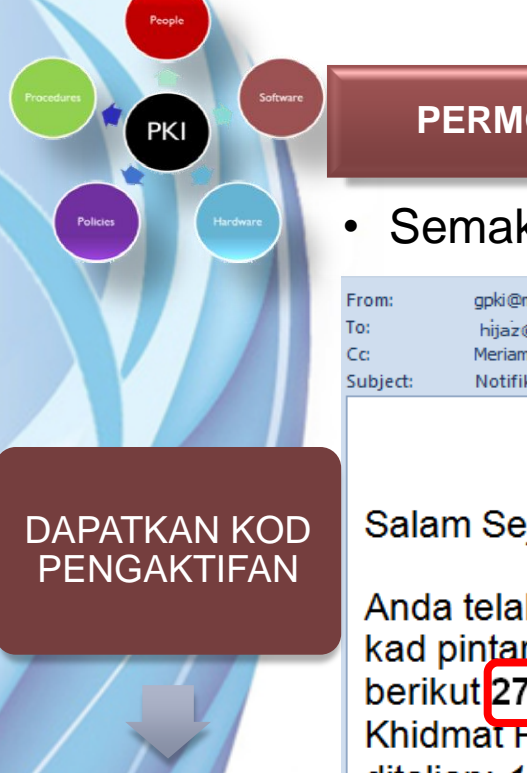

## PERMOHONAN KAD PINTAR

• Semak kod pengaktifan pada e-mel notifikasi pendaftaran pengguna

gpki@mampu.gov.my hijaz@mampu.gov.my Meriam binti Shafie; Dahliah Adam; Noraida bt Aman Nor; Khairul Nizam Bin Baharom ct: Notifikasi Pendaftaran Sebagai Pengguna Sijil Digital

Salam Sejahtera YBhg. Tan Sri/Datuk/Dato/Datin/Tuan/Puan HIJJAZ HADRI BIN AMIN ARIF,

Anda telah didaftarkan sebagai pengguna aplikasi eSPKB. Anda boleh membuat permohonan kad pintar melalui laman web GPKI di https://gpki.mampu.gov.my/govpki. Sila gunakan kod berikut 2759196521 untuk permohonan kad pintar. Sebarang pertanyaan sila hubungi Pusat Khidmat Pelanggan GPKI di alamat email: <u>calicentre@scan-associates.net</u> atau hubungi kami ditalian: 1300 880 345.

PERMOHONAN KAD PINTAR

Terima Kasih.

Daripada, Pentadbir Sistem GPKI

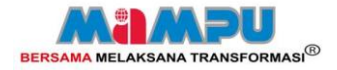

PKI

- Klik [Permohonan Kad Pintar] pada menu Permohonan Kad Pintar
- Masukkan No MyKad dan Kod Pengaktifan yang diterima melalui e-mel.
- Klik [Seterusnya] bagi menyemak maklumat dengan sistem CRS

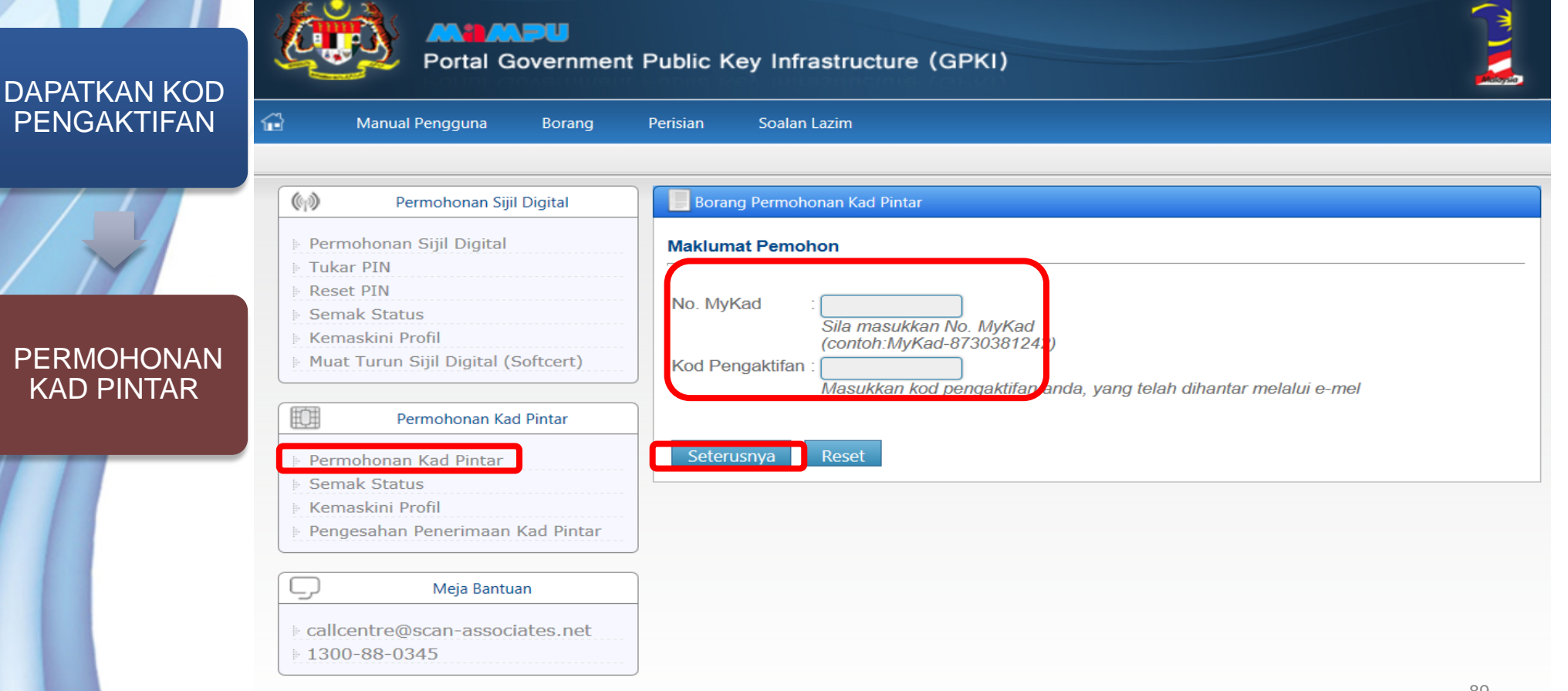

#### Login Pentadbir GPKI

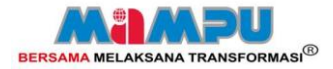

PKI

DAPATKAN KOD

PENGAKTIFAN

PERMOHONAN

KAD PINTAR

- Borang Permohonan Kad Pintar akan dipaparkan.
- Pastikan Jenis Permohonan adalah betul:
  - Baru: tidak pernah memiliki kad
  - Pembaharuan: kad telah tamat luput
  - Penggantian Rosak: Kad Rosak
  - Penggantian Hilang: Kad Hilang
  - Penggantian Kesilapan
     Maklumat: Nama/No. MyKad Salah
- Masukkan butir peribadi anda
- Pastikan alamat e-mel adalah sah
- Pilih Soalan Rahsia dan masukkan Jawapan
- Pilih imej rahsia
- Klik browse untuk Muat naik imej MyKad
- Tandakan kotak Setuju Terma dan Syarat Penggunaan
- Klik [Hantar]

#### Borang Permohonan Kad Pintar Kerajaan Elektroni

#### Butir-Butir Peribadi Pemohon

| Semua medan w                                      | ajib diisi.                                                                                     |  |  |  |  |  |  |
|----------------------------------------------------|-------------------------------------------------------------------------------------------------|--|--|--|--|--|--|
| Jenis Permohonan                                   | Baru                                                                                            |  |  |  |  |  |  |
| Nama                                               | : UZAIR HAKIMI BIN UMAR ALI<br>Sila pastikan nama penuh seperti MyKad                           |  |  |  |  |  |  |
| No. MyKad                                          | 810213075051                                                                                    |  |  |  |  |  |  |
| Kementerian AP                                     | KEMENTERIAN KERJA RAYA                                                                          |  |  |  |  |  |  |
| Nama Agensi AP                                     | LEMBAGA LEBUHRAYA MALAYSIA (LLM)                                                                |  |  |  |  |  |  |
| Nama<br>Agensi/Bahagian                            | KEMENTERIAN KERJA RAYA                                                                          |  |  |  |  |  |  |
| Alamat<br>Agensi/Bahagian                          | LEMBAGA LEBUHRAYA MALAYSIA (LLM)                                                                |  |  |  |  |  |  |
|                                                    | LEMBAGA LEBUHRAYA MALAYSIA (LLM)                                                                |  |  |  |  |  |  |
| Poskod                                             | 50330                                                                                           |  |  |  |  |  |  |
| Negeri                                             | SELANGOR                                                                                        |  |  |  |  |  |  |
| No. Telefon                                        | 036557866986 Contoh: 0388880000                                                                 |  |  |  |  |  |  |
| No. Faks                                           | 03726487194 Contoh: 0388880001                                                                  |  |  |  |  |  |  |
| Alamat E-mel                                       | wahidah@scan-associates.net                                                                     |  |  |  |  |  |  |
| Senarai Aplikasi                                   | GPKI                                                                                            |  |  |  |  |  |  |
| Soalan Rahsia 1                                    | Tarikh lahir ibu anda (contoh: 01011950)                                                        |  |  |  |  |  |  |
| Jawapan 1                                          | Sila masukkan nombor sahaja                                                                     |  |  |  |  |  |  |
| Pengesahan Jawapan                                 |                                                                                                 |  |  |  |  |  |  |
| 1                                                  | Sila masukkan nombor sahaja                                                                     |  |  |  |  |  |  |
| Soalan Rahsia 2                                    | Imej pilihan                                                                                    |  |  |  |  |  |  |
| Jawapan 2                                          |                                                                                                 |  |  |  |  |  |  |
| Permohonan Dengan<br>Pembaca Kad Pintar            | Ya                                                                                              |  |  |  |  |  |  |
| Muat Naik Imej                                     | C:\Users\Public\Pictures Browse                                                                 |  |  |  |  |  |  |
| MyKad                                              | Sila muat naik imej MyKad dalam format *.jpg, *.jpeg, *.png sahaja. Saiz fail mestilah tidak    |  |  |  |  |  |  |
|                                                    | Jebib daripada 2MB                                                                              |  |  |  |  |  |  |
|                                                    |                                                                                                 |  |  |  |  |  |  |
| Saya dengan ini meng<br>perjanjian langganan sijil | jesahkan bahawa kesemua maklumat yang diberi adalah benar dan tepat serta memati hi<br>digital. |  |  |  |  |  |  |
| Hantar Batal                                       | 90                                                                                              |  |  |  |  |  |  |

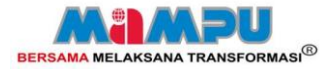

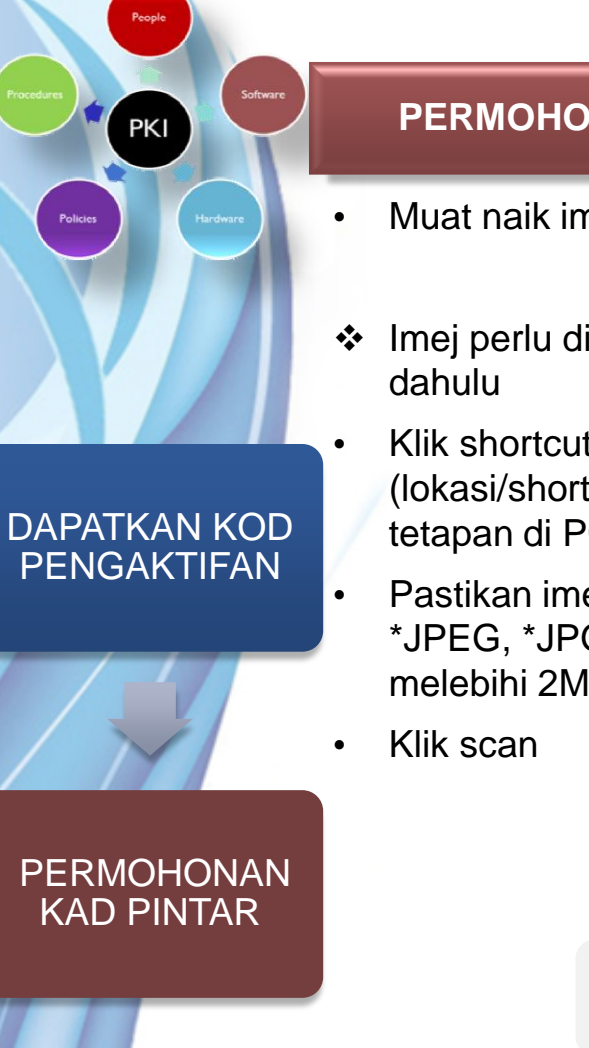

- Muat naik imej MyKad
- Imej perlu diimbas (*scan*) terlebih
- Klik shortcut scanner pada desktop (lokasi/shortcut bergantung kepada tetapan di PC masing-masing)
- Pastikan imej disimpan dalam format \*JPEG, \*JPG atau \*PNG dan saiz tidak melebihi 2MB

\* Simpan imej dalam format JPEG

#### HP Scan - HP LJ CM1410 MFP Series Scan

Select a shortcut, adjust settings, and click Scan. Or, create a new shortcut.

|   | PDF   | Save as PDF                 |
|---|-------|-----------------------------|
| - |       | Save as JPEG                |
|   | PDF   | E-mail as PDF               |
|   | JPEG  | E-mail as JPEG              |
|   | OCR   | Save as Editable Text (OCR) |
|   |       | Everyday Scan               |
|   |       |                             |
|   | Resto | ore Defaults                |

| Save as JPEG        |
|---------------------|
|                     |
| Scan size:          |
| Entire Scan Area 🔹  |
| Output type:        |
| Color 🗸             |
| Resolution:         |
| 200 dpi 🗸           |
|                     |
|                     |
|                     |
|                     |
| Show scan preview   |
|                     |
| ,                   |
| Advanced Settings   |
| Create New Shortcut |
|                     |
|                     |

Scan

Cancel

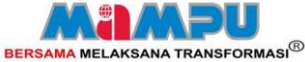

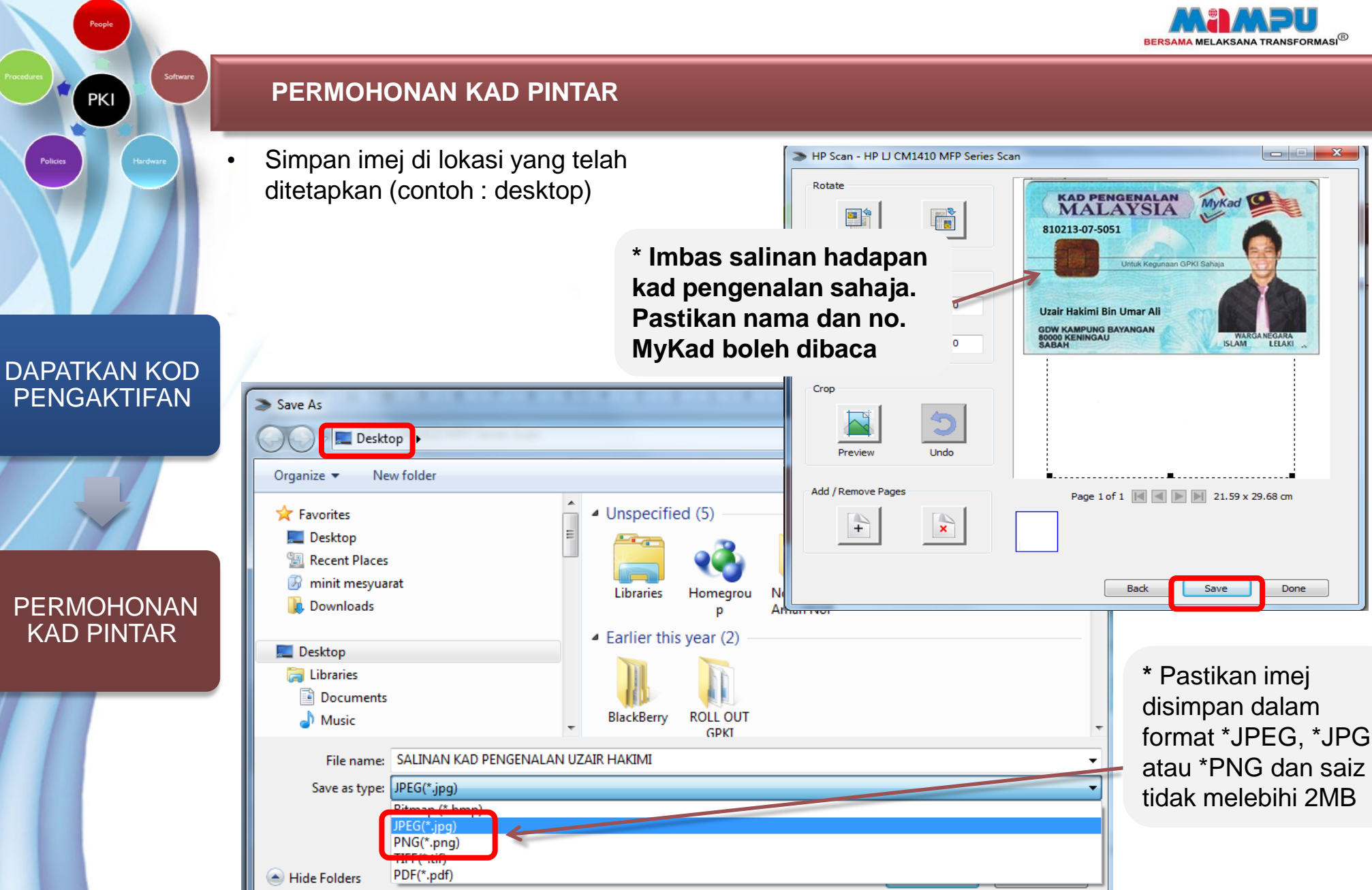

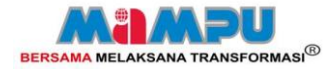

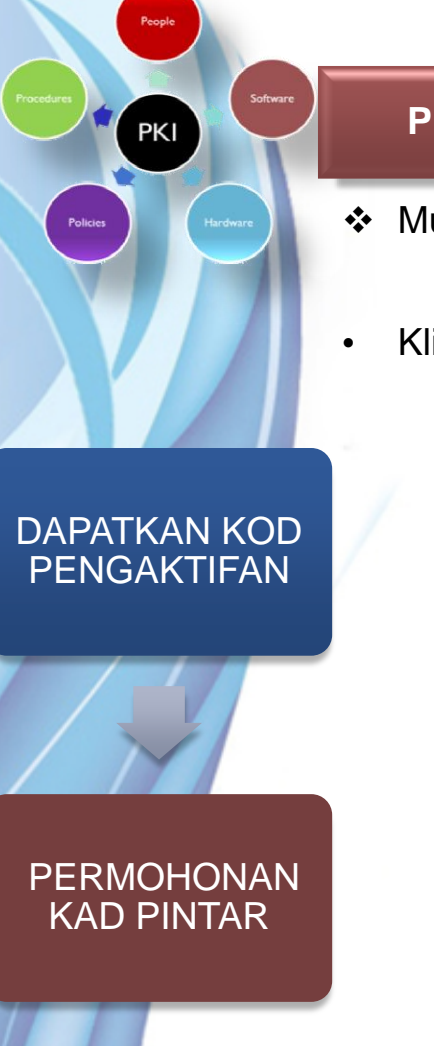

- Muat naik imej MyKad
- Klik browse untuk muatnaik imej MyKad

#### Semua medan wajib diisi. Jenis Permohonan Baru -UZAIR HAKIMI BIN UMAR ALI Nama Sila pastikan nama penuh seperti MyKad No. MyKad 810213075051 Kementerian AP KEMENTERIAN KERJA RAYA Nama Agensi AP LEMBAGA LEBUHRAYA MALAYSIA (LLM) Nama KEMENTERIAN KERJA RAYA Agensi/Bahagian Alamat LEMBAGA LEBUHRAYA MALAYSIA (LLM) Agensi/Bahagian LEMBAGA LEBUHRAYA MALAYSIA (LLM) Poskod 50330 Negeri SELANGOR -No. Telefon 036557866986 Contoh: 0388880000 No. Faks 03726487194 Contoh: 0388880001 Alamat E-mel wahidah@scan-associates.net Senarai Aplikasi GPKI Soalan Rahsia 1 Tarikh lahir ibu anda (contoh: 01011950) -Jawapan 1 ..... Sila masukkan nombor sahaja Pengesahan Jawapan ..... Sila masukkan nombor sahaja Soalan Rahsia 2 Imej pilihan Jawapan 2 83 Permohonan Dengan Ya 💌 Pembaca Kad Pintar Muat Naik Imej C:\Users\Public\Pictur Browse... MyKad . Sila muat naik imej MyKaa dalam format ".jpg, \*.jpeg, \*.png sahaja. Saiz fail mestilah tidak lebih daripada 2MB. 🗹 Saya dengan ini mengesahkan bahawa kesemua maklumat yang diberi adalah benar dan tepat serta mematuhi

Saya dengan ini mengesahkan bahawa kesemua maklumat yang diberi adalah benar dan tepat serta mematuh perjanjian langganan sijil digital.

📕 Borang Permohonan Kad Pintar Kerajaan Elektronik

Butir-Butir Peribadi Pemohon

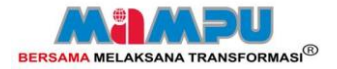

- Muat naik imej MyKad
- Pilih lokasi imej MyKad disimpan. Contoh: Desktop
- Pilih imej MyKad bagi pengguna
- Klik [Open]

PKI

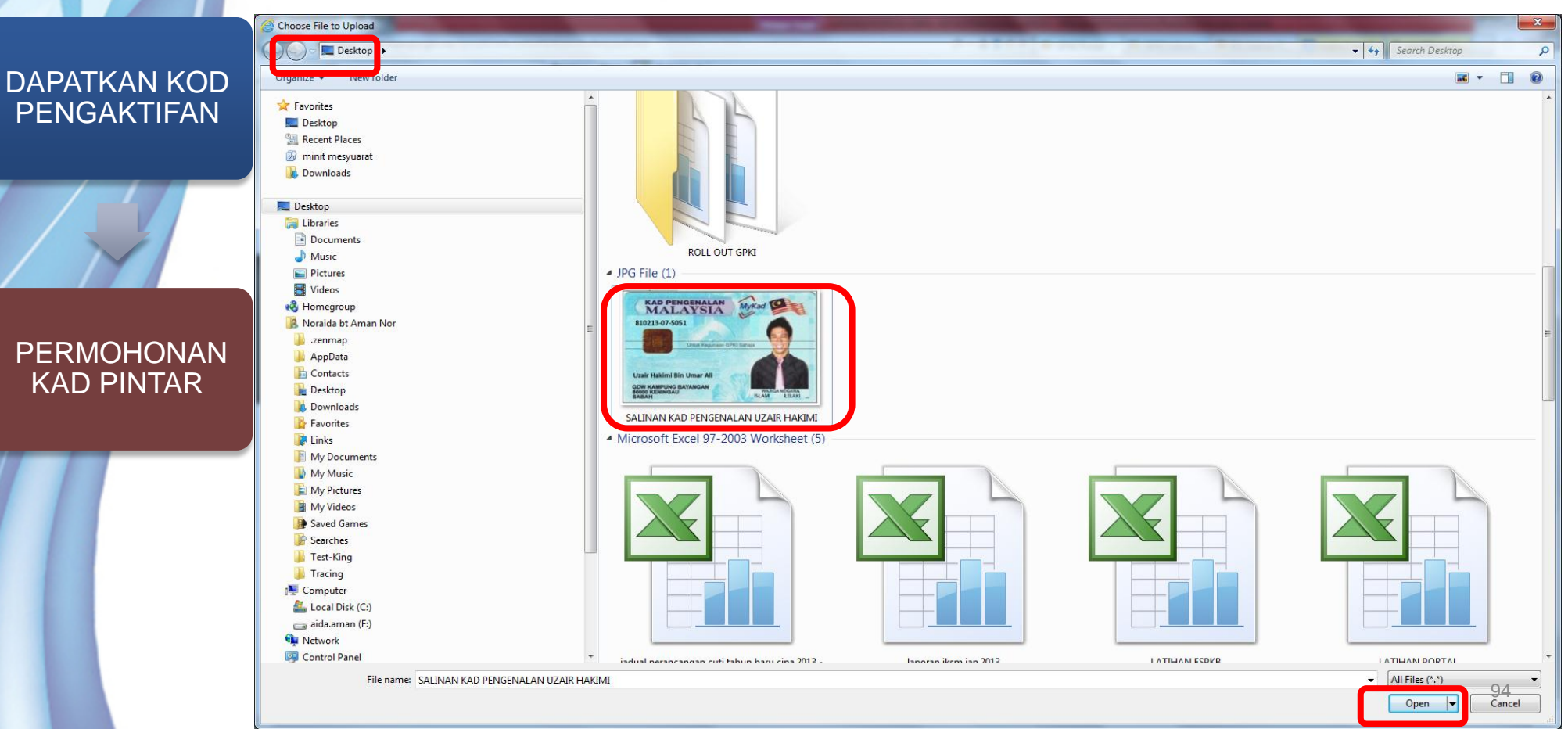

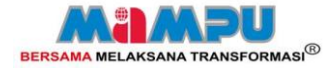

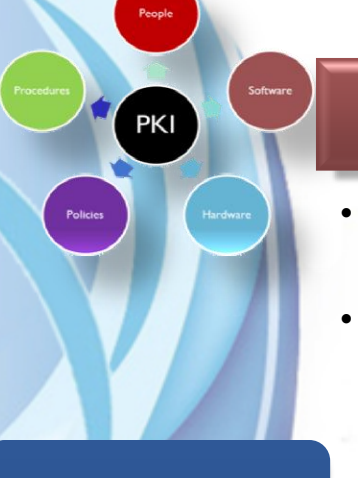

DAPATKAN KOD PENGAKTIFAN

PERMOHONAN KAD PINTAR

## PERMOHONAN KAD PINTAR

- Lokasi imej akan dipaparkan sekiranya muatnaik imej MyKad berjaya
- Tandakan kotak Setuju Terma dan Syarat Penggunaan dan Klik [Hantar] untuk menghantar permohonan

| Semua medan v                           | vajib diisi.                                                                                                    |  |  |  |  |  |  |
|-----------------------------------------|----------------------------------------------------------------------------------------------------|--|--|--|--|--|--|
| Jenis Permohonan                        | Baru                                                                                                    |  |  |  |  |  |  |
| Nama                                    | : UZAIR HAKIMI BIN UMAR ALI<br>Sila pastikan nama penuh seperti MyKad                                                                          |  |  |  |  |  |  |
| No. MyKad                               | 810213075051                                                                                                    |  |  |  |  |  |  |
| Kementerian AP                          | KEMENTERIAN KERJA RAYA                                                                                                    |  |  |  |  |  |  |
| Nama Agensi AP                          | : LEMBAGA LEBUHRAYA MALAYSIA (LLM)                                                                                                    |  |  |  |  |  |  |
| Nama<br>Agensi/Bahagian                 |                                                                                                    |  |  |  |  |  |  |
| Alamat<br>Agensi/Bahagian               | ELEMBAGA LEBUHRAYA MALAYSIA (LLM)                                                                                                    |  |  |  |  |  |  |
|                                         | LEMBAGA LEBUHRAYA MALAYSIA (LLM)                                                                                                    |  |  |  |  |  |  |
| Poskod                                  | : 50330                                                                                                    |  |  |  |  |  |  |
| Negeri                                  | SELANGOR                                                                                                    |  |  |  |  |  |  |
| No. Telefon                             | : 036557866986 Contoh: 0388880000                                                                                                    |  |  |  |  |  |  |
| No. Faks                                | : 03726487194 Contoh: 0388880001                                                                                                    |  |  |  |  |  |  |
| Alamat E-mel                            | wahidah@scan-associates.net                                                                                                    |  |  |  |  |  |  |
| Senarai Aplikasi                        | : GPKI                                                                                                    |  |  |  |  |  |  |
| Soalan Rahsia 1                         | Tarikh lahir ibu anda (contoh: 01011950)                                                                                                    |  |  |  |  |  |  |
| Jawapan 1                               | : •••••••<br>Sila masukkan nombor sahaja                                                                                                    |  |  |  |  |  |  |
| Pengesahan Jawapan<br>1                 | : •••••••<br>Sila masukkan nombor sahaja                                                                                                    |  |  |  |  |  |  |
| Soalan Rahsia 2                         | : Imej pilihan                                                                                                    |  |  |  |  |  |  |
| Jawapan 2                               |                                                                                                    |  |  |  |  |  |  |
|                                         |                                                                                                    |  |  |  |  |  |  |
| Permohonan Dengan<br>Pembaca Kad Pintar | Ya 💌                                                                                                    |  |  |  |  |  |  |
| Muat Naik Imej<br>MyKad                 | C:\Users\Public\Pictures<br>Sua muat naix imej Mykaa dalam format ".jpg, *.jpeg, ".png sahaja. Saiz fail mestilah tidak<br>lebih daripada 2MB. |  |  |  |  |  |  |
|                                         |                                                                                                    |  |  |  |  |  |  |

☑ Saya dengan ini mengesahkan bahawa kesemua maklumat yang diberi adalah benar dan tepat serta mematuhi perjanjian langganan sijil digital.

Hantar Batal

📒 Borang Permohonan Kad Pintar Kerajaan Elektronik

Butir-Butir Peribadi Pemohon

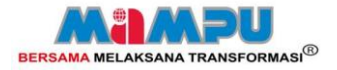

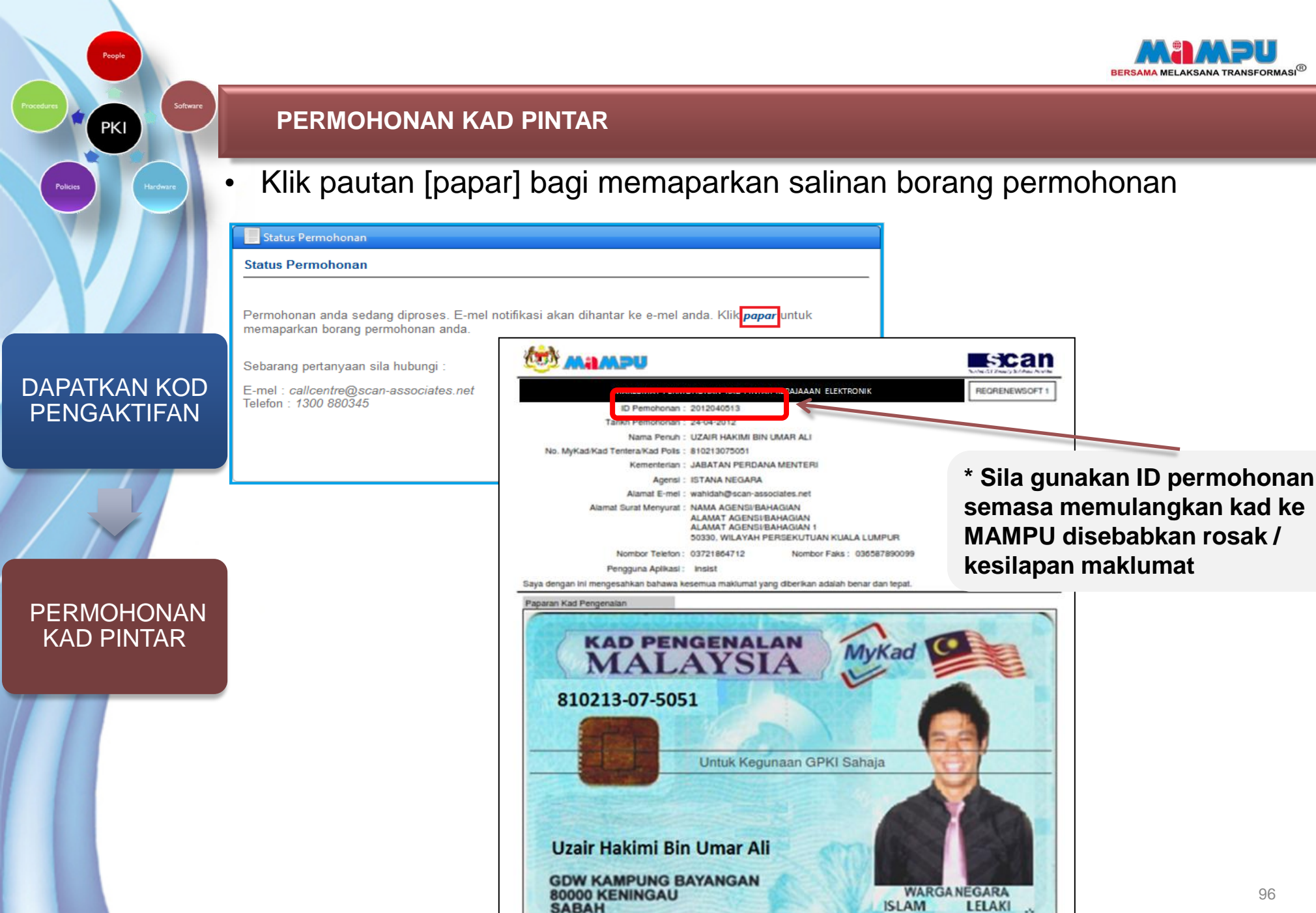

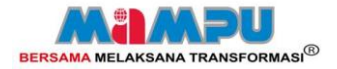

- Sila simpan sebagai rujukan.
- Klik [File]
- Klik [Save as]

0

# DAPATKAN KOD PENGAKTIFAN

PKI

# PERMOHONAN KAD PINTAR

| ennotonan.pdf - Adobe Reader               | -        |                      | Real of Concession, or other states of the local division of the local division of the l |
|--------------------------------------------|----------|----------------------|----------------------------------------------------------------------------------------------------|
| Edit View Window Help                      |          |                      |                                                                                                    |
| <u>2</u> pen                               | Ctrl+0   | 63.1% -              |                                                                                                    |
| CreatePDF Online                           |          |                      |                                                                                                    |
|                                            |          |                      | 64A                                                                                                    |
|                                            |          | r.                   |                                                                                                    |
| ave <u>A</u> s                             |          | PDF Shift+Ctrl+S     | MAKUMAT PERMOHONAN KAD PINTAR KERAJAAAN ELEKTRONIK REGRENEWSOFT                                                                                                    |
| hana Eilea Usia a San dNass Onlina         |          | Text                 | ID Pemohonan : 2012040513                                                                                                    |
| hare files Using Sengivow Unline           |          |                      | Tarixh Pernohonan : 24-04-2012                                                                                                    |
| ttach to Email                             |          | Word or Excel Online | No: NyKadiKad Tentera Kad Pols : 810213075051                                                                                                    |
|                                            |          |                      | Komenterian : JABATAN PERDANA MENTERU                                                                                                    |
| et Documents Signed                        |          |                      | Agensi : ISTANA NEGARA                                                                                                    |
|                                            |          |                      | Alamat E-mst : wanisangrocan-associates.net<br>Alamat Surat Merwurat : NAMA AGENSI/BAHAGIAN                                                                                                    |
| leyert                                     |          |                      | ALAMAT AGENGVEAHAGIAN                                                                                                    |
| lose                                       | Ctrl+W   |                      | 50330, WILAYAH PERSEKUTIAN KUALA LUMPUR                                                                                                    |
|                                            | 1822-000 | -                    | Nombor Telefon: 03721864712 Nombor Faks: 036567890099                                                                                                    |
| rop <u>e</u> rties                         | Ctrl+D   |                      | Pengguna Aplikasi : Instat                                                                                                    |
|                                            |          |                      | baya dengan ini mengebankan bahawa kebernua makumat yang obernum adalah denar dan jepal.<br>Panaran Kust Bansentian                                                                                                    |
| rint                                       | Ctrl+P   |                      | raperer recer organises                                                                                                    |
| Cilliers noraidaaman Deckton nermohonan nd | f        | _                    |                                                                                                    |
| c:/osers/noraidaaman/besktop/permononan.pd |          |                      | NALT A TOTA MyKad                                                                                                    |
| F:\GPKI Kad Pintar Aal v1.0 1 OGOS.pdf     |          |                      | MALAISIA                                                                                                    |
| \\D\print.pdf                              |          |                      | 810313 07 5051                                                                                                    |
|                                            |          |                      | 810213-07-5051                                                                                                    |
| C:\Users\noraidaaman\\Kad eSPKB (2).pdf    |          |                      |                                                                                                    |
| C:\Users\noraidaaman\\Kad eSPKB.pdf        |          |                      |                                                                                                    |
|                                            |          |                      | Untuk Kegunaan GPKI Sahaja                                                                                                    |
| i <u>x</u> it                              | Ctrl+Q   |                      |                                                                                                    |
| 1                                          |          | _                    |                                                                                                    |
|                                            |          |                      |                                                                                                    |
|                                            |          |                      | Unde Helderi Die Hener All                                                                                                    |
|                                            |          |                      | Ozair Hakimi Bin Omar All                                                                                                    |
|                                            |          |                      | GDW KAMPLING BAYANGAN                                                                                                    |
|                                            |          |                      |                                                                                                    |
|                                            |          |                      | 80000 KENINGAU WARGANEGARA                                                                                                    |

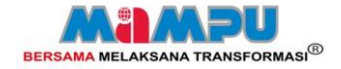

PKI

# SEMAK STATUS PERMOHONAN

• SEMAK STATUS

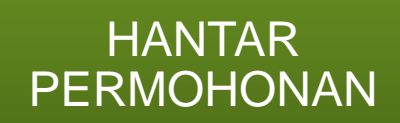

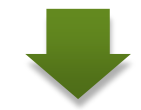

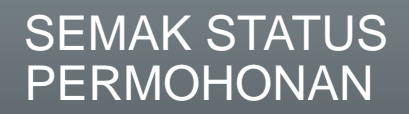

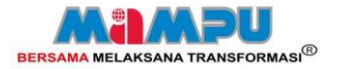

PKI

PE

SE PE

- Pilih [Semakan Status] pada menu Kad Pintar
- Masukkan no MyKad
- Klik [Seterusnya]

| 1 Manual Pengguna Borang                                                          | Perisian Soalan Lazim              |
|-----------------------------------------------------------------------------------|------------------------------------|
| 🕼 Permohonan Sijil Digital                                                        | Semak Status Permohonan Kad Pintar |
| 🕴 Permohonan Sijil Digital                                                        | Maklumat Pemohon Kad Pintar        |
| <ul> <li>▶ Tukar PIN</li> <li>▶ Reset PIN</li> </ul>                              | No. MyKad :                        |
| 🛛 Semak Status                                                                    |                                    |
| <ul> <li>Kemaskini Profil</li> <li>Muat Turun Sijil Digital (Softcert)</li> </ul> | Seterusnya Reset                   |
| Permohonan Kad Pintar                                                             |                                    |
| 🕨 Permohonan Kad Pintar                                                           |                                    |
| E Semak Status                                                                    | ··· ·                              |
| Pengesahan Penerimaan Kad Pintar                                                  |                                    |
| Meja Bantuan                                                                      |                                    |
|                                                                                   |                                    |
| calicentre@scan-associates.net                                                    |                                    |

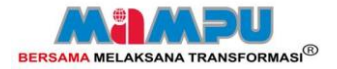

- Pilih [Semakan Status] pada menu Kad Pintar
- Pilih Jawapan sama ada imej seperti permohonan "Ya" atau "Tidak"
- Klik [Papar]

PKI

HANTAR PERMOHONAN

SEMAK STATUS

PERMOHONAN

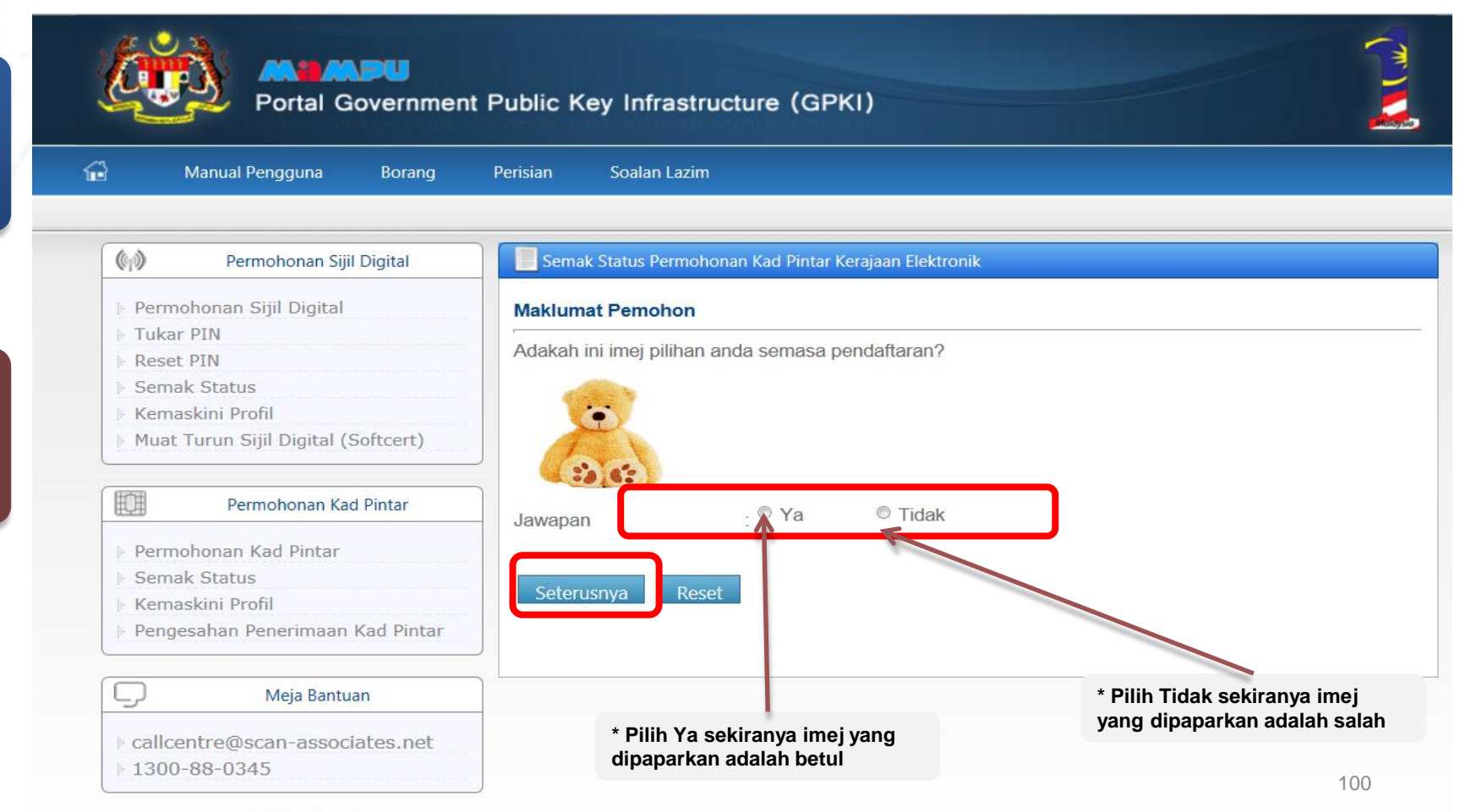

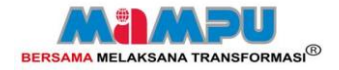

PKI

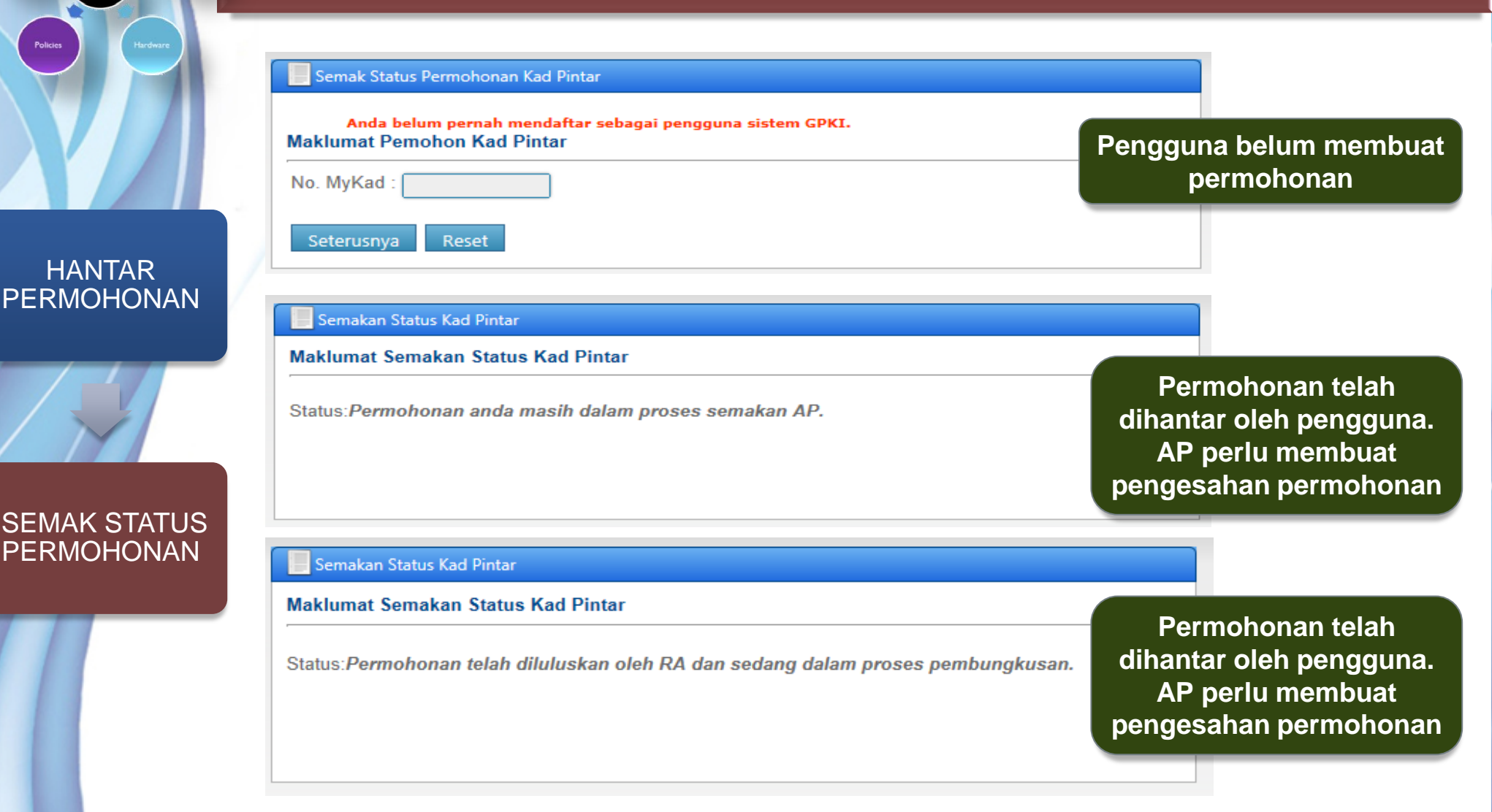

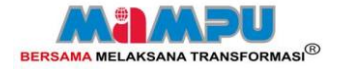

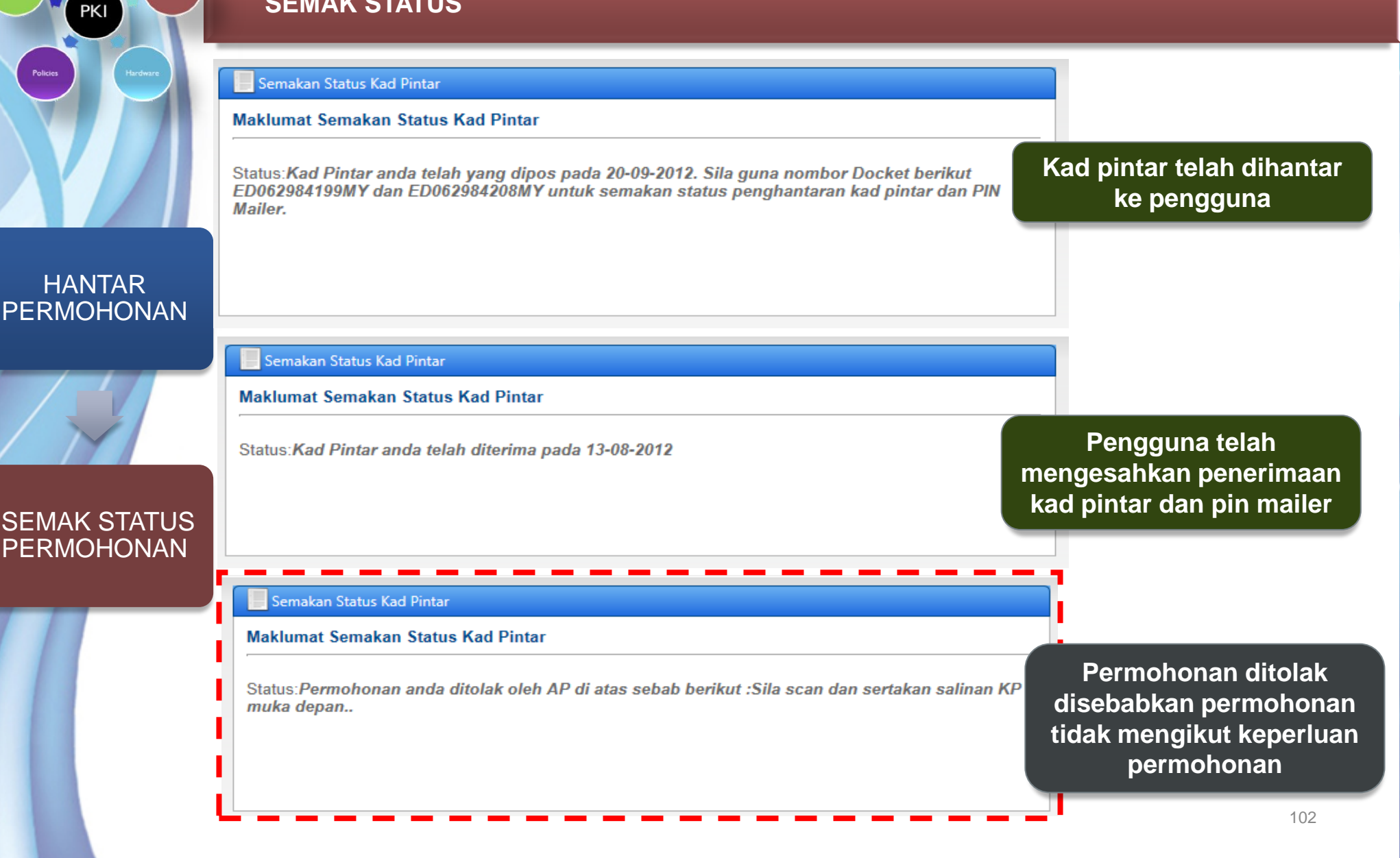

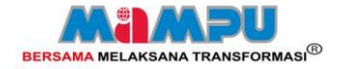

## KEMASKINI PROFIL PENGGUNA

# **KEMASKINI PROFIL PENGGUNA**

KEMASKINI PROFIL PENGGUNA

PKI

TERIMA KAD PINTAR

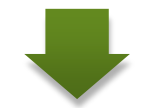

KEMASKINI PROFIL PENGGUNA

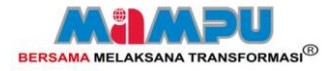

### **KEMASKINI PROFIL**

PKI

Pilih [Kemaskini Profil] pada menu Kad Pintar Masukkan No MyKad, pilih Soalan Rahsia dan Masukkan Jawapan Rahsia (sama seperti semasa permohonan Kad Pintar) Klik [Seterusnya]

| TERIMA KAD<br>PINTAR | Manual Pengguna Borang                                                                                                    | Perisian Soalan Lazim                                                                                                    |
|----------------------|----------------------------------------------------------------------------------------------------|----------------------------------------------------------------------------------------------------|
| KEMASKINI<br>PROFIL  | Image: Permohonan Sijil Digital         Permohonan Sijil Digital         Tukar PIN         Reset PIN         Semak Status         Kemaskini Profil         Muat Turun Sijil Digital (Softcert)         Permohonan Kad Pintar         Permohonan Kad Pintar | Profil Pengguna     Maklumat Pemohon     No. MyKad   Soalan Rahsia   Tarikh lahir ibu anda (contoh: 01011950)   Jawapan Rahsia :     Seterusnya     R set |
|                      | <ul> <li>Kemaskini Profil</li> <li>Pengesahan Penerimaan Kad Pintar</li> <li>Meja Bantuan</li> <li>callcentre@scan-associates.net</li> <li>1300-88-0345</li> </ul>                                                                                         |                                                                                                    |

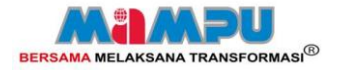

## **KEMASKINI PROFIL**

- Maklumat pengguna kad pintar akan dipaparkan.
- Kemaskini profil.
- Klik [Kemaskini]

| <b>TERIMA KAD</b> |
|-------------------|
| PINTAR            |

PKI

```
KEMASKINI
PROFIL
```

| Maklumat Pengguna           | Sijil Digital                                                             |
|-----------------------------|---------------------------------------------------------------------------|
| Nama                        | : UZAIR HAKIMI BIN UMAR ALI                                               |
| No. MyKad/Tentera<br>/Polis | : 810213075051                                                            |
| Kementerian/Jabatan         | : JABATAN PERDANA MENTERI                                                 |
| Nama Agensi/Bahagia         | n : ISTANA NEGARA                                                         |
| Alamat                      | . NAMA AGENSI/BAHAGIAN ALAMAT AGENSI/BAHAGIAN ALAMAT<br>AGENSI/BAHAGIAN 1 |
| Poskod                      | : 50330                                                                   |
| Negeri                      | : WILAYAH PERSEKUTUAN KUALA LUMPUR                                        |
| No Telefon                  | : 03721864712                                                             |
| No Fax                      | : 036587890099                                                            |
| Alamat Emel                 | : wahidah@scan-associates.net                                             |

#### Maklumat Berhubung Pengunaan Sijil Digital

Kemaskini Maklumat Pengguna Sijil Digital Kerajaan Elektronik

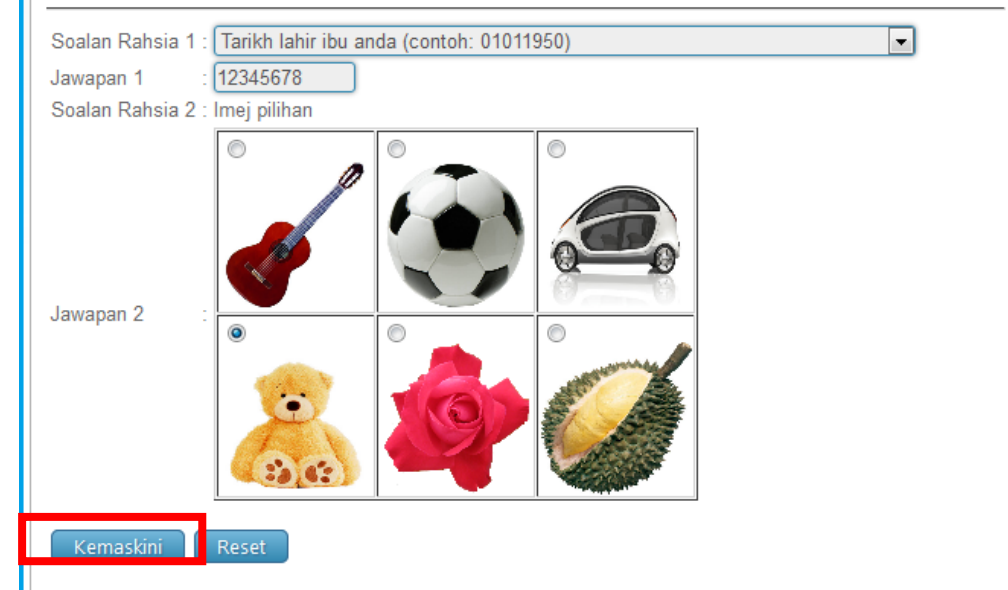

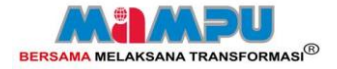

## **KEMASKINI PROFIL**

PKI

TERIMA KAD PINTAR

**KEMASKINI** 

PROFIL

• Skrin paparan status pengemaskinian adalah seperti di bawah:

| Nama                    | : UZAIR HAKIMI BIN UMAR ALI                                               |
|-------------------------|---------------------------------------------------------------------------|
| No. MyKad               | : 810213075051                                                            |
| Kementerian/Jabatan     | : JABATAN PERDANA MENTERI                                                 |
| Nama<br>Agensi/Bahagian | : ISTANA NEGARA                                                           |
| Alamat                  | : NAMA AGENSI/BAHAGIAN ALAMAT AGENSI/BAHAGIAN ALAMAT<br>AGENSI/BAHAGIAN 1 |
| Poskod                  | : 50330                                                                   |
| Negeri                  | : WILAYAH PERSEKUTUAN KUALA LUMPUR                                        |
| No Telefon              | : 03721864712                                                             |
| No Fax                  | : 036587890099                                                            |
| Alamat Emel             | wahidah@scan-associates.net                                               |

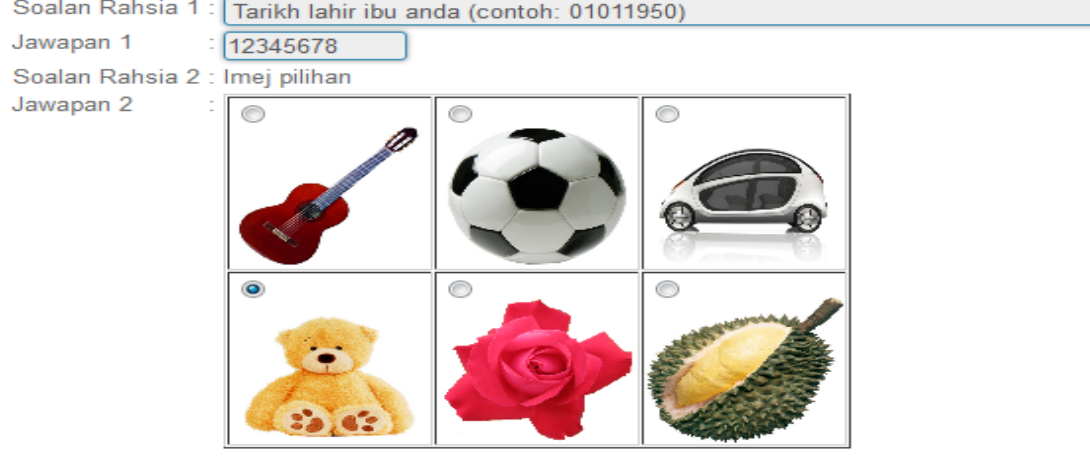

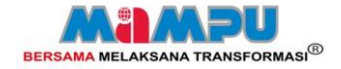

PENGESAHAN PENERIMAAN

# **PENGESAHAN PENERIMAAN**

PENGESAHAN PENERIMAAN

PKI

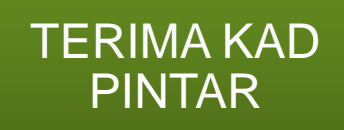

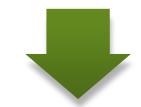

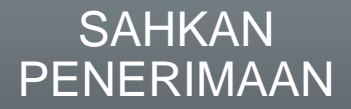

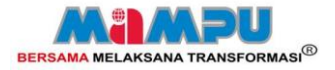

### PENGESAHAN PENERIMAAN

PKI

- Pengguna yang telah menerima kad pintar perlu membuat pengesahan penerimaan
- Klik [Pengesahan Penerimaan Kad Pintar] pada menu Kad Pintar
- Masukkan No MyKad. Klik [Hantar]

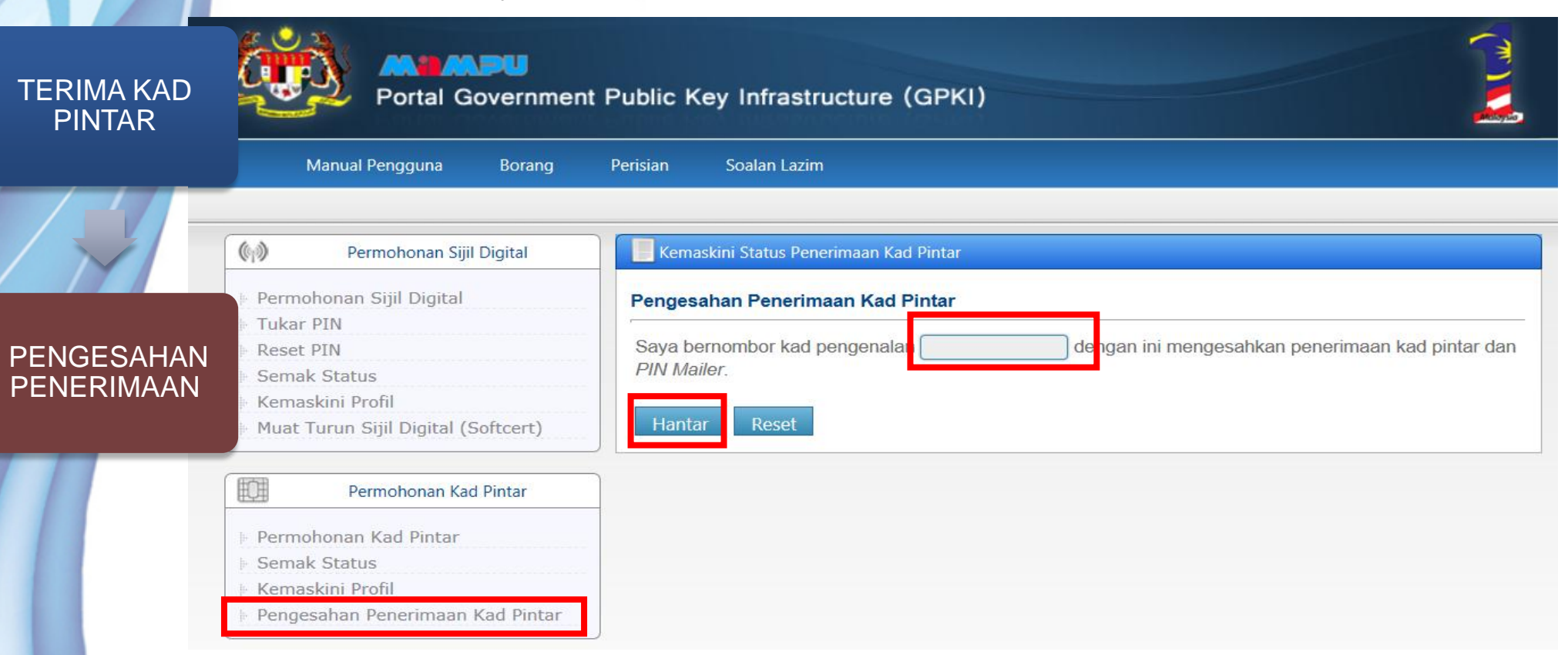
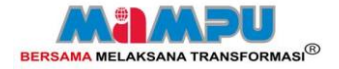

PERTANYAAN

PKI

## CALL CENTER SCAN

## No Tel:1300 88 0345 E-mel:callcentre@scan-associates.net

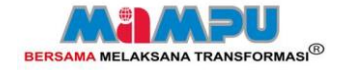

## SESI SOAL JAWAB

People

PKI

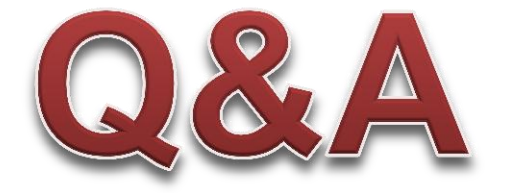

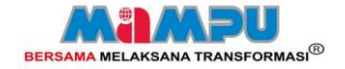

## PENUTUP

Softwar

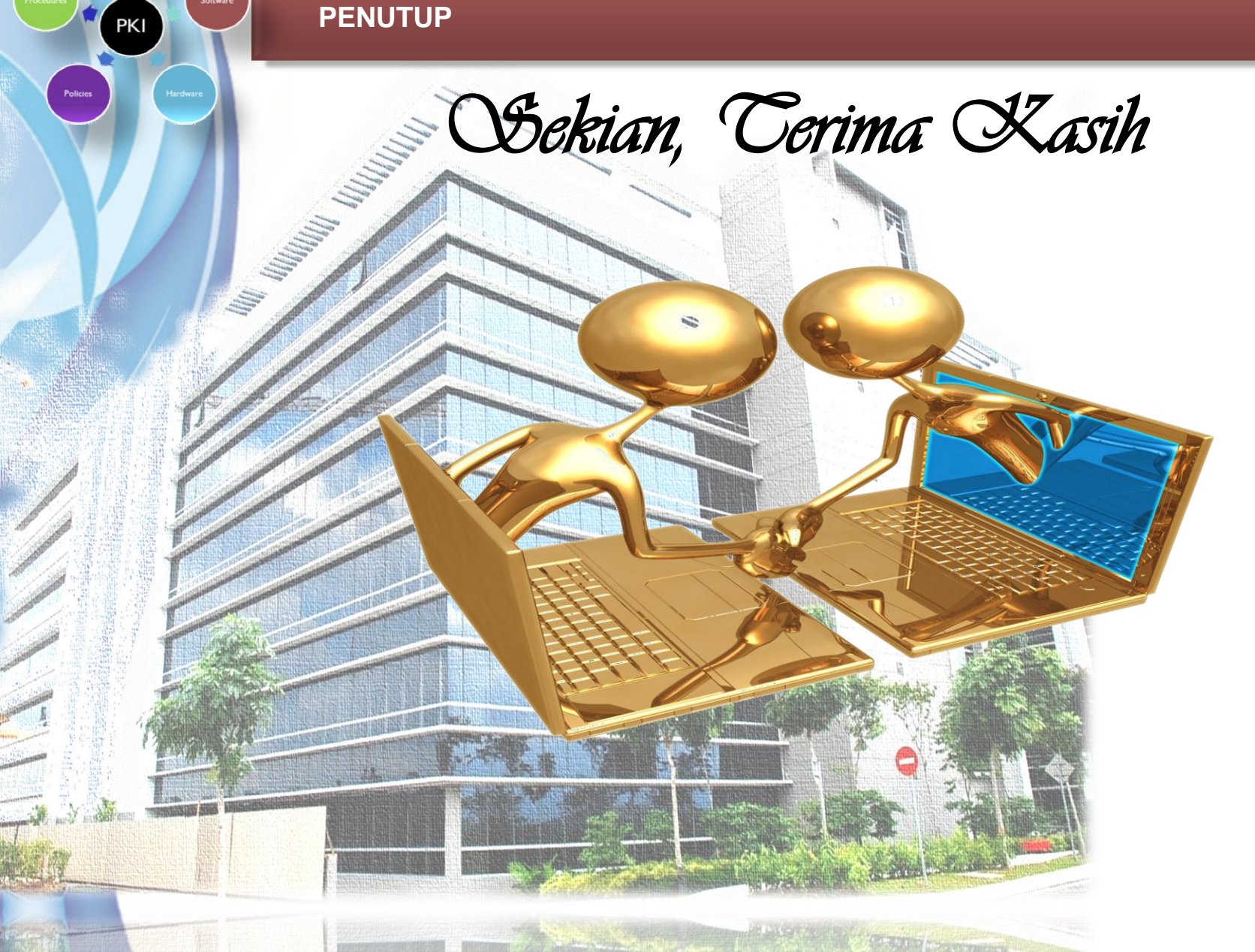